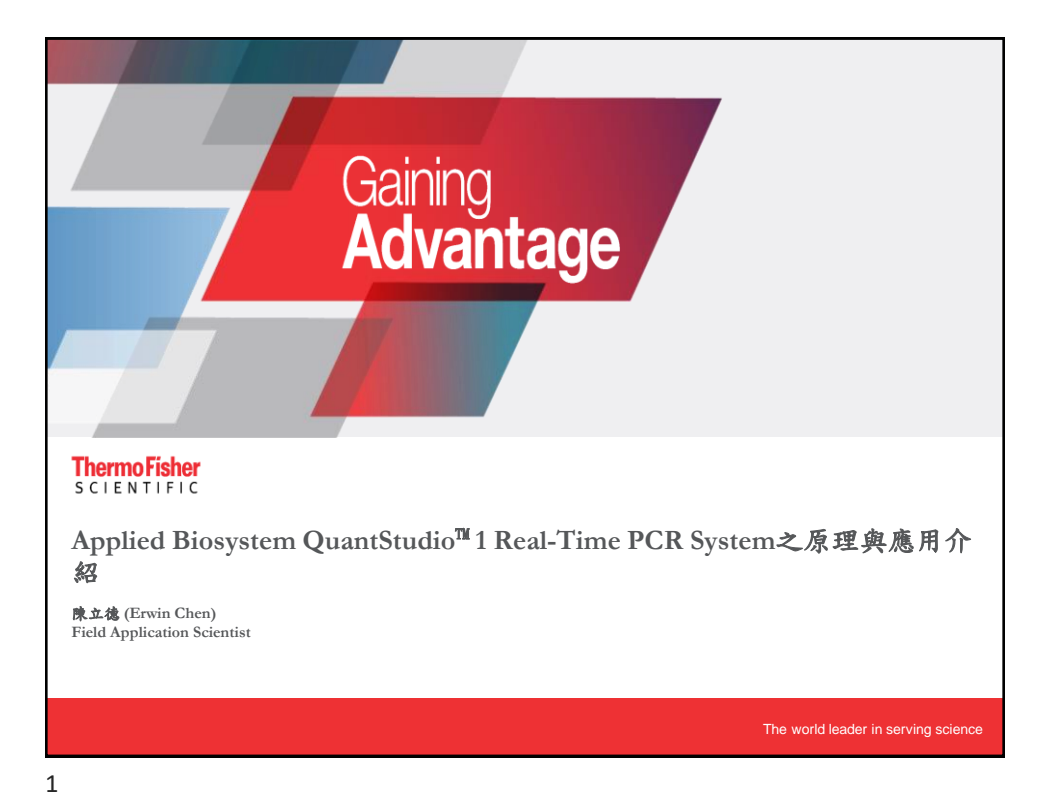

| Agenda                                                                                                    |                            |
|----------------------------------------------------------------------------------------------------|----------------------------|
| <ul> <li>Principle of Real-time PCR</li> <li>TaqMan<sup>®</sup> V.S. SYBR® Green</li> <li>Real-time PCR Application</li> <li>Reverse Transcription and Real-time PCR Reaction</li> <li>Assay design</li> <li>Predesigned Assay Search</li> <li>Primer Express</li> </ul> |                            |
| • QuantStudio <sup>™</sup> 1 Real-Time PCR System                                                                                                    |                            |
| Thermo Fisher Cloud                                                                                                    |                            |
|                                                                                                    |                            |
| 2                                                                                                    | ThermoFisher<br>SCIENTIFIC |

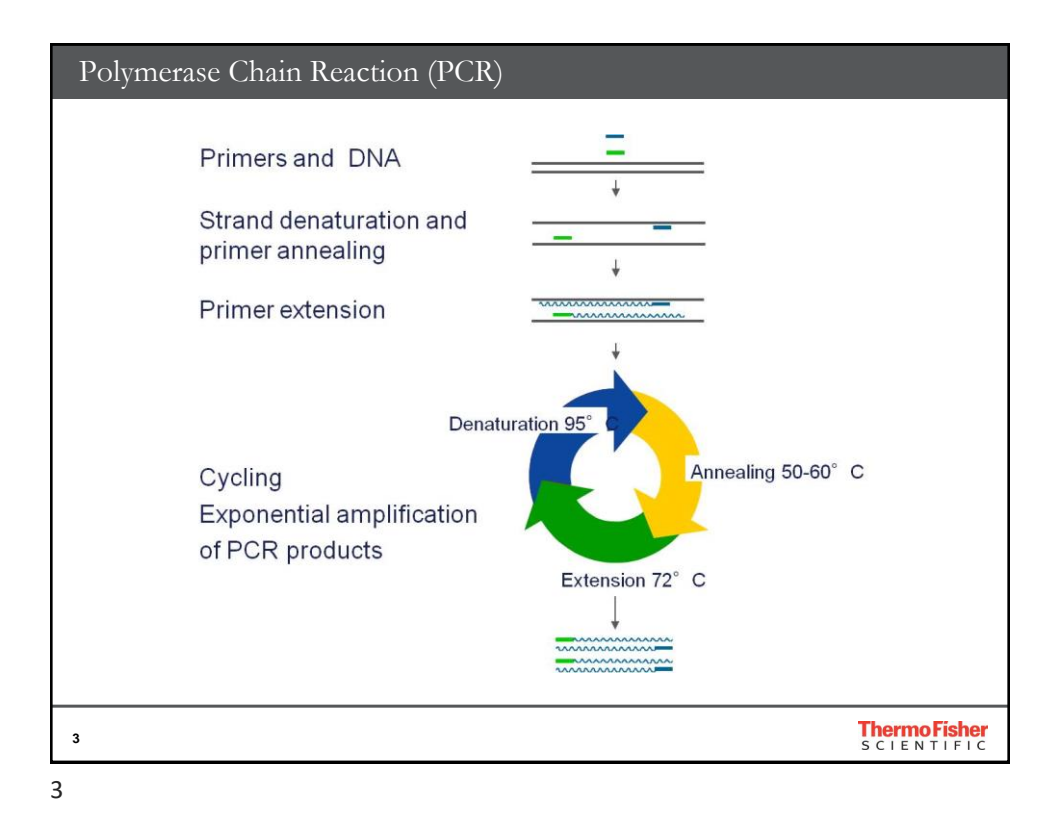

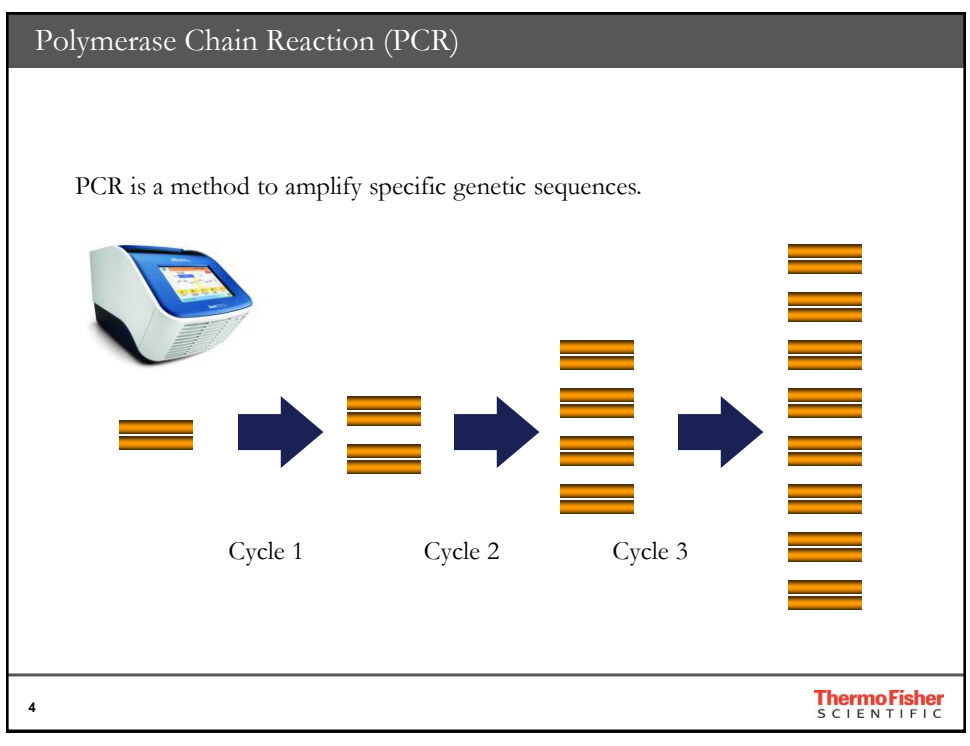

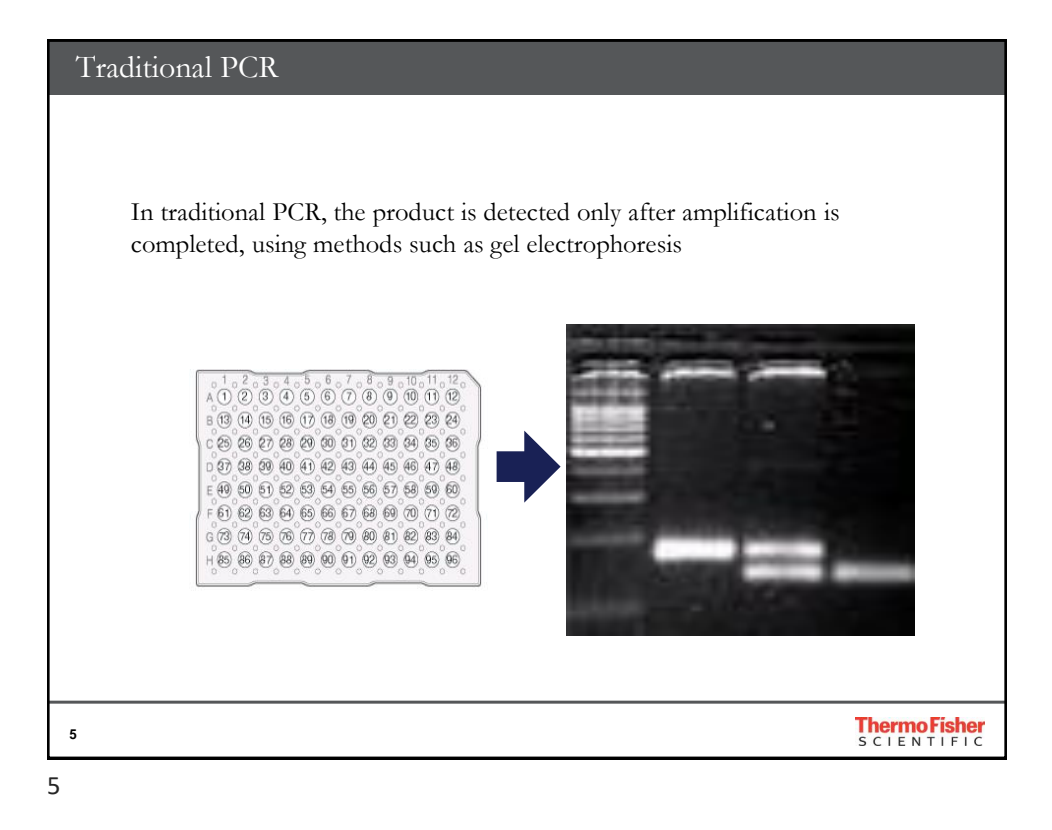

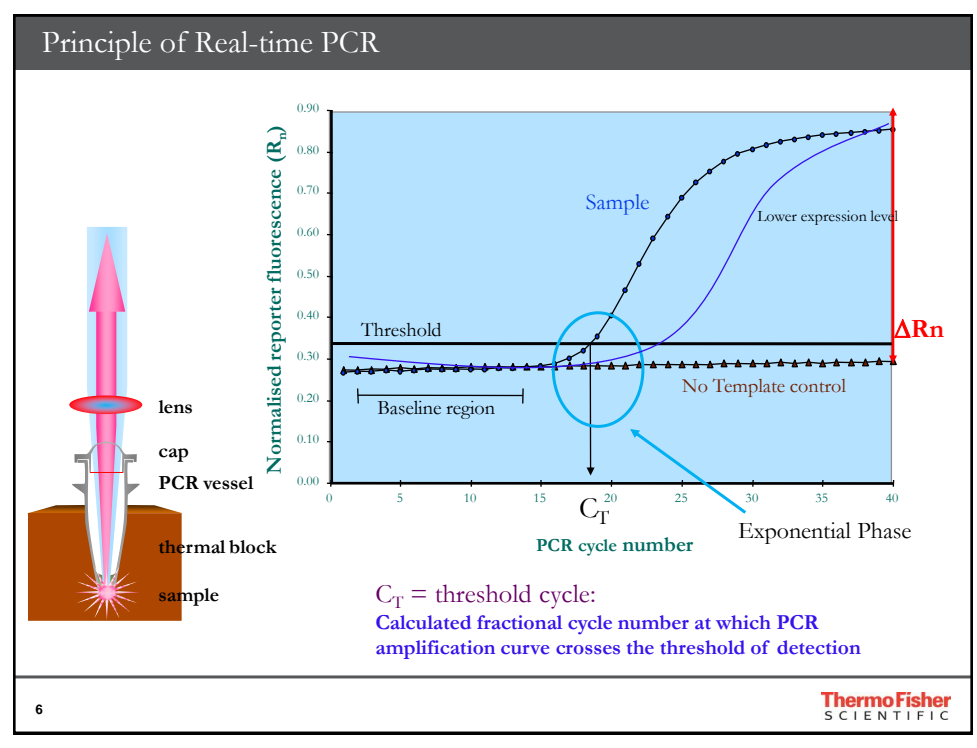

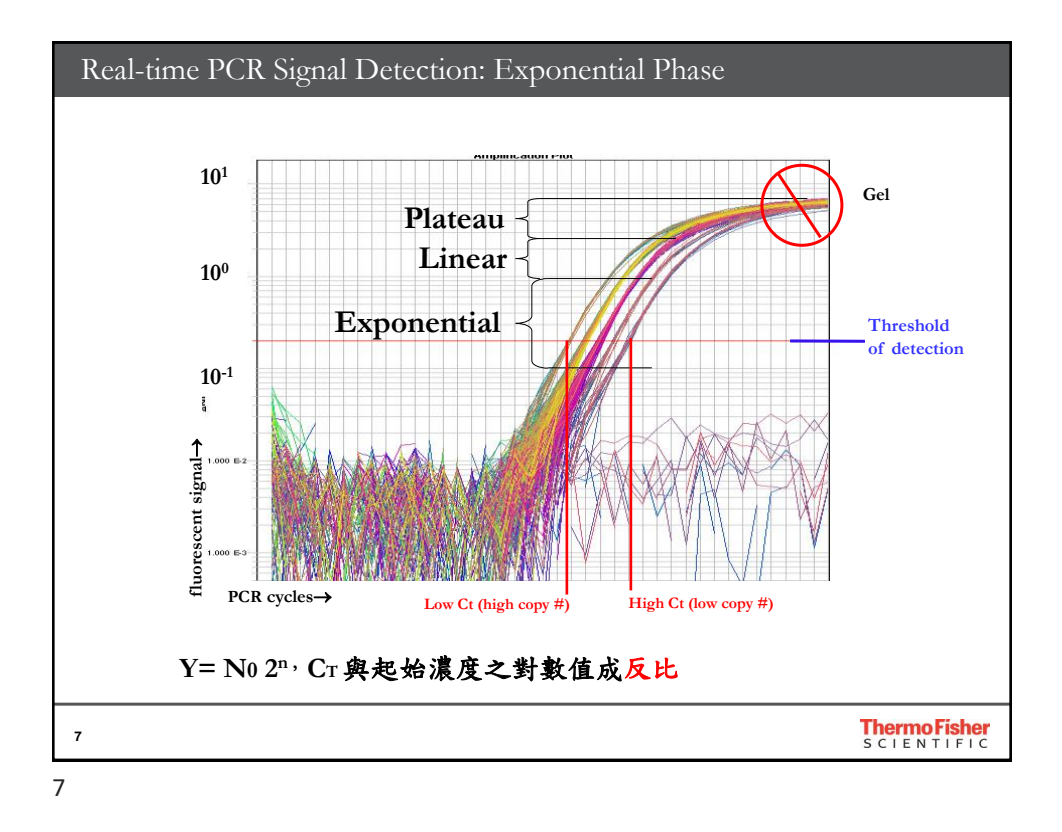

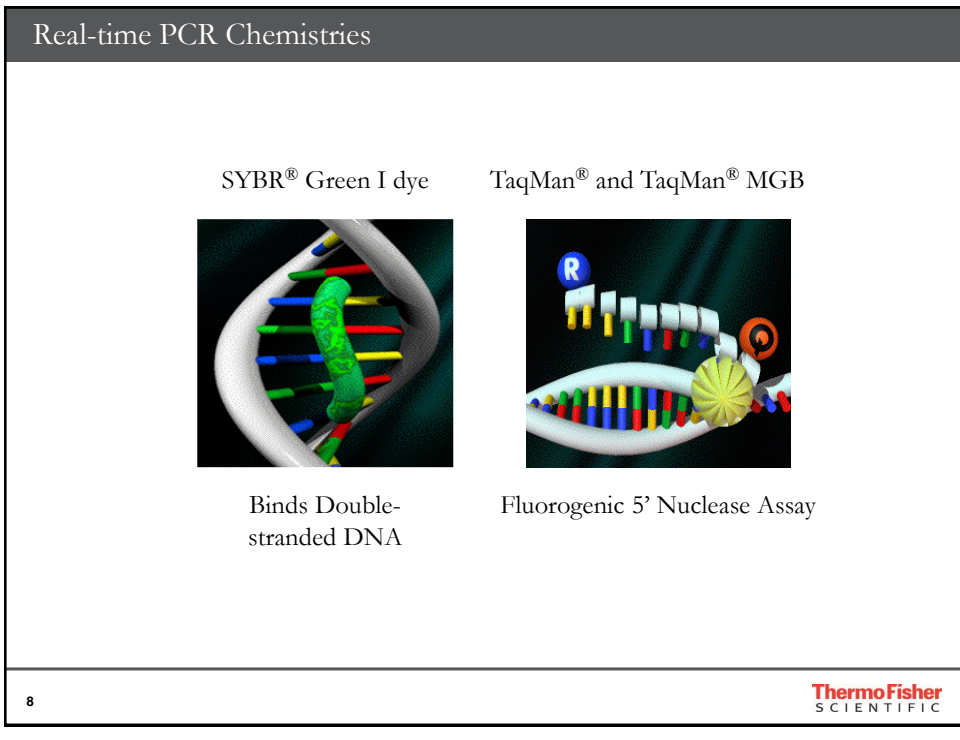

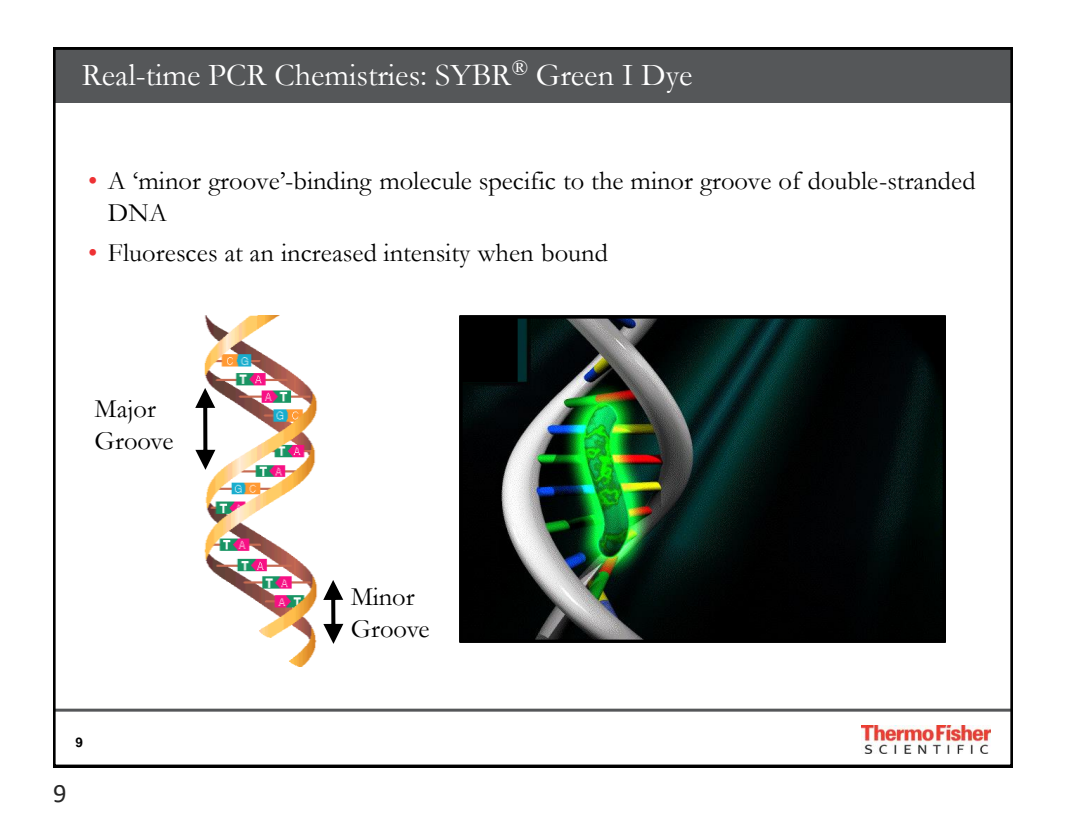

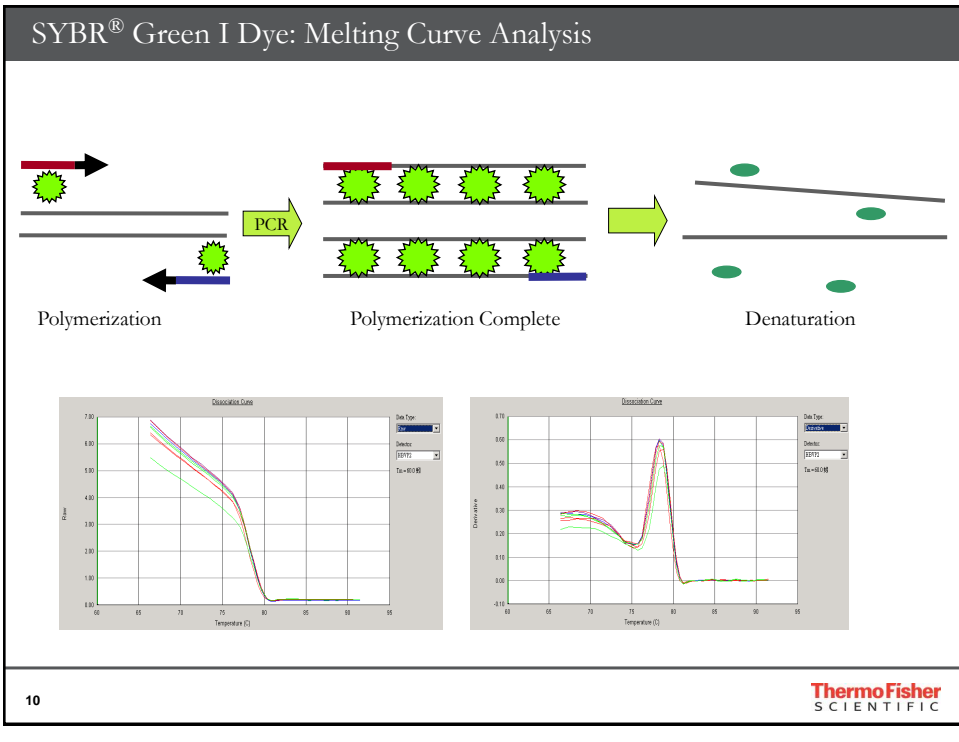

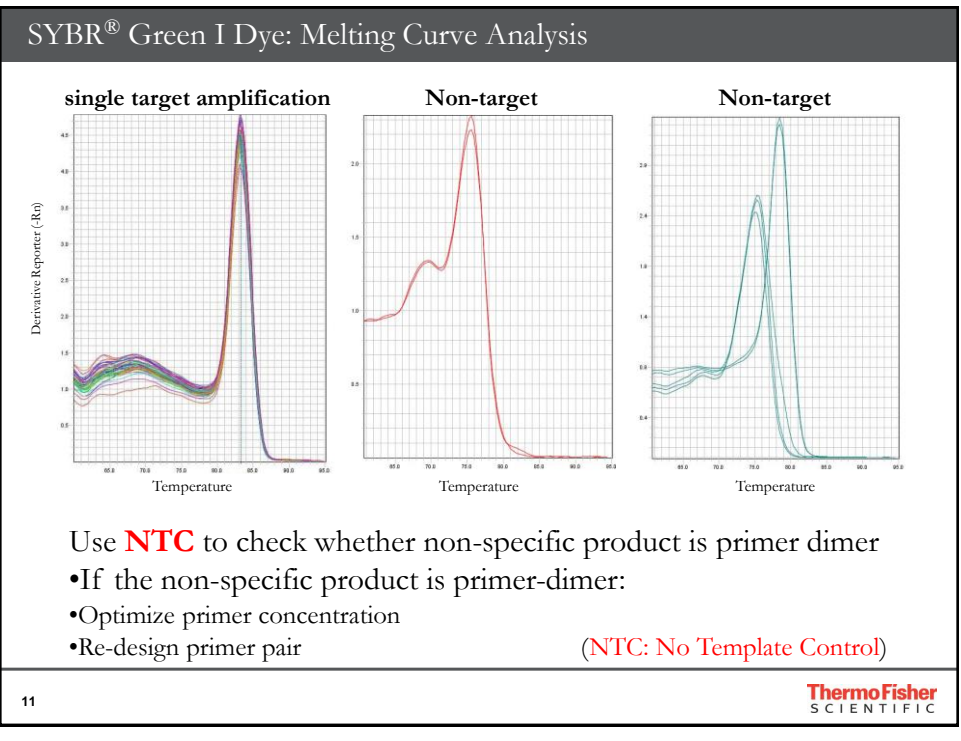

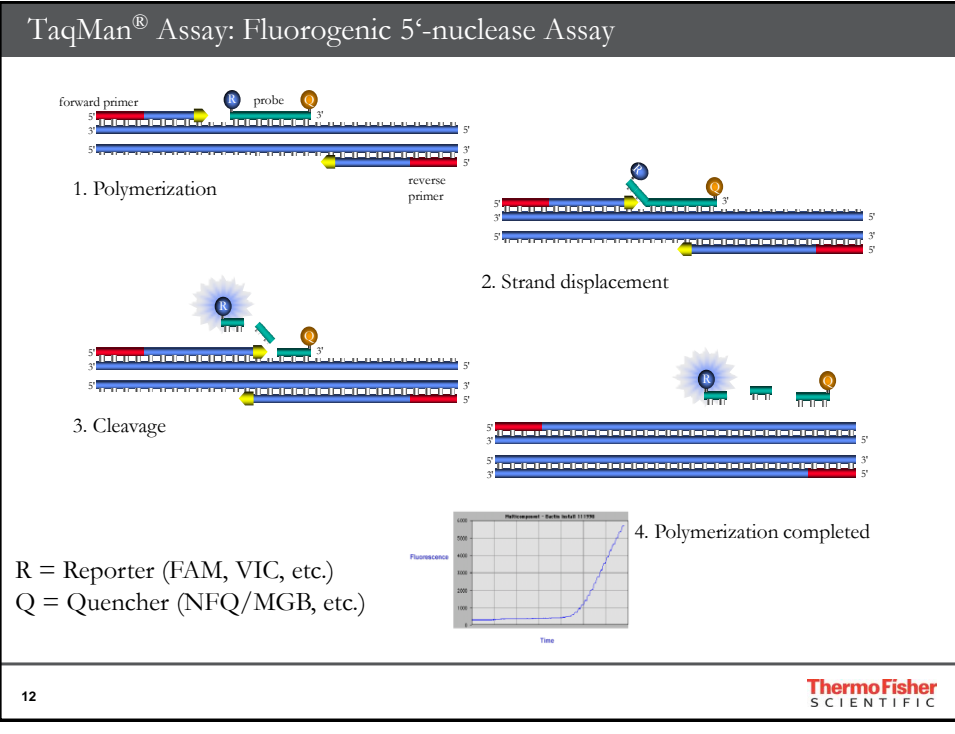

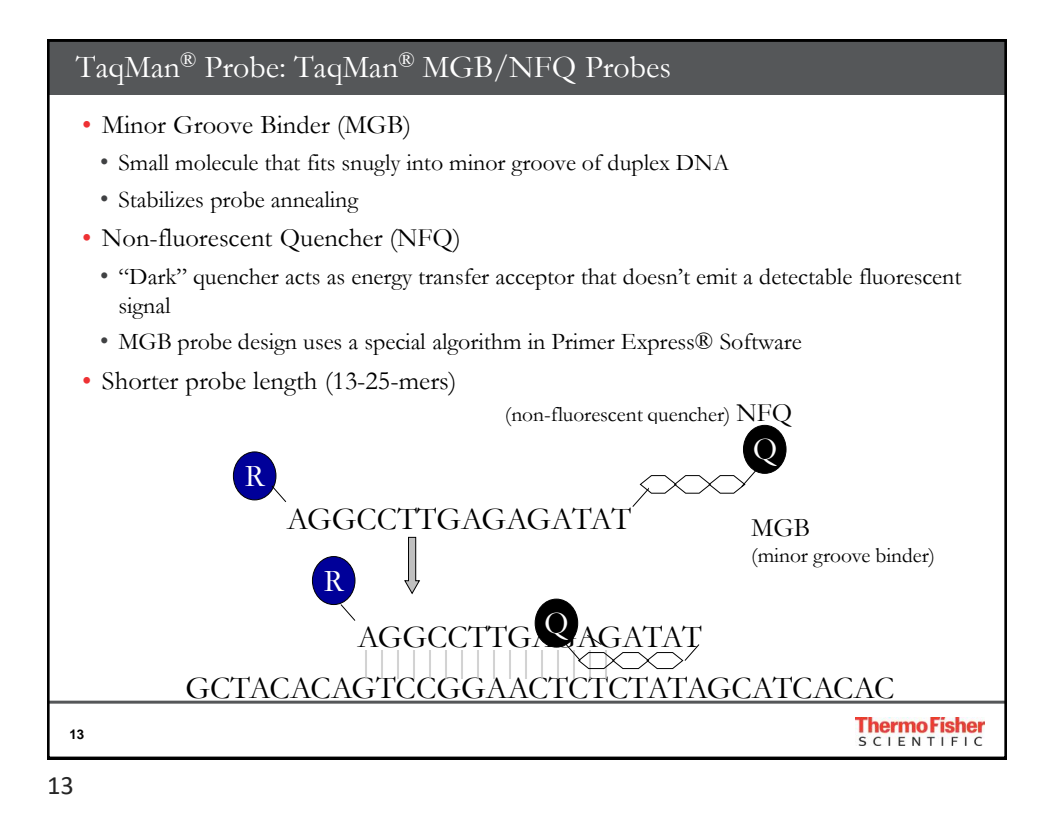

| Real-time PCR Chemis | Real-time PCR Chemistries                                     |                                 |  |  |  |  |  |
|----------------------|---------------------------------------------------------------|---------------------------------|--|--|--|--|--|
|                      |                                                               |                                 |  |  |  |  |  |
|                      | TaqMan <sup>®</sup> Assay                                     | SYBR <sup>®</sup> Green I Dye   |  |  |  |  |  |
| Specificity          | More specific                                                 | Less specific                   |  |  |  |  |  |
|                      | Probe hybridization                                           |                                 |  |  |  |  |  |
| Sensitivity          | Very high                                                     | Very high                       |  |  |  |  |  |
| Flexibility          | Multiplex PCR                                                 | No probe required               |  |  |  |  |  |
|                      | SNP detection                                                 | Screening tool                  |  |  |  |  |  |
|                      | +/- application                                               |                                 |  |  |  |  |  |
| Optimization         | Ready to use 20x<br>primer/probe mix - no need<br>to optimize | Need to optimize PCR program    |  |  |  |  |  |
|                      | Gold standard for MAQC                                        | Need to check primer-dimer info |  |  |  |  |  |
|                      | PCR efficiency 100±10%                                        | Need to check PCR efficiency    |  |  |  |  |  |
|                      |                                                               |                                 |  |  |  |  |  |
| 14                   |                                                               | Thermo Fisher<br>SCIENTIFIC     |  |  |  |  |  |

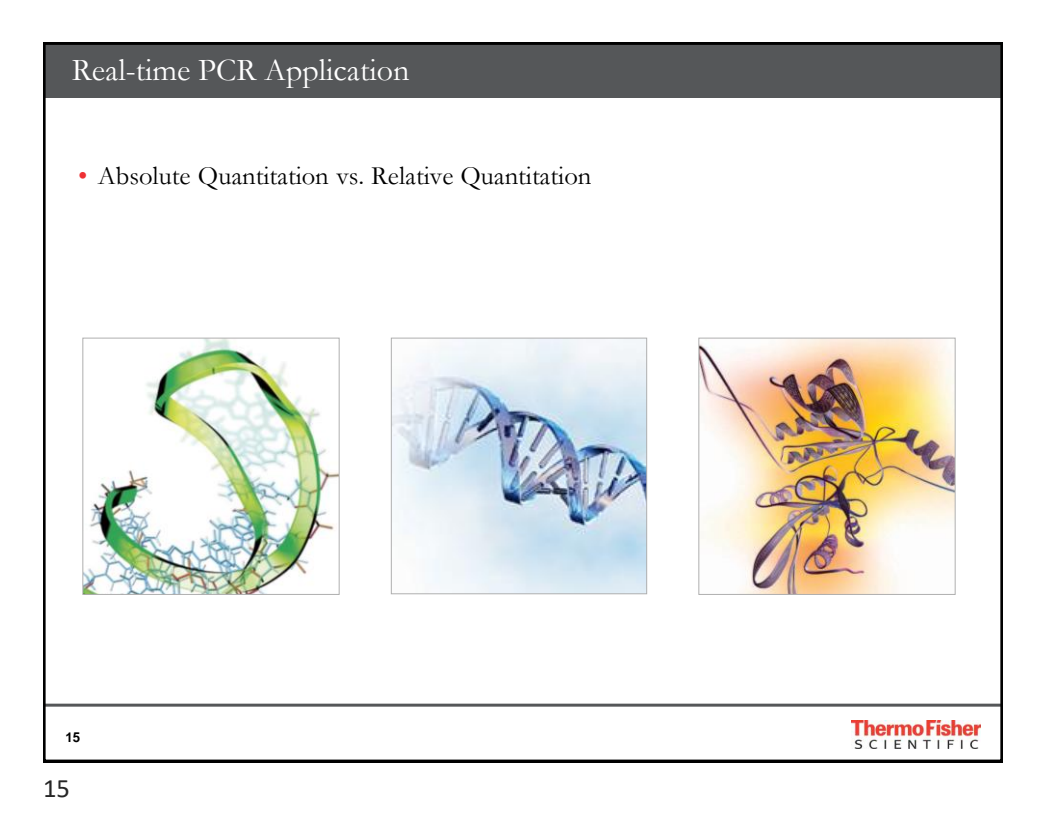

絕對定量 (Absolute Quantitation) ▶主要應用於病毒量及病原菌偵測 ≻To determine the actual number of copies of a target nucleic acid within a sample with statistical 107 10<sup>6</sup> 10<sup>5</sup> 104 10<sup>3</sup> 102 101 100 confidence. values Ċ 2333587334 Log copy number C<sub>T</sub> is directly proportional to log of amount of input template Thermo Fisher 16

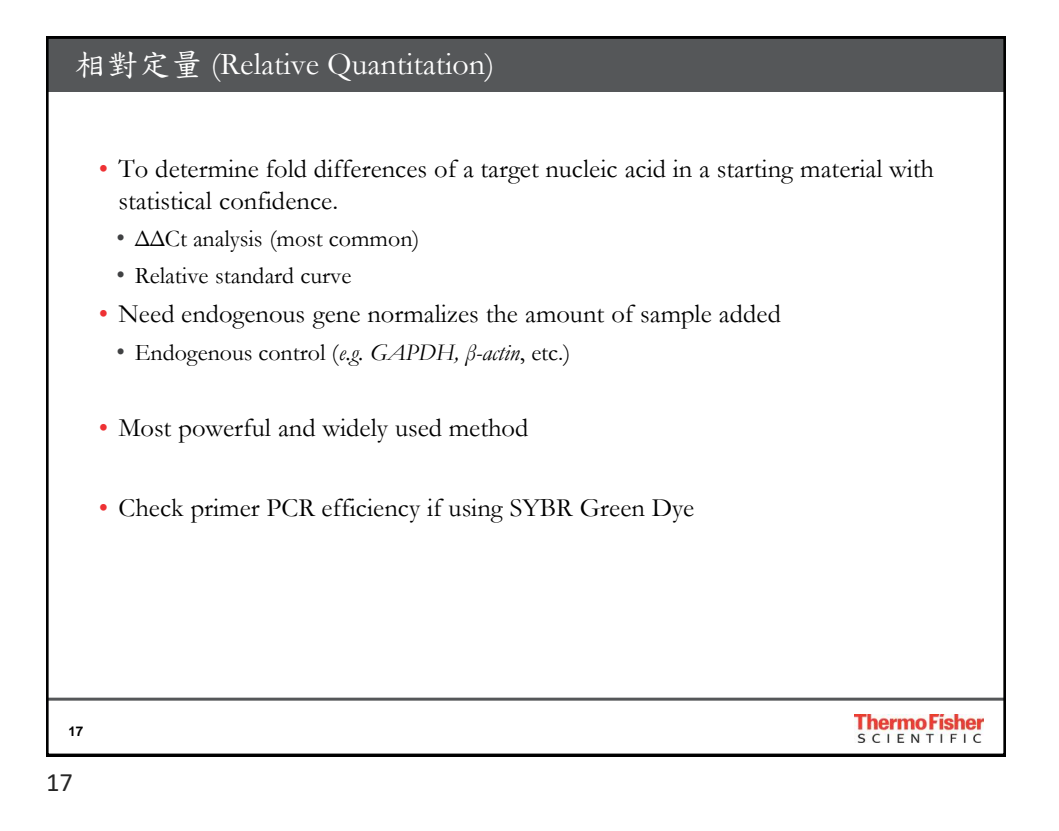

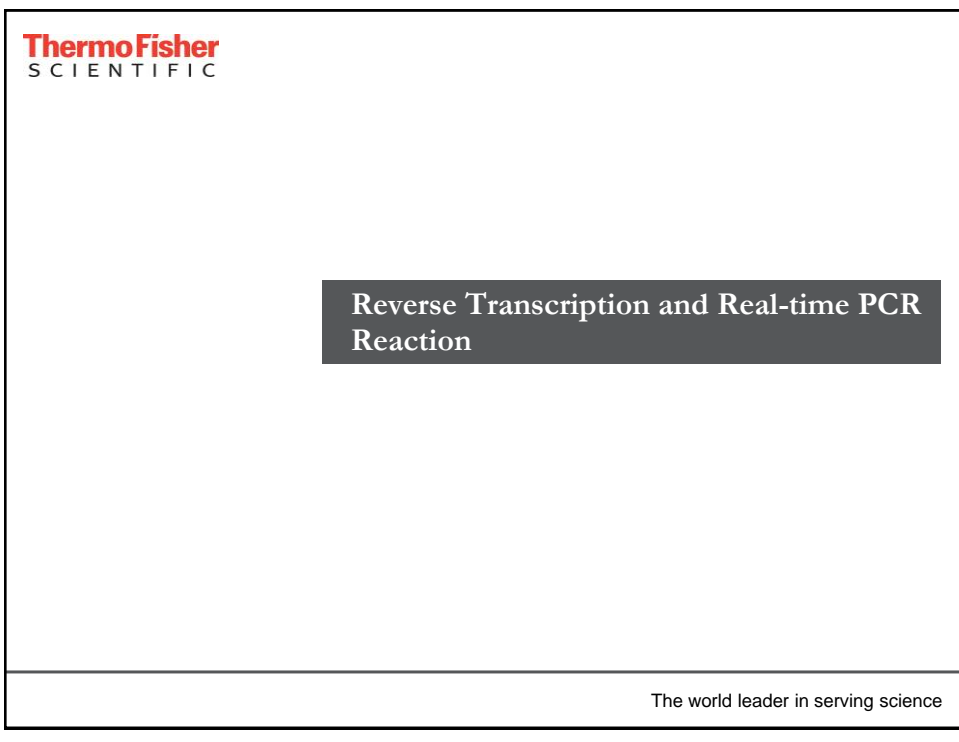

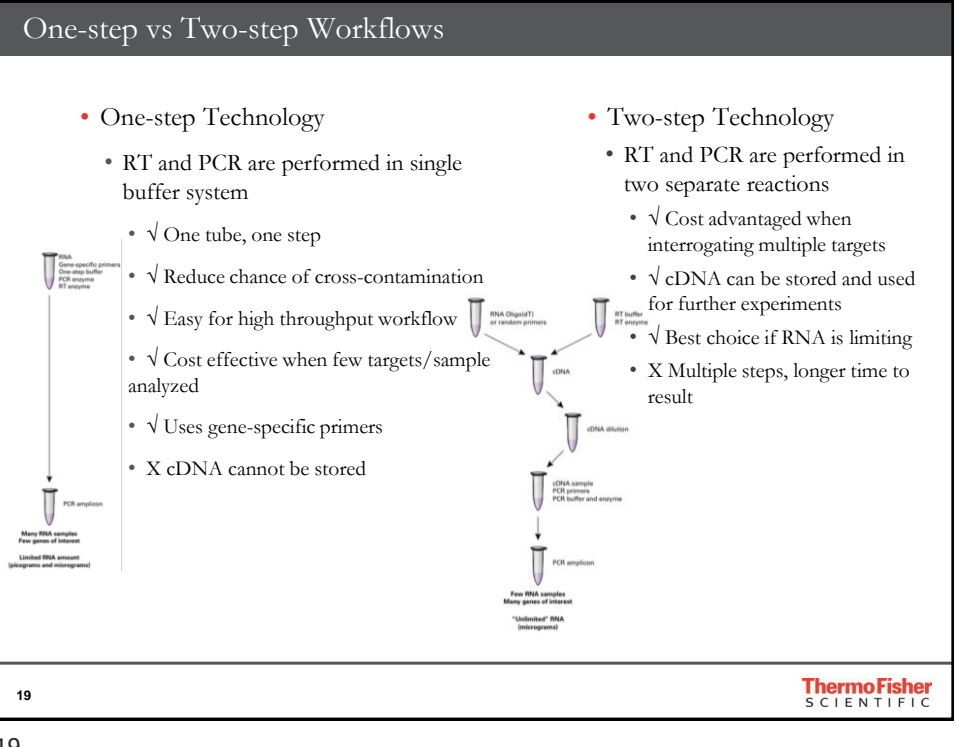

| One-ste                                                                                                    | p Workflow: Real-tir                                                             | ne PCR Re             | eactio                                                                                                    | ns                                                |                         |                 |  |  |
|----------------------------------------------------------------------------------------------------|----------------------------------------------------------------------------------|-----------------------|----------------------------------------------------------------------------------------------------|---------------------------------------------------|-------------------------|-----------------|--|--|
|                                                                                                    |                                                                                  |                       |                                                                                                    |                                                   |                         |                 |  |  |
|                                                                                                    | Component                                                                        | Volume for one r      | eaction                                                                                                    | Notes                                             |                         |                 |  |  |
| 4× TaqMan® Fast                                                                                                 | Virus 1-Step Master Mix                                                          | 5 µL                  |                                                                                                    | -                                                 |                         |                 |  |  |
| TaqMan <sup>®</sup> Gene Ex                                                                                     | 1 µL                                                                             |                       | If you are not using pre-formulated TaqMan <sup>®</sup> Gene<br>Expression Assays, Applied Blosystems recommends<br>primer concentrations of 400 to 900 nM and a probe<br>concentration of 100 to 250 nM. |                                                   |                         |                 |  |  |
| Sample                                                                                                    | Variable                                                                         |                       | Use as r<br>allowed                                                                                                    | nuch sample as needed,<br>by the reaction volume. | up to the maximum       |                 |  |  |
| RT-PCR Grade Wa                                                                                                 | ater                                                                             | Variable              |                                                                                                    | Fill to the total reaction volume.                |                         |                 |  |  |
| Total volume per                                                                                                | reaction                                                                         | 20 µL                 |                                                                                                    | -                                                 |                         |                 |  |  |
|                                                                                                    |                                                                                  | $\bigcup$             |                                                                                                    |                                                   |                         |                 |  |  |
|                                                                                                    |                                                                                  | For sample volume     | es ≤30 µL                                                                                                    |                                                   |                         |                 |  |  |
| Run mode                                                                                                    | Default <sup>†</sup>                                                             |                       |                                                                                                    |                                                   |                         |                 |  |  |
| Thermal                                                                                                    | Step                                                                             | Stage                 | No. of                                                                                                    | cycles                                            | Temperature             | Time            |  |  |
| conditions                                                                                                    | Reverse transcription                                                            | 1                     | 1                                                                                                    |                                                   | 50 °C‡                  | 5 minutes       |  |  |
|                                                                                                    | RT inactivation/initial denaturation                                             | 2                     | 1                                                                                                    |                                                   | 95 °C                   | 20 seconds      |  |  |
|                                                                                                    | Amplification                                                                    | 3                     | 40                                                                                                    | 0                                                 | 95 °C                   | 3 seconds       |  |  |
|                                                                                                    |                                                                                  |                       |                                                                                                    |                                                   | 60 °C                   | 30 seconds      |  |  |
| <ul> <li><sup>†</sup> Use the default run<br/>instruments).</li> <li><sup>‡</sup> Reverse transcript</li> </ul> | n mode for your system and sample bloc<br>ion works best between 48 °C and 55 °C | k module (that is, Fa | ist mode o                                                                                                    | n Fast ins                                        | truments and standard m | ode on standard |  |  |
| 20                                                                                                    |                                                                                  |                       |                                                                                                    |                                                   |                         | Thermo Fisher   |  |  |

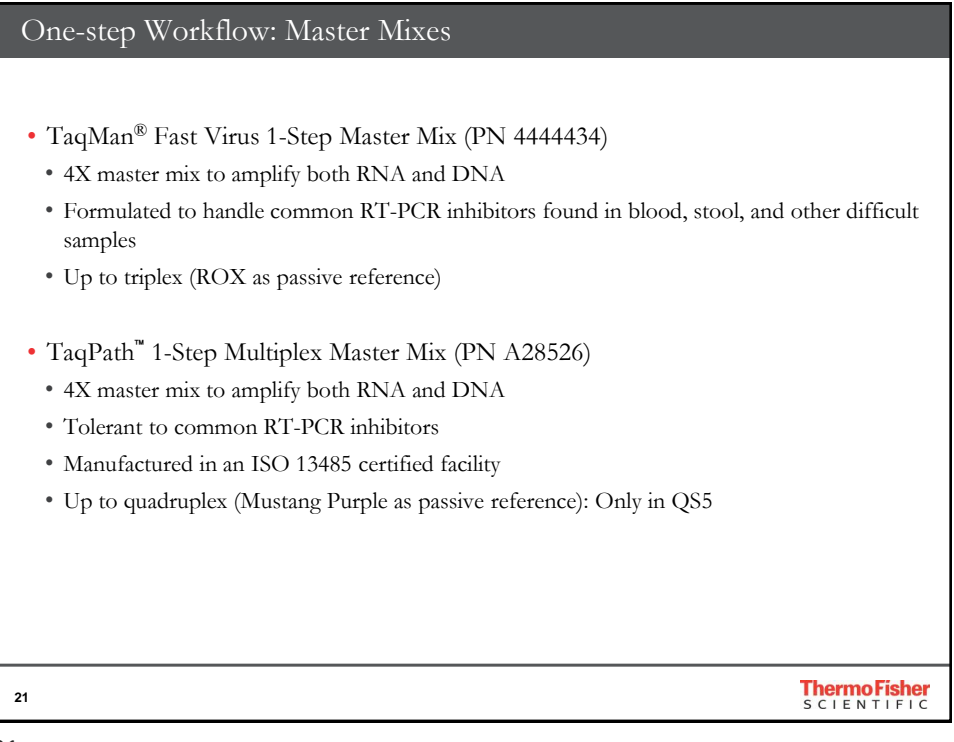

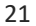

| Т        | wo-step                                                                                                    | Workflow:                                                                                                    | Real                                              | l-time P(                                                                                                | CR            | Rea                     | ctions                                                                  |                                                                                         |
|----------|----------------------------------------------------------------------------------------------------|----------------------------------------------------------------------------------------------------|---------------------------------------------------|----------------------------------------------------------------------------------------------------|---------------|-------------------------|-------------------------------------------------------------------------|-----------------------------------------------------------------------------------------|
| Reve     | rse Trans                                                                                                    | cription : SuperS                                                                                                    | cript                                             | IV VILO K                                                                                                | Kit (         | Only                    | <b>25 min</b> )                                                         |                                                                                         |
| Sing     | Action                                                                                                    | Procedures<br>For each RT reaction or No-RT Central reaction, program a                                                                                                    | etalia<br>Dul. sCNA disector                      | n reaction min in a RNasa-Irea                                                                           |               |                         |                                                                         |                                                                                         |
| 1        | Prepare gDNA digestion<br>reaction mix<br>lon icel                                                              | taba on ca with the following components:<br>Component<br>TEX soChase Buffer<br>ecChase empire                                                                                                    |                                                   | Tal.<br>Tal.                                                                                             |               | 4 (n 10 min             | Anneal primer                                                           | ${\mathfrak g}$ .<br>Easily mix and incubate at $2^{j_0}{\mathbb C}$ for 10 minutes.    |
|          |                                                                                                    | Template RNA 11 pg tr 2.5 µg total RNA<br>Nuclease-tree Water                                                                                                    |                                                   | to 10 pL                                                                                                 | N             | 5 (10 min               | Reverse transcribe                                                      | RNA Incubate at 50°C for 10 minutes.                                                    |
| 2 (Jania | Digest gDNA                                                                                                    | Earthy role and incubate at 32°C for 2 minutes. Briefly cert                                                                                                    | ilups the reaction a                              | nd place on ice.                                                                                         | $\rightarrow$ | 6 (A                    | Inactivate enzym                                                        | se incubate at RSPC for 5 minutes.                                                      |
| 3 🖉      | Prepare RT and No RT<br>Control reaction mixes<br>(on ice)                                                      | Add the following components to the tube containing the T<br>Component<br>SuperScript <sup>®</sup> SVULP <sup>®</sup> Name Mac<br>SuperScript <sup>®</sup> SVULP <sup>®</sup> Name Mac<br>SuperScript <sup>®</sup> SVULP <sup>®</sup> Name Mac | ly), reaction mix for<br>AT reaction<br>4.pl,<br> | n step 3 m km<br>No BT Commi reaction<br>                                                                |               | 7                       | qPCR amplificati                                                        | on                                                                                      |
|          | 2x TaqMat<br>20x Probe/<br>Water<br>2DNA                                                                        | <u>IaqMan Chem</u><br>n Master Mix<br>primer Assay Mix                                                                                                    | 1x<br>1x<br>1x                                    | 10μl<br>1μl<br>NA<br>5 μl                                                                                |               | 2s<br>F<br>R<br>W<br>cI | a Power S<br>Primer<br>Primer<br>Vater<br>DNA                           | SYBR Chemistry<br>SYBR Master Mix 1x 10μl<br>optimized NA<br>optimized NA<br>NA<br>5 μl |
|          | 0. 1                                                                                                    |                                                                                                    | Л                                                 | 20µl                                                                                                    |               |                         |                                                                         | 20µ1                                                                                    |
|          | Standard mode<br>PCR condition:<br>50°C, 2min<br>95 °C, 10 min<br>95 °C, 15 sec<br>60 °C, 1min<br>95 °C, 15 sec |                                                                                                    |                                                   | Fast mode           PCR condition:           95 °C, 2 min           95 °C, 5 sec           60 °C, 30 sec |               | les                     | SYBR Green:<br>- Check Primer Concentration<br>- Add Melt Curve Program |                                                                                         |
| 22       |                                                                                                    |                                                                                                    |                                                   |                                                                                                    |               |                         |                                                                         | Thermo Fisher<br>SCIENTIFIC                                                             |

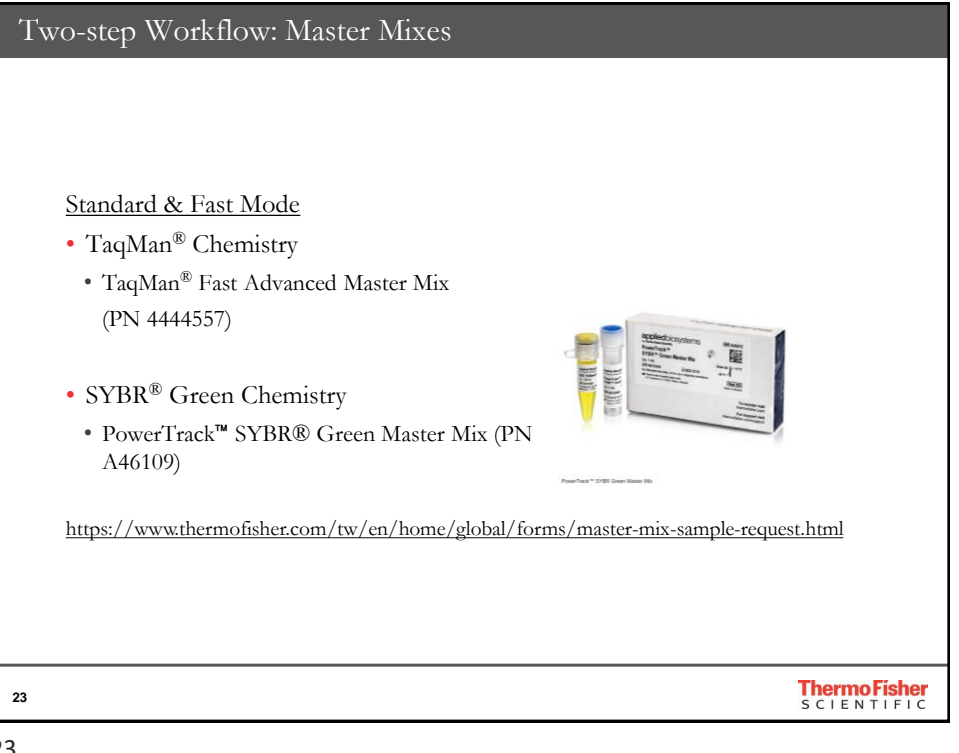

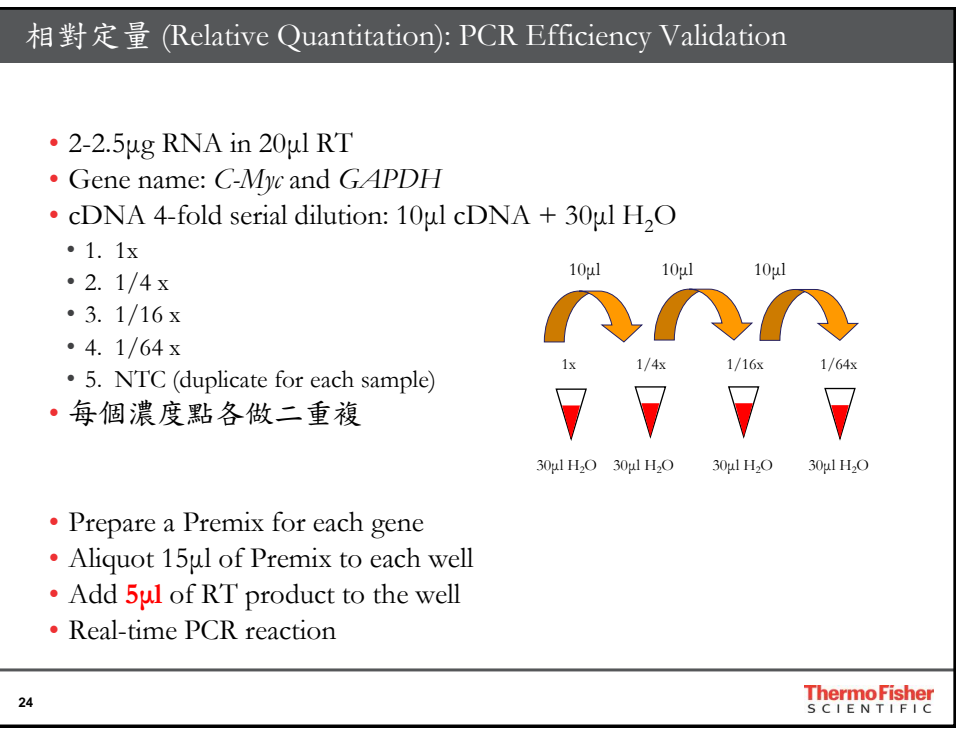

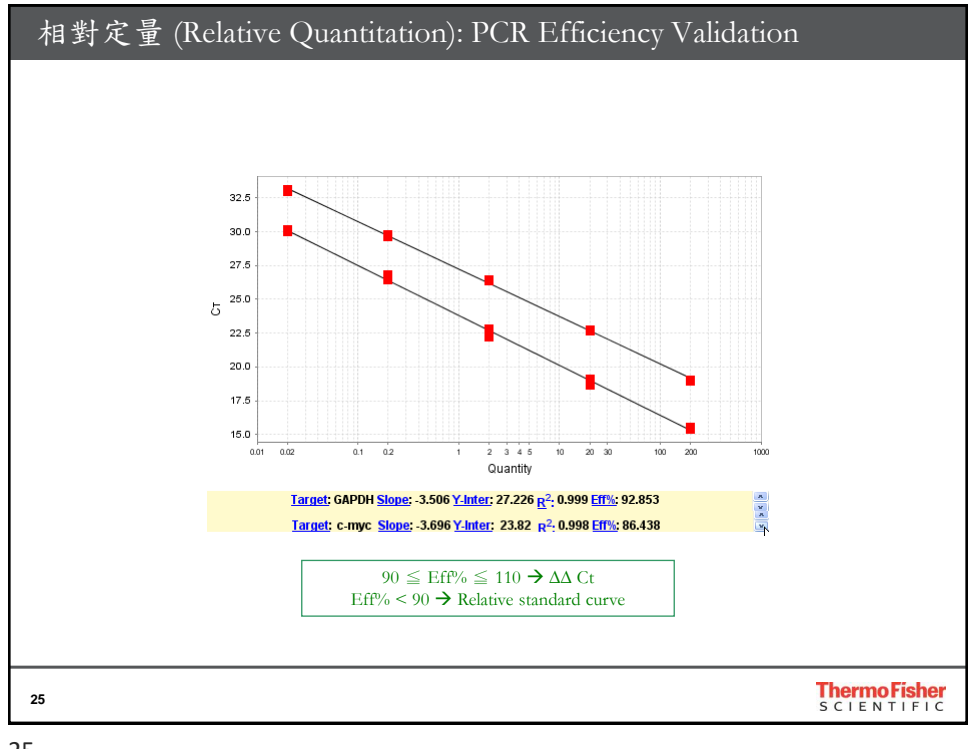

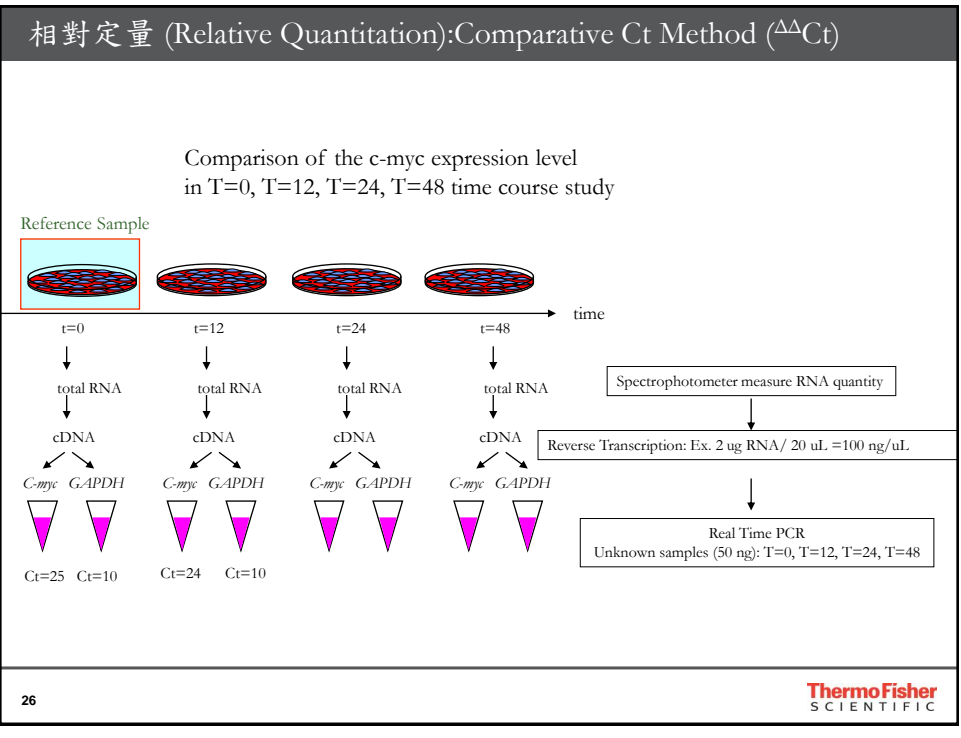

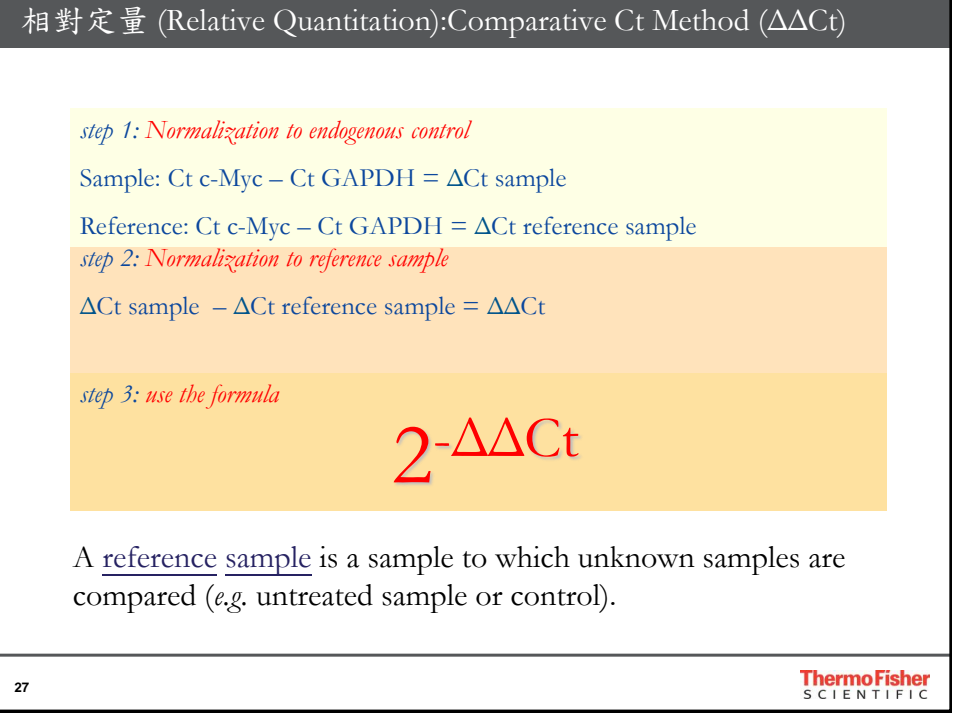

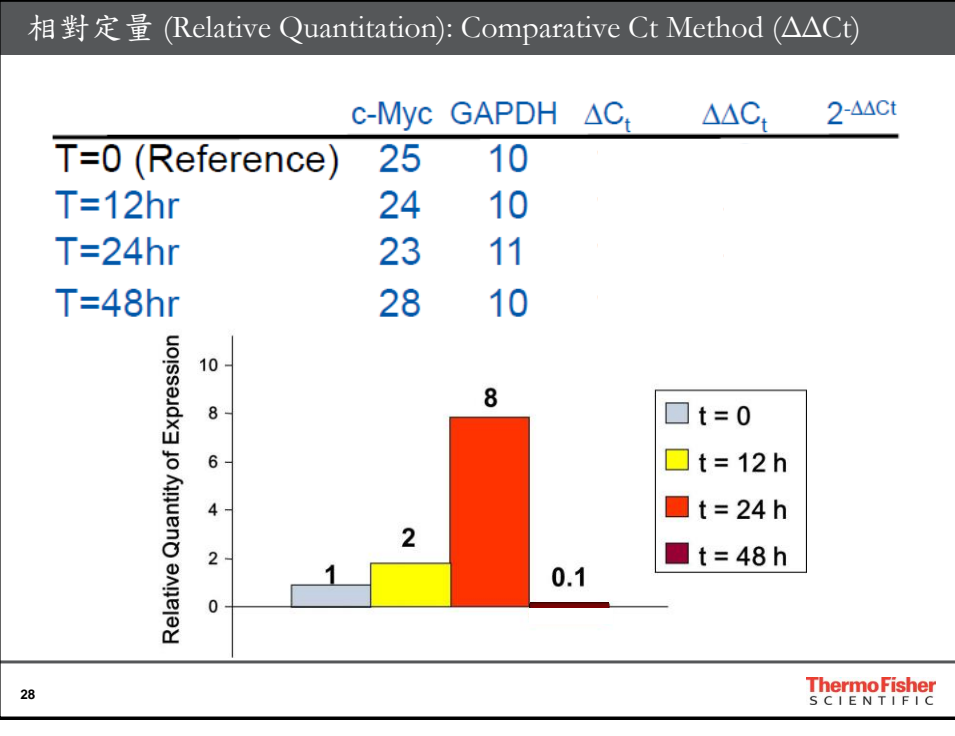

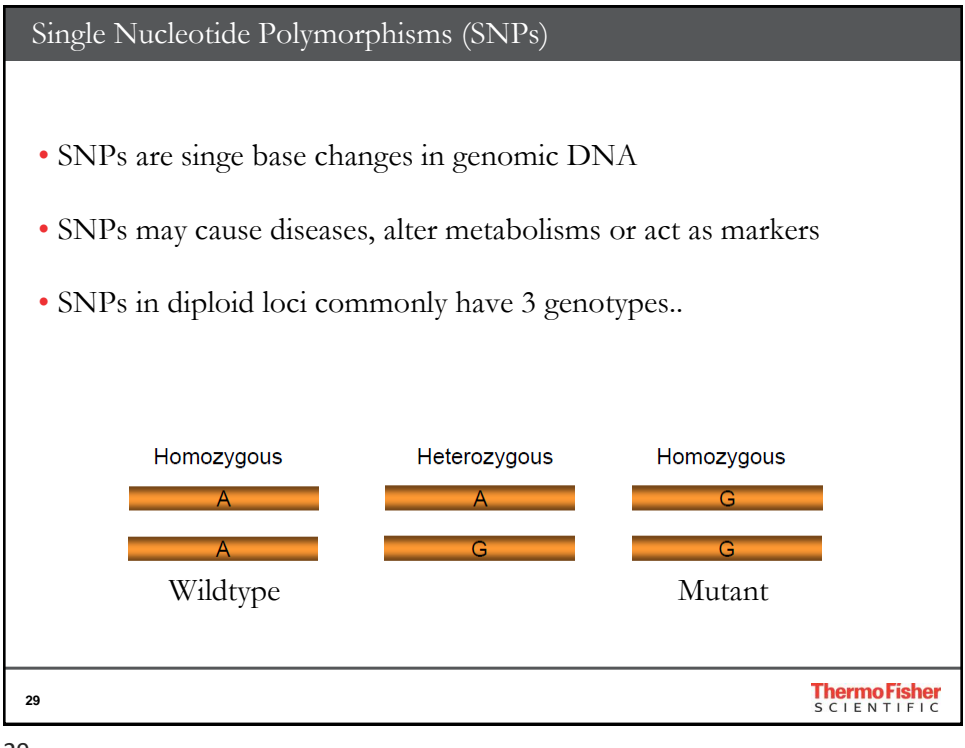

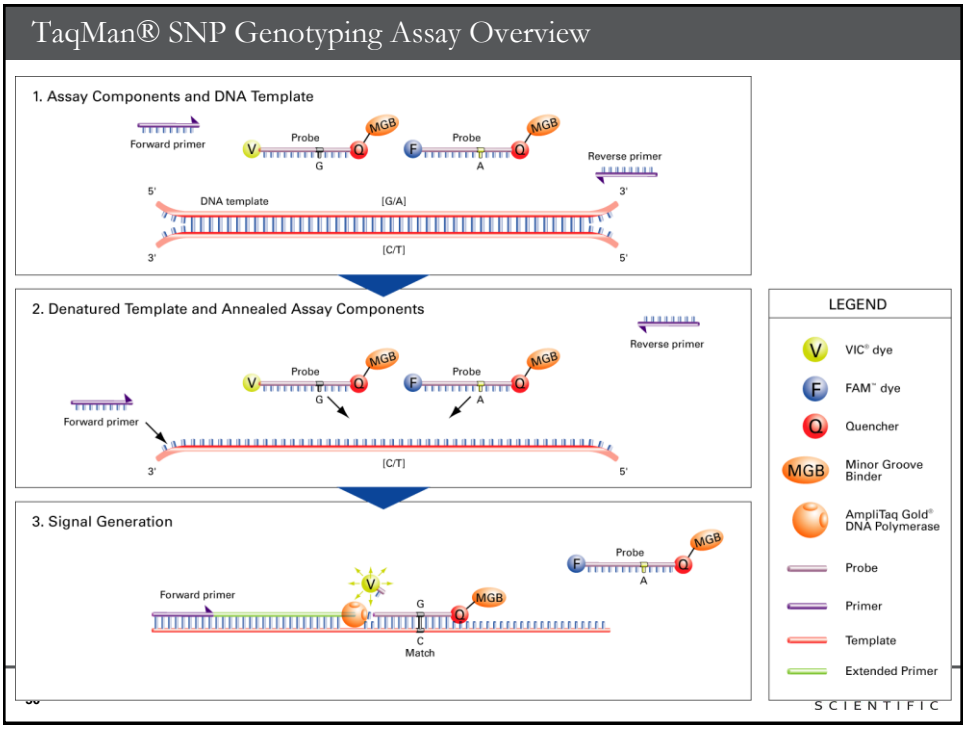

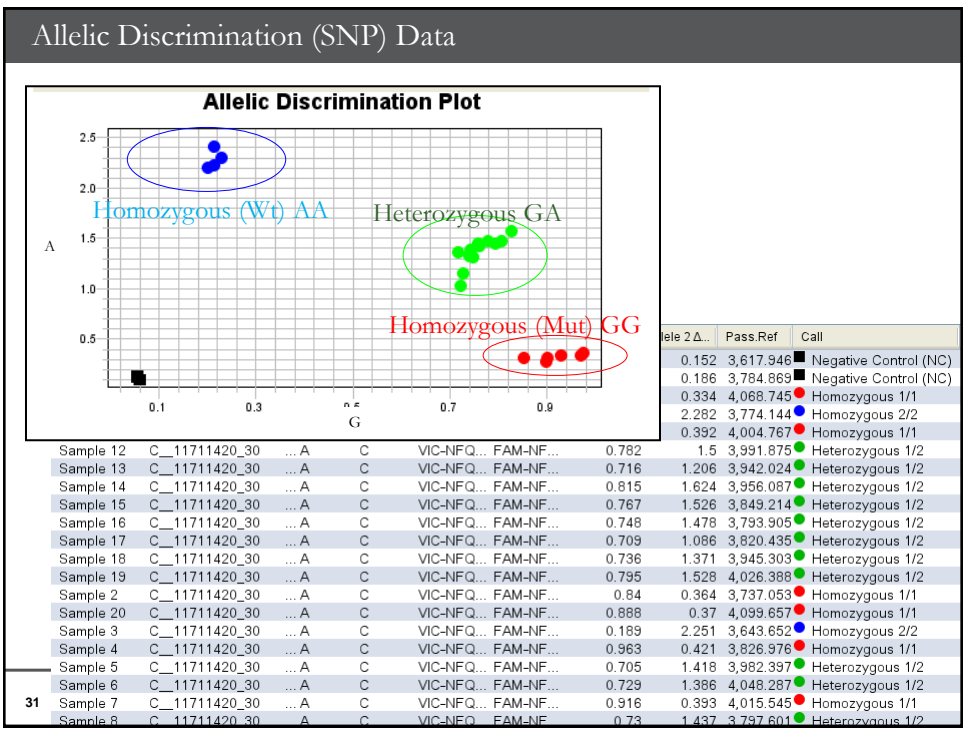

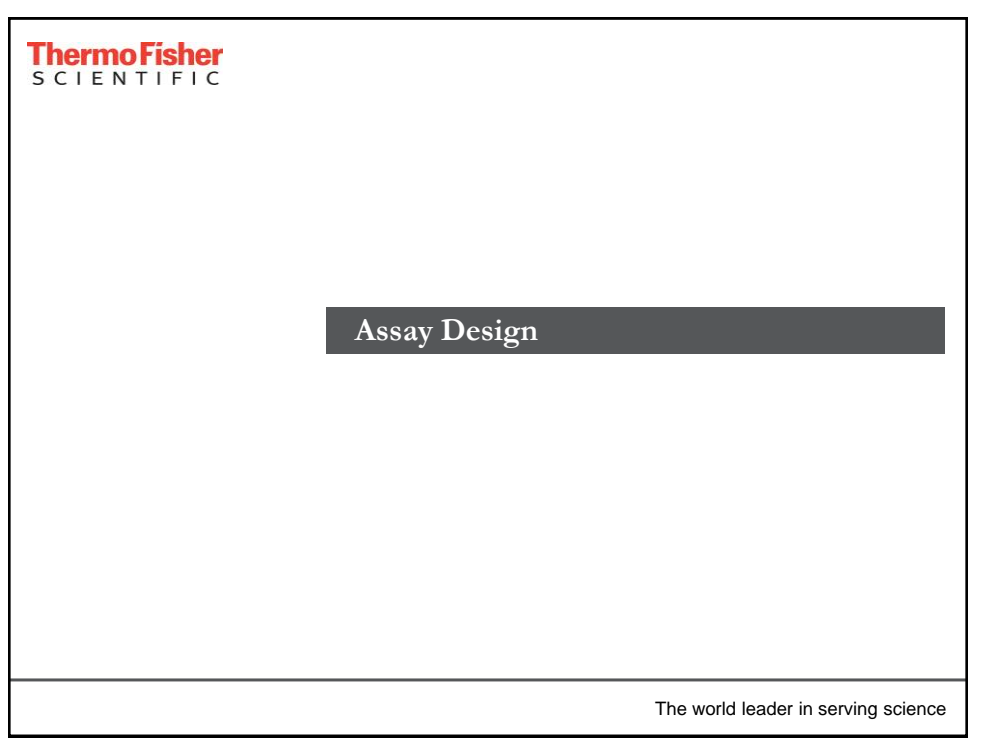

| Pre-Designed TaqMan <sup>®</sup> Assay                                                                                                    |
|----------------------------------------------------------------------------------------------------|
| ThermoFisher     Search All     Bearch     Q     O     Contact Us     Sign In -     Quick Order       S C I E N T I F I C     Popular     Applications & Techniques     Shop All Products     Services & Support     About Us     Connect Your Lab                                                                                                    |
| Man Real-Time PC*       Antbodes       Olgos, Primers & Probes       GeneArt Gene Synthesis       Cell Culture Plastics                                                                                                    |
| Search Applied Biosystems TaqMan Assays                                                                                                    |
| With a production of the advance of the applications         Image: Superson of the advance of the advance of the |
| 33 ThermoFisher<br>S CIENTIFIC                                                                                                    |

| Pre-Designed                                                           | d TaqMan                                  | ® Assay –                | - Gene e                                                 | expressio         | )n                                                                       |                          |
|------------------------------------------------------------------------|-------------------------------------------|--------------------------|----------------------------------------------------------|-------------------|--------------------------------------------------------------------------|--------------------------|
| TaqMan Assays<br>Gene Expression                                       | gapdh                                     |                          |                                                          |                   | Q Build a search                                                         |                          |
| Filter your results                                                    |                                           |                          |                                                          |                   |                                                                          |                          |
| Assay Attributes 👻                                                     | Species -                                 | Gene<br>GAPDH            | Assay Design                                             | • ⑦ Cro           | ss Reactivity 👻 💮                                                        |                          |
| Select action                                                          | <ul> <li>Select product(s)</li> </ul>     | Change dye for all       | • Ch                                                     | ange size for all | ▼ Sort by                                                                | •                        |
| Select Assay ID                                                        | Gene                                      | Transcripts              | Assay Design                                             | Amplicon Length   |                                                                          | Price                    |
| Hs02786624<br>Catalog number:<br>Target species: H<br>Important Inform | .g1 GAPDH<br>4331182<br>Juman<br>aation ① | 4 RefSeq (NM)            | Both primers<br>and probe map<br>within a single<br>exon | 157               | Dye: FAM-MGB<br>Size: S: 250 rxns<br>Availability: In<br>Price (TWD): Co | iventoried<br>ntact Us + |
| View Details - Related Re                                              | eagents - Related Cont                    | trols - View Assay M     | lap 🖛                                                    |                   |                                                                          |                          |
| 99 / 100 Citati<br>Bioz Stars 0 50                                     | ons: Erythropoletin Re<br>' GAPDH: Hs0271 | Build 38.2 Hum<br>86624_ | an Chr.12: Hs027866                                      | 24 <u>_0</u> 1    |                                                                          | GAPCH                    |
| 34                                                                     |                                           | 200 Show all RefS        | 6,536,000                                                | 6,536,000         | <sup>1</sup> 6.537,000                                                   | 6538000<br>□             |

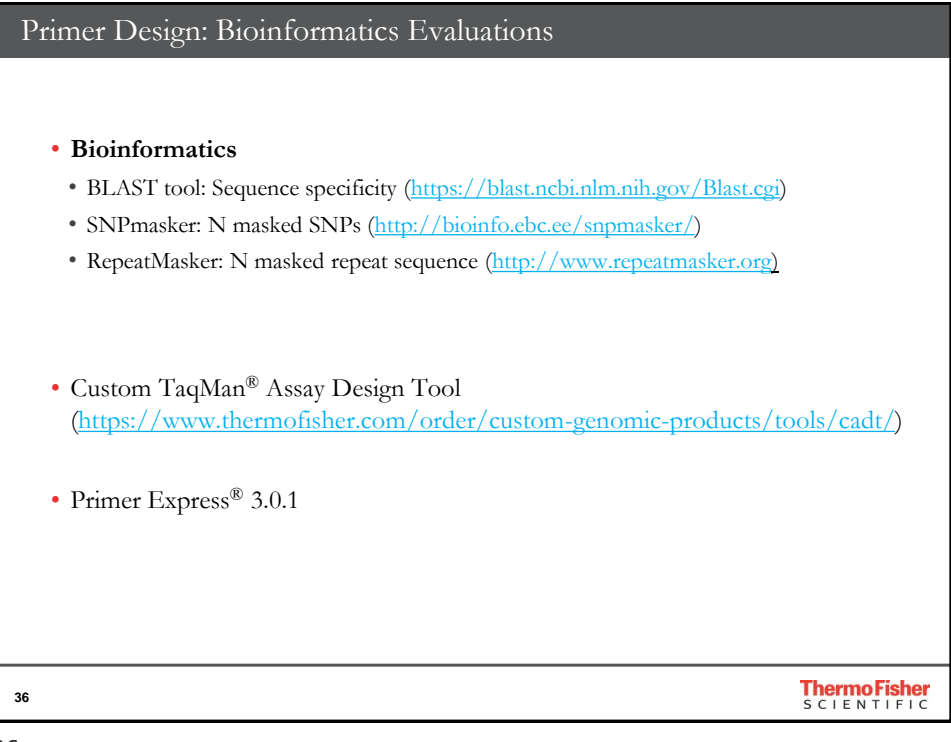

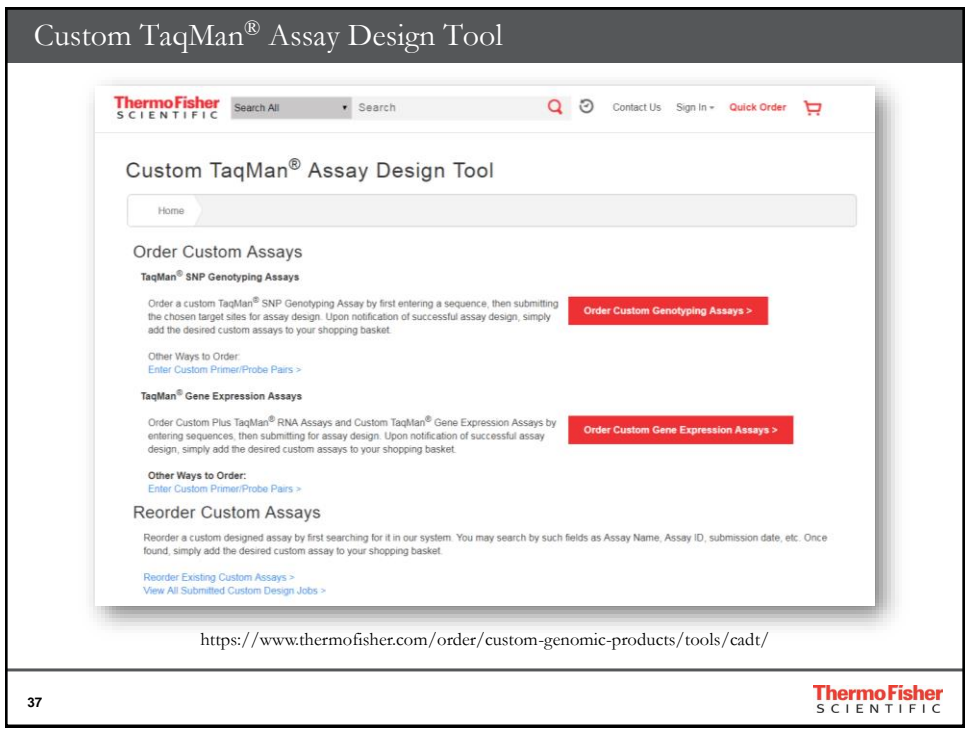

| Custom TaqMan <sup>®</sup> As                                                                                                    | ssay Design Tool - Tac                                                                                                    | ∣Man® Gene Expressi                                                                                                    | on Assays                  |
|----------------------------------------------------------------------------------------------------|----------------------------------------------------------------------------------------------------|----------------------------------------------------------------------------------------------------|----------------------------|
| Custom TaqM                                                                                                    | an <sup>®</sup> Assay Design Tool                                                                                                    | i                                                                                                    |                            |
| Home Enter Sequences          Indicate Bioinformatics         Tell us which species your         Sector 1 bioinformatic analysis         * No bioinformatic analysis         * No bioinformatic analysis         * No bioinformatic analysis         * No bioinformatic analysis         * Or R. Ensure successed         • Status         * OpenImport File         * Rego Id Sequences of         * Enter More Bequences | Open Control         Additional Products         Reverse & Order           IP references         sequences are associated with: * [It tapians (Human) • ]         • ]           syste preference: | a in length and composed solely of the nucleotides A, C,<br>Target Position @ X Amount A<br>After antining sequence, Galax<br>Unces Format Zelaza<br>d |                            |
| 38                                                                                                    |                                                                                                    |                                                                                                    | ThermoFisher<br>SCIENTIFIC |

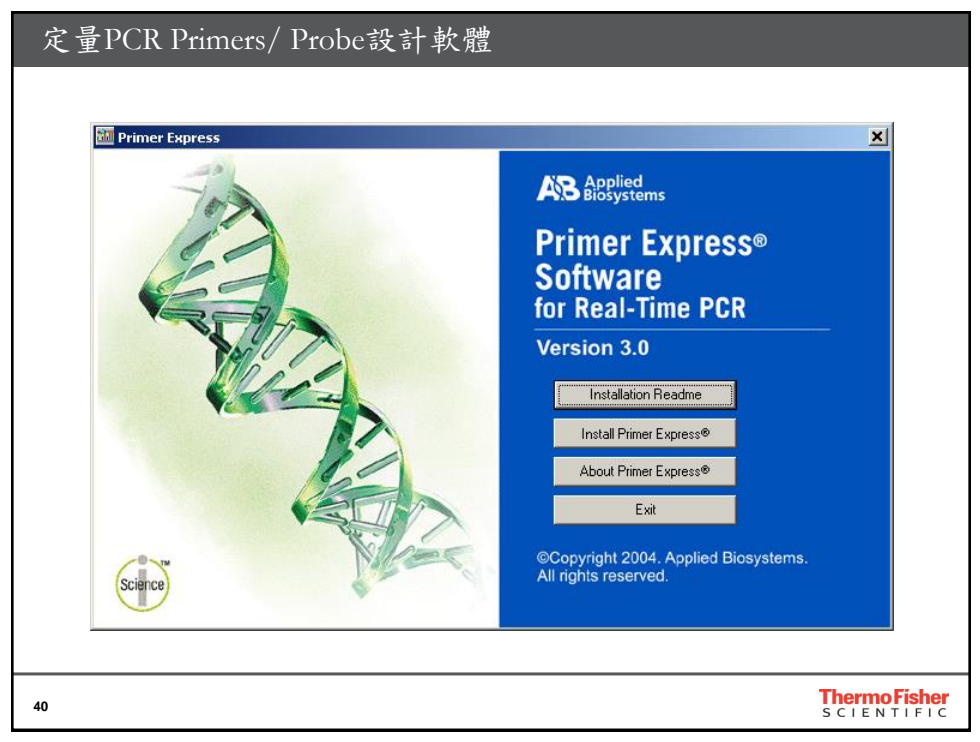

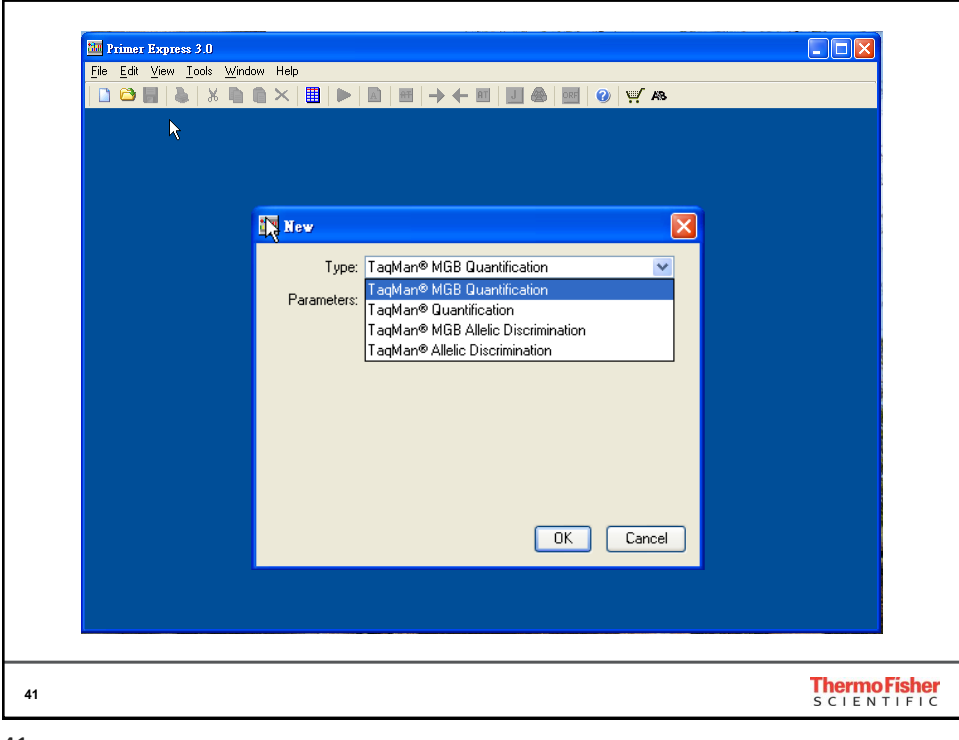

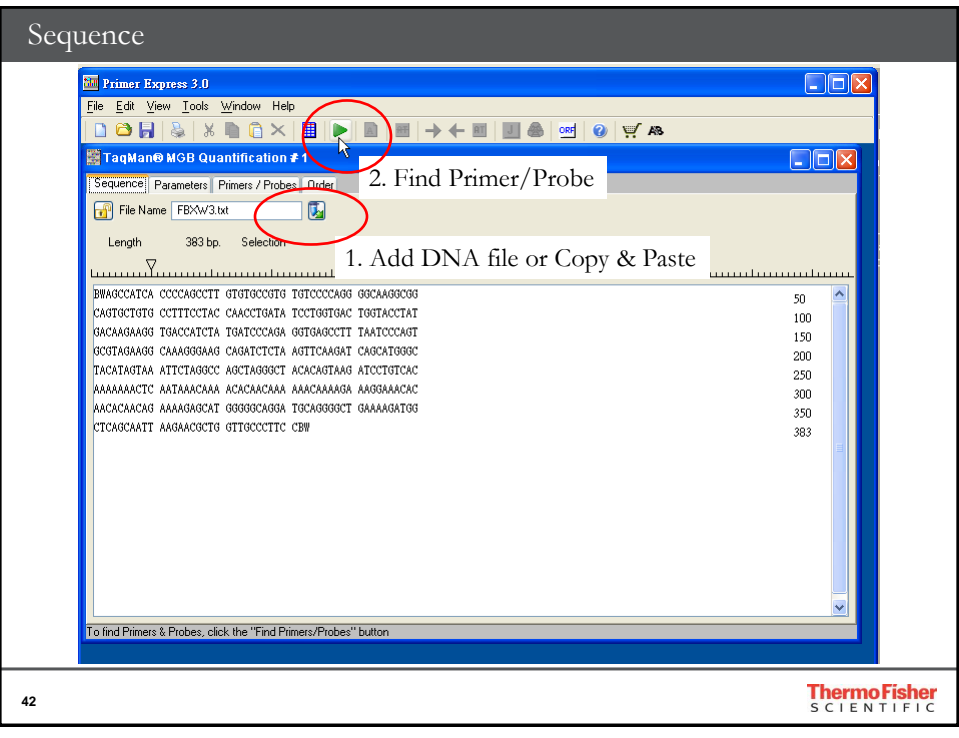

| Seq<br>🖸 j | uence                          |                 | aannincanoi    |           |          |           |         |          |         |                                |             |          |           |          |         |        |         |
|------------|--------------------------------|-----------------|----------------|-----------|----------|-----------|---------|----------|---------|--------------------------------|-------------|----------|-----------|----------|---------|--------|---------|
| •          |                                | Parameters      | Primers / Prob | Des Order |          |           |         |          |         |                                |             |          |           |          |         |        |         |
|            | Candi                          | idate Primers 8 | Probes         |           |          |           |         |          |         |                                |             |          |           |          |         |        |         |
|            | #                              | Fwd Start       | Fwd Len        | Fwd Tm    | Fwd %GC  | Rev Start | Rev Len | Rev Tm   | Rev %GC | Probe Start                    | Probe Le    | Probe Tm | Probe %GC | Amp Tm   | Amp %GC | Amp Ta | Amp Ler |
|            | 1                              | 48              | 18             | 60        | 61       | 112       | 26      | 59       | 46      | 67                             | 17          | 69       | 47        | 81       | 52      | 60     | 65      |
|            | 2                              | 48              | 18             | 60        | 61       | 112       | 26      | 59       | 46      | 67                             | 18          | 69       | 44        | 81       | 52      | 60     | 65      |
|            | 3                              | 48              | 18             | 60        | 67       | 112       | 26      | 59       | 46      | 68                             | 18          | 70       | 44        | 81       | 52      | 60     | 65      |
|            | 4                              | 48              | 18             | 60        | 61       | 112       | 26      | 59       | 46      | 70                             | 16          | 69       | 50        | 81       | 52      | 60     | 65      |
|            | 5                              | 122             | 22             | 58        | 50       | 18/       | 26      | 59       | 38      | 145                            | 15          | 68       | 60        | /9       | 48      | 58     | 66      |
|            | 5                              | 0.5<br>0E       | 21             | 23        | 32       | 101       | 20      | 56       | 44      | /0                             | 13          | 08       | 33        | 80       | 43      | 56     | 67      |
|            | /                              | 95              | 25             | 58        | 44       | 101       | 22      | 59       | 50      | 121                            | 1/          | 69       | 53        | 80       | 49      | 56     | b/      |
|            | 8                              | 30              | 20             | 28        | 44<br>E0 | 107       | 22      | 29       | 20      | 140                            | 15          | 20       | 53        | 8U<br>20 | 49      | 08     | 67      |
|            | 3                              | 121             | 21             | 00        | 52       | 107       | 20      | 50       | 38      | 143                            | 10          | 70       | 33        | 73       | 40      | 50     | 67      |
|            | 11                             | 95              | 20             | 60        | 12       | 107       | 20      | 50       | 50      | 122                            | 10          | C0       | 62        | on       | 40      | 50     | 67      |
|            | 12                             | 121             | 20             | 61        | 42<br>50 | 197       | 26      | 59       | 20      | 144                            | 10          | 90       | 56        | 79       | 10      | 59     | 67      |
|            | 12                             | 122             | 22             | 52        | 50       | 192       | 27      | 50<br>E0 | 41      | 145                            | 15          | 68       | 60        | 21       | 40      | 50     | 67      |
|            | 14                             | 48              | 18             | 61        | 61       | 115       | 25      | 59       | 48      | 67                             | 17          | 69       | 47        | 81       | 53      | ลา     | 68      |
|            | 15                             | 48              | 18             | 61        | 61       | 115       | 25      | 59       | 48      | 67                             | 18          | 69       | 44        | 81       | 53      | 60     | 68      |
|            | 16                             | 48              | 18             | 61        | 61       | 115       | 25      | 59       | 48      | 68                             | 18          | 70       | 44        | 81       | 53      | 60     | 68      |
|            | <                              |                 |                |           |          |           |         |          |         |                                |             |          |           |          |         |        | >       |
| 3          | Secor                          | ndary Structur  | e<br>          | 6         | <b>n</b> | 17        |         |          |         | Haimin Cak Die                 | na Cana Din |          |           |          |         |        |         |
|            |                                |                 | Uligo          |           |          |           | Length  |          |         | Haupen Ser Dimers Litos Dimers |             |          |           |          |         |        |         |
|            | € F                            | orward Prin     | ner            |           |          |           | 18      |          |         | Most Stable Structure Found    |             |          |           |          |         |        |         |
|            | OR                             | leverse Prin    | ner            |           |          |           | 26      |          |         | FGTGACGGC !                    | P           |          |           |          |         |        |         |
|            | OP                             | robe            |                |           |          |           | 17      |          |         |                                | 21          |          |           |          |         |        |         |
|            |                                | ward Primer     |                |           |          |           |         |          |         | CIGIOCCII.                     |             |          |           |          |         |        |         |
|            | For                            | GCAGTGCTC       | TGCCTTT        |           |          |           |         |          |         |                                |             |          |           |          |         |        |         |
|            | For                            | verse Primer    |                |           |          |           |         |          |         |                                |             |          |           |          |         |        |         |
|            | For<br>CG                      |                 | CATAGGTACC     | AGTCA     | _        | _         |         |          |         |                                |             |          |           |          |         |        |         |
|            | For<br>CG<br>Rev<br>CA         | COTTOTIGT       | united they    |           |          |           |         |          |         |                                |             |          |           |          |         |        |         |
|            | For<br>CG<br>Rev<br>CAI        | CCTTCTTGT       |                |           |          |           |         |          |         |                                |             |          |           |          |         |        |         |
|            | For<br>CG<br>Rev<br>CAI<br>Pro | CCTTCTTGT<br>be | 111100         |           |          |           |         |          |         |                                |             |          |           |          |         |        |         |

| Check Tm of Primers                                                                                                    |                                                                                                    |
|----------------------------------------------------------------------------------------------------|----------------------------------------------------------------------------------------------------|
| Elle       Edt.       View       Tools       Window       Help         Image: Second Second Seco |                                                                                                    |
| Primer Probe Test Tool.<br>Options  Primer Probe Test Tool  Parameters Document Type: TagMan® MGB Quantification  Parameter: Default                                                                                                    | Browse                                                                                                    |
| Primers and Probes  Fwd Primer ACTGATCGATCGATCGATCGCATC  Rev Primer TCGATCGATCGATCGATCGC  Probe 1  Probe 2                                                                                                    | %GC         Length           58.1         50         22           Tm         %GC         Length           59.2         53         19           **         %GC         Length           0.0         0         0           Tm         %GC         Length           0.0         0         0           Tm         %GC         Length           0.0         0         0 |
| <u>Trim</u>                                                                                                    | Life<br>technologies<br>Thermo Fisher<br>S C LENTIFIC                                                                                                    |

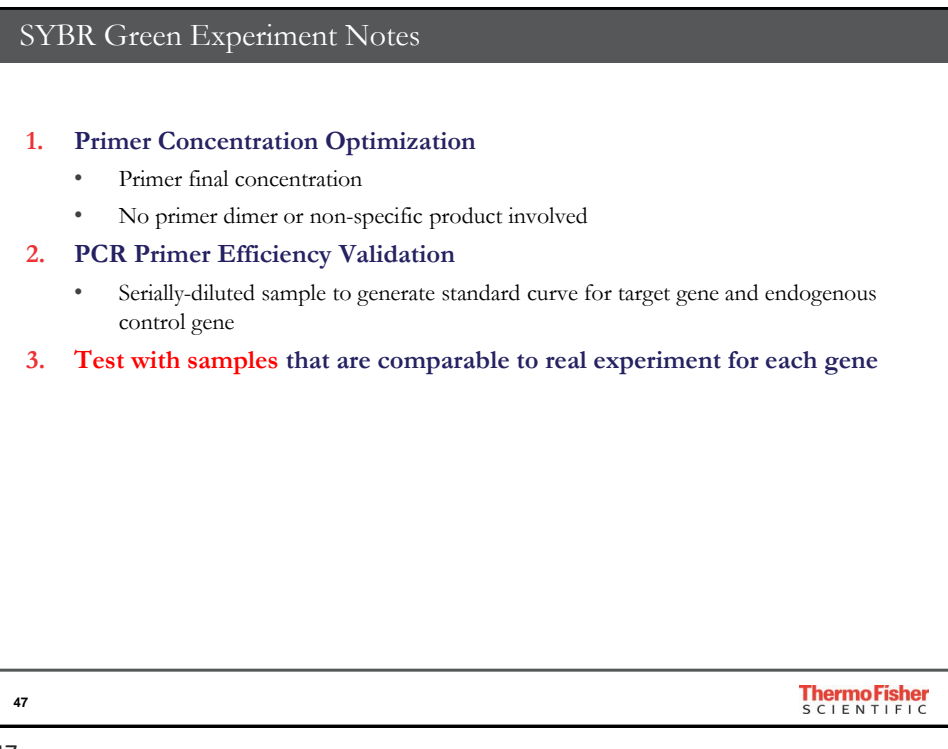

| Lonfigure (<br>Rea                                                                                                    | Justom TaqMan <sup>s</sup><br>dy-to-use plates | * Array Plate<br>with preloade                                            | d TaqMan 4                                  | Assays!                                 |
|----------------------------------------------------------------------------------------------------|------------------------------------------------|---------------------------------------------------------------------------|---------------------------------------------|-----------------------------------------|
|                                                                                                    | Preconfigured<br>TaqMan Array Plates           | Flexible-content<br>TaqMan Array Plates                                   | Custom TaqMan<br>Array Plates               | Custom<br>formatting service            |
| Definition                                                                                                    | Fixed, predefined gene panels                  | Modifiable predefined gene panels                                         | Configurable predesigned assays             | Client-requested designs                |
|                                                                                                    |                                                | <ul> <li>Convenient</li> </ul>                                            | setup                                       |                                         |
| A CONTRACTOR OF A CONTRACTOR OF A CONTRACTOR OF A CONTRACTOR OF A CONTRACTOR OF A CONTRACTOR A CONTRACTOR A C |                                                | <ul> <li>dried TaqMa<br/>just add mas</li> </ul>                          | an Assays in a 9<br>ster mix and you        | 6- or 384-well plate;<br>ır cDNA sample |
|                                                                                                    |                                                | <ul> <li>Flexible for</li> <li>choose from</li> <li>TaqMan Arr</li> </ul> | mat<br>a preconfigured<br>ay Plates in fast | to customizable<br>or standard formats  |
|                                                                                                    |                                                | • Easy data a                                                             | nalysis                                     |                                         |
|                                                                                                    |                                                | Applied Bios<br>provide rapid                                             | systems™ analys<br>d cloud-based d          | is modules help<br>lata interpretation  |
|                                                                                                    |                                                |                                                                           |                                             | <b>Thermo Fis</b><br>S C I E N T I F    |

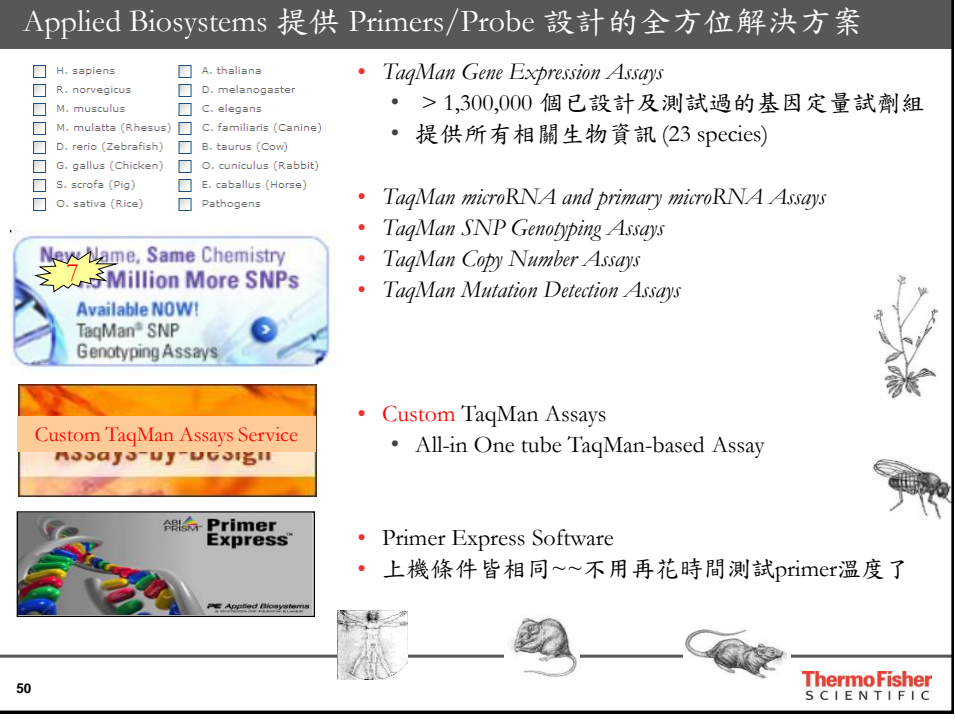

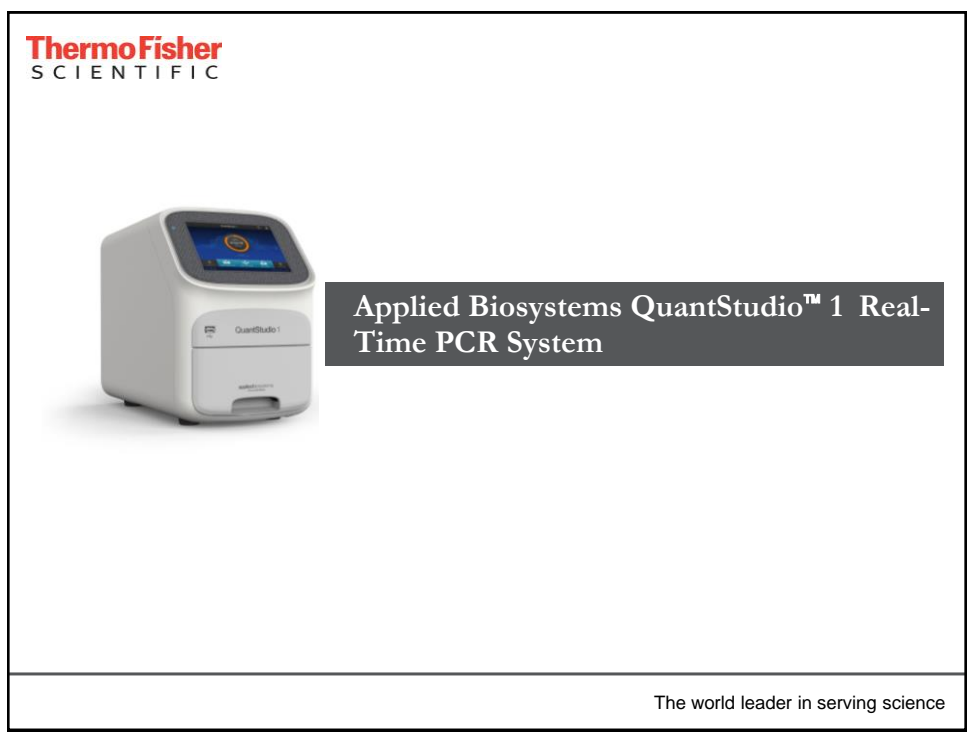

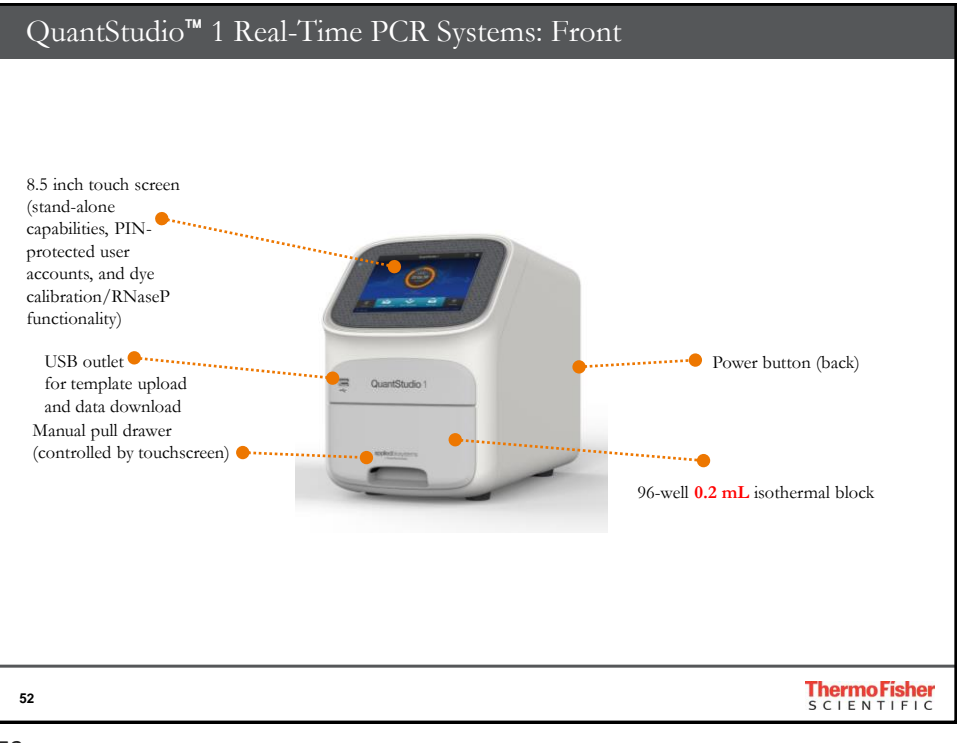

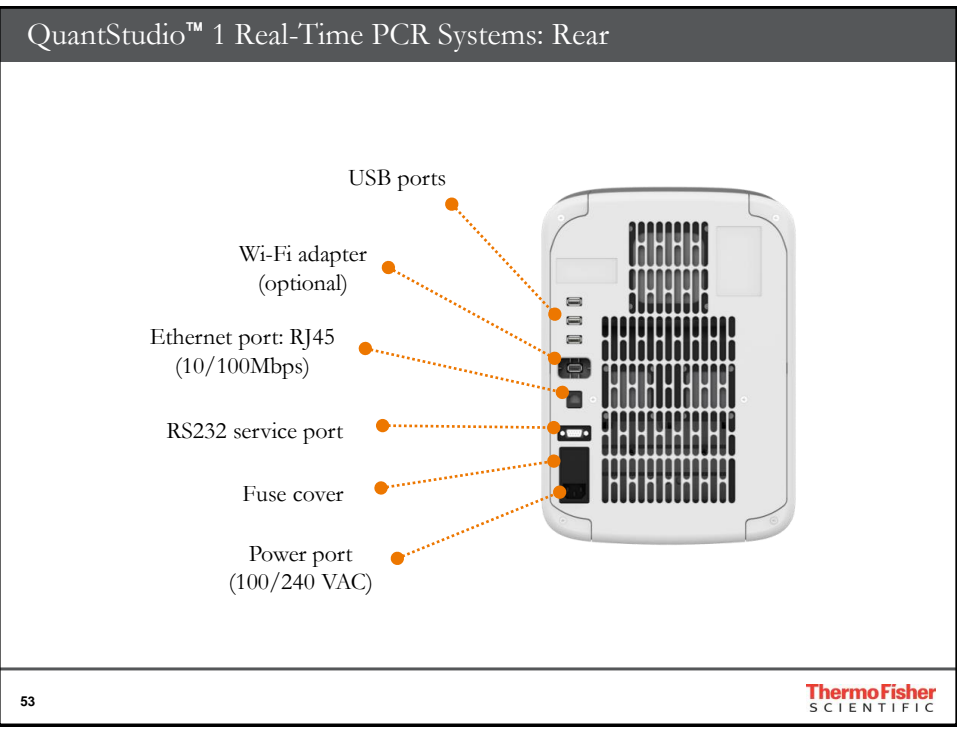

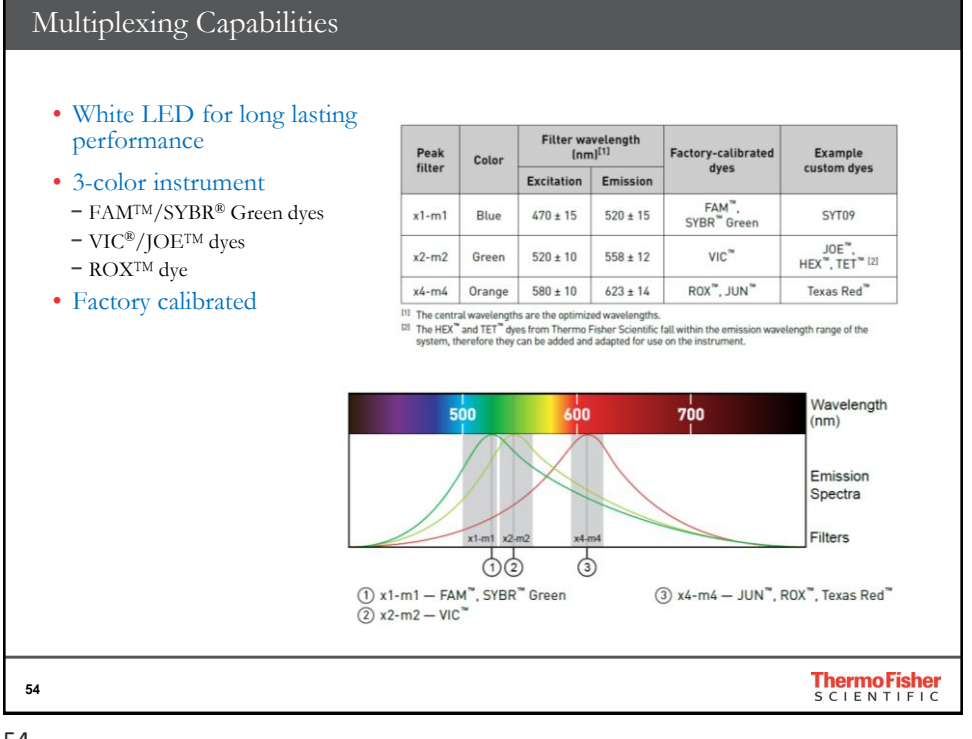

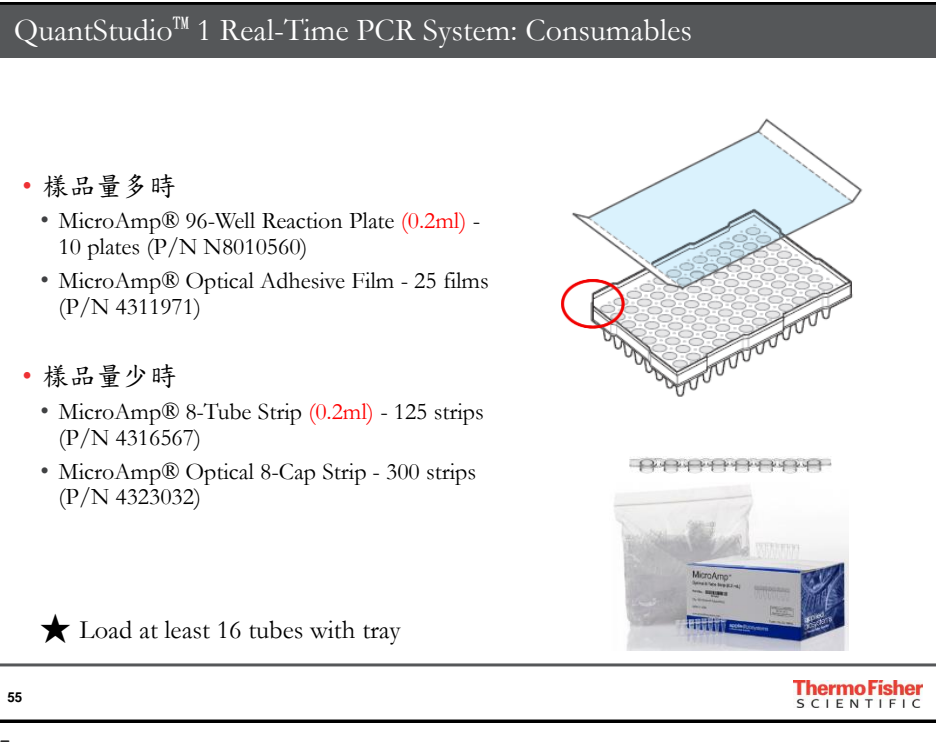

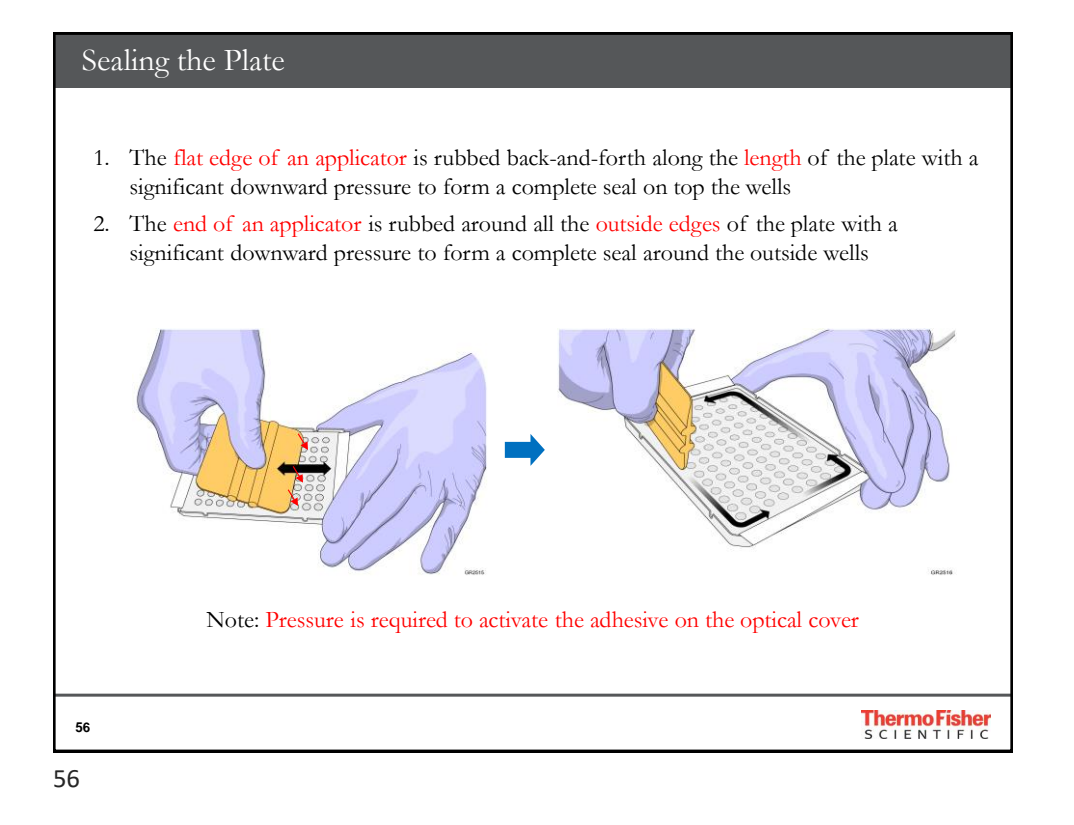

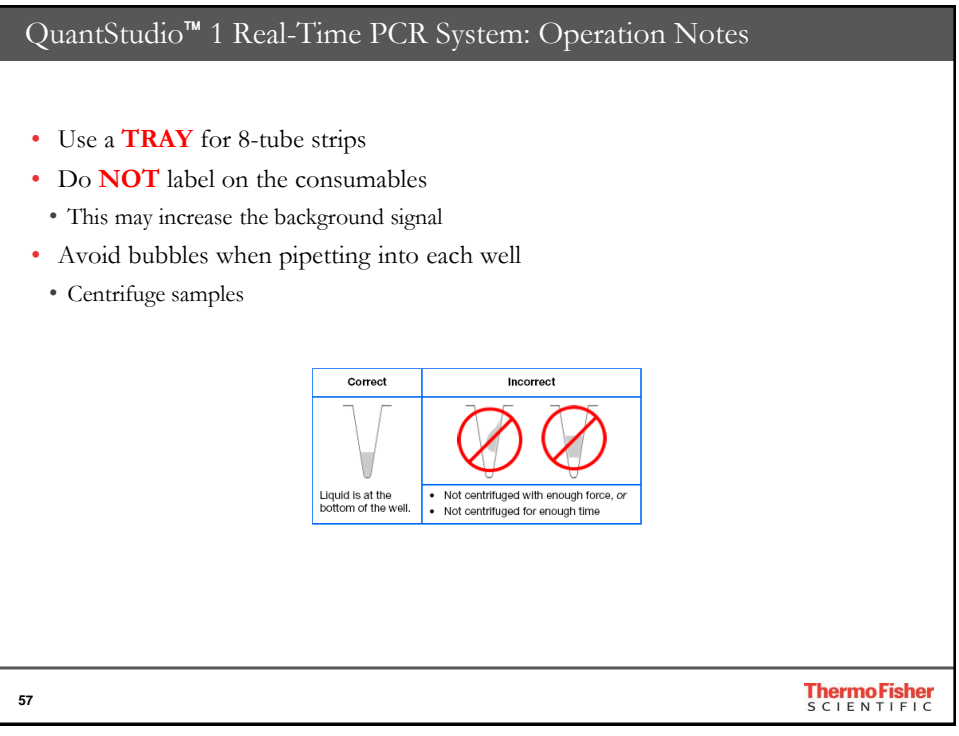

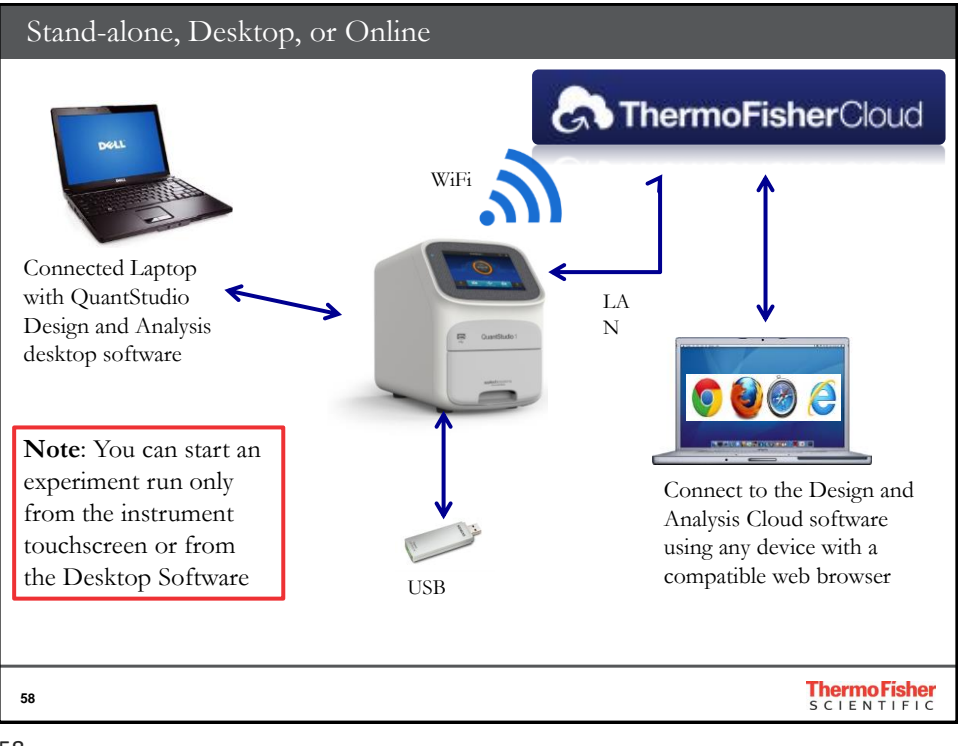

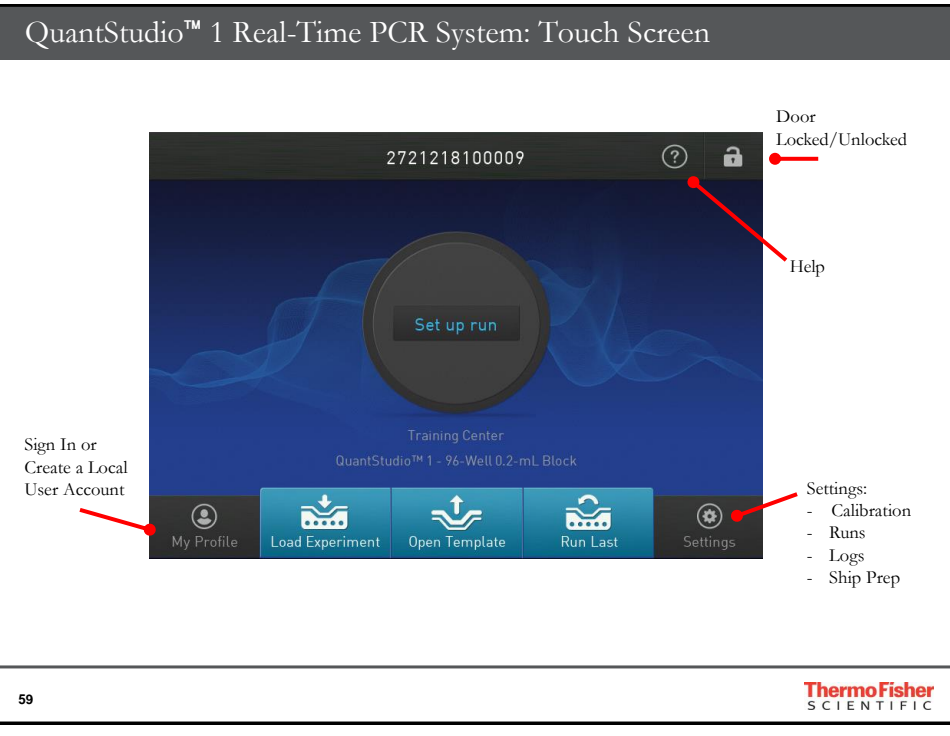

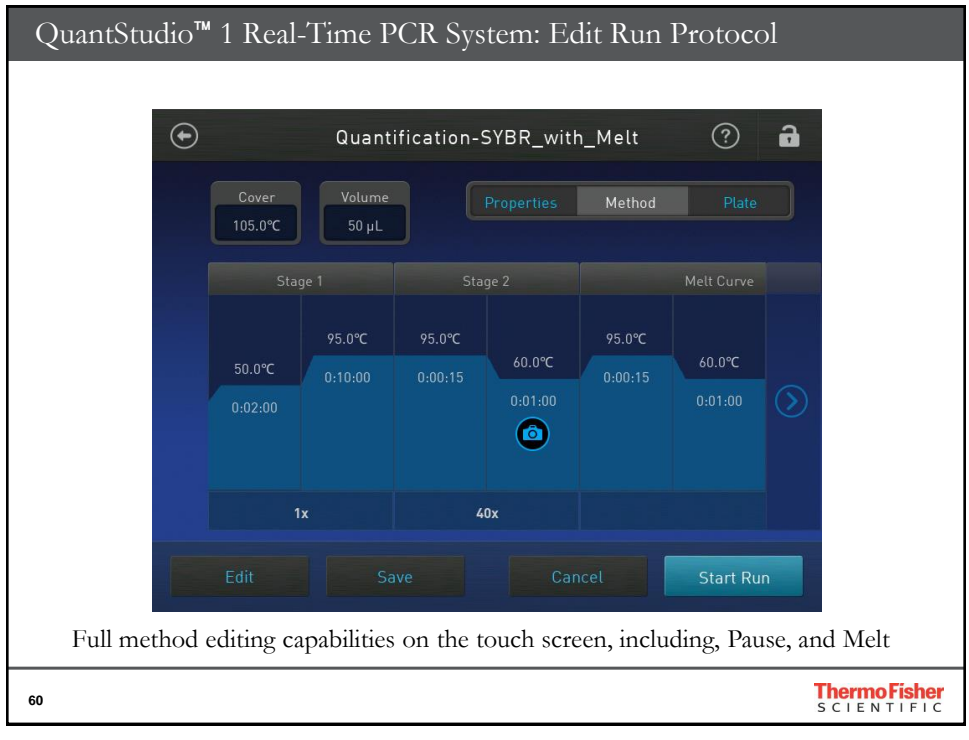

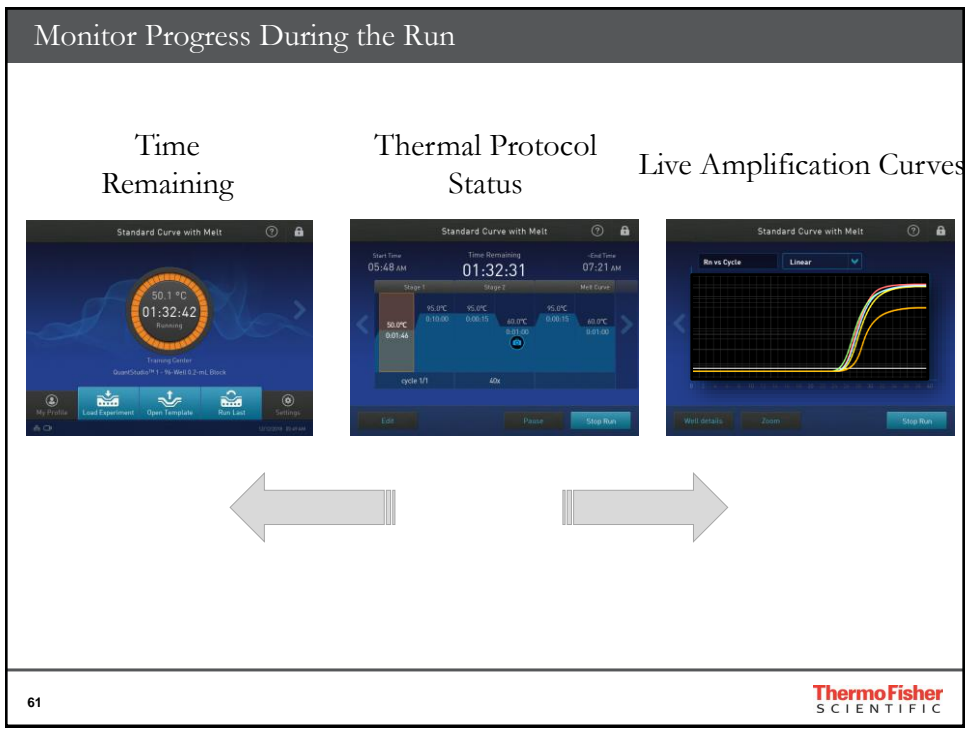

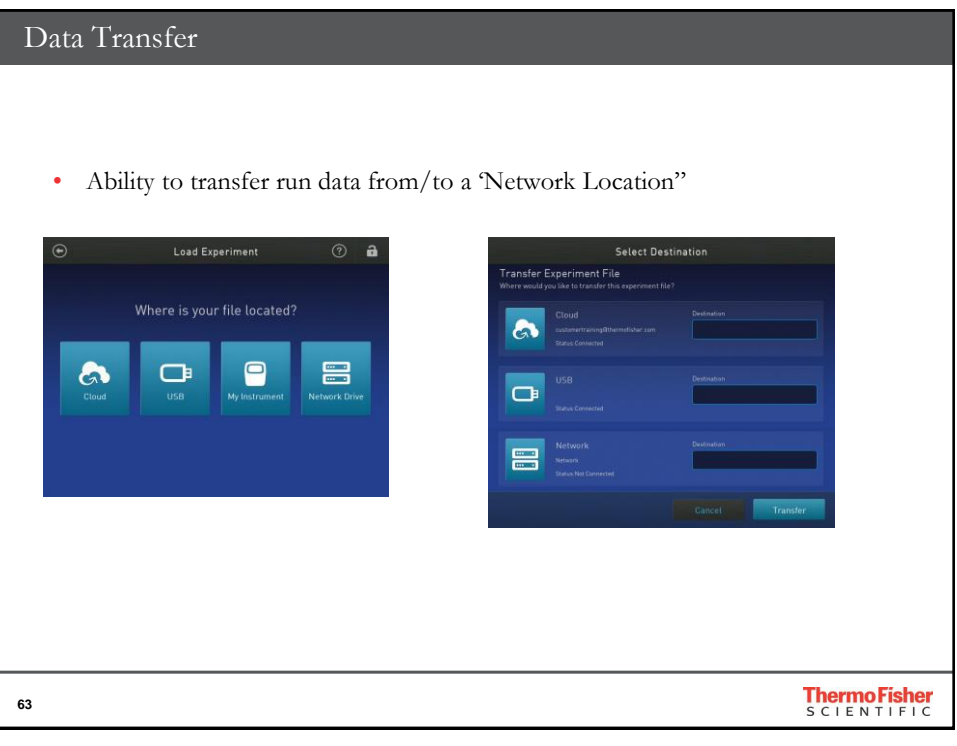

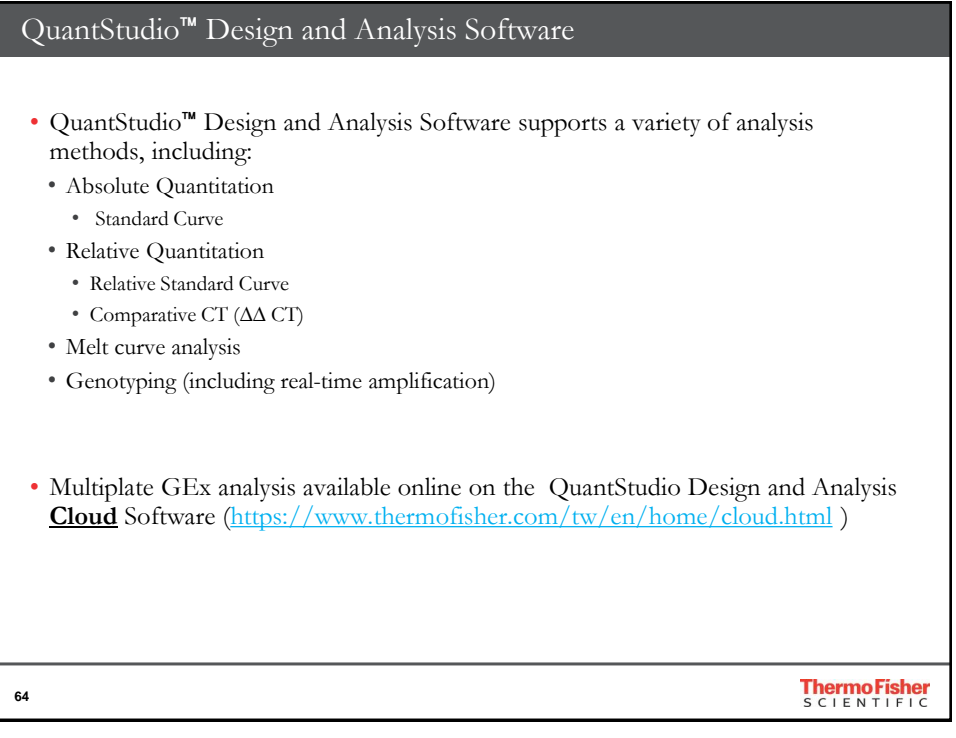

| QuantStudio <sup>™</sup> Design and Analysis Software                                                                               |               |
|----------------------------------------------------------------------------------------------------|---------------|
| QuertStudio* Design & Analysis Software v1.5.1  File Edit Analysis Todin Help                                                       |               |
| Properties Method Plate Run Results Export                                                                                          |               |
| Select an Option                                                                                                    |               |
| New Experiment                                                                                                    |               |
| • Similar look and feel as online software                                                                                          | 1             |
| https://www.chemes.chemes.chemes.chemes.chemes.chel.l.                                                                              |               |
| <ul> <li><u>nttps://www.tnermonsner.com/tw/en/home/global/forms/life-</u><br/>science/guaptstudio software download html</li> </ul> |               |
| science/ quantstudio-software-download.html                                                                                         |               |
| 65                                                                                                    | Thermo Fisher |

| Properties           | s Method                 | Plate | Run | Results           | Export              |    |
|----------------------|--------------------------|-------|-----|-------------------|---------------------|----|
| Experiment Propertie | 15                       |       |     |                   | C <sub>b</sub> Seve | ¥  |
| Name                 | 2019-11-15_085701        |       |     | Connacto - priced |                     | _  |
| Barcode              |                          |       |     |                   |                     |    |
| User name            |                          |       |     |                   |                     |    |
| instrument type      | QuantStudio** 1 System   |       |     | v                 |                     |    |
| Block type           | 96-\Vell 0.2-mL Block    |       |     | v                 |                     |    |
| Experiment type      | Standard Curve           |       |     | v                 |                     |    |
| Chemistry            | TaqMan® Reagents         |       |     | v                 |                     |    |
| Run mode             | Standard                 |       |     | v                 |                     |    |
|                      | Manage chemistry details |       |     |                   |                     |    |
|                      |                          |       |     |                   |                     |    |
|                      |                          |       |     |                   |                     |    |
|                      |                          |       |     |                   |                     |    |
|                      |                          |       |     |                   |                     |    |
|                      |                          |       |     |                   |                     |    |
|                      |                          |       |     |                   |                     |    |
|                      |                          |       |     |                   |                     |    |
|                      |                          |       |     |                   |                     |    |
|                      |                          |       |     |                   | Next                |    |
| No.                  | · · ·                    |       |     |                   |                     |    |
|                      |                          |       |     |                   | Thermo Fish         | or |
| 66                   |                          |       |     |                   | SCIENTIFI           | С  |

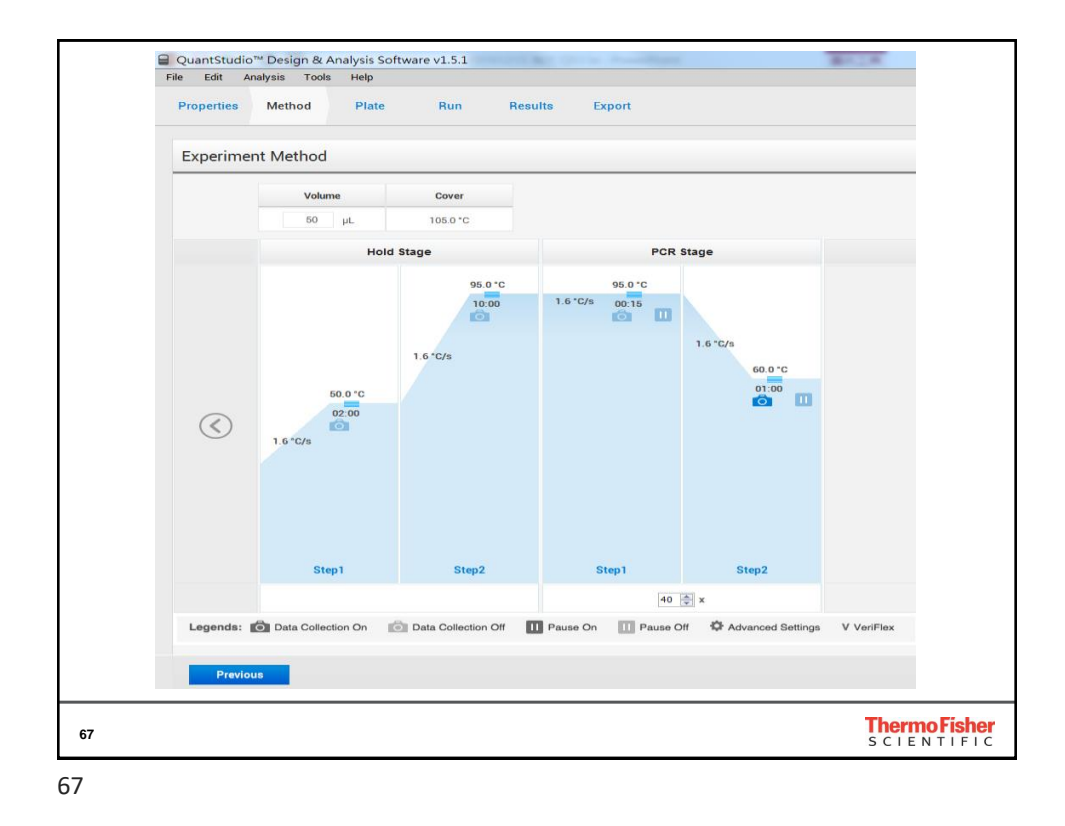

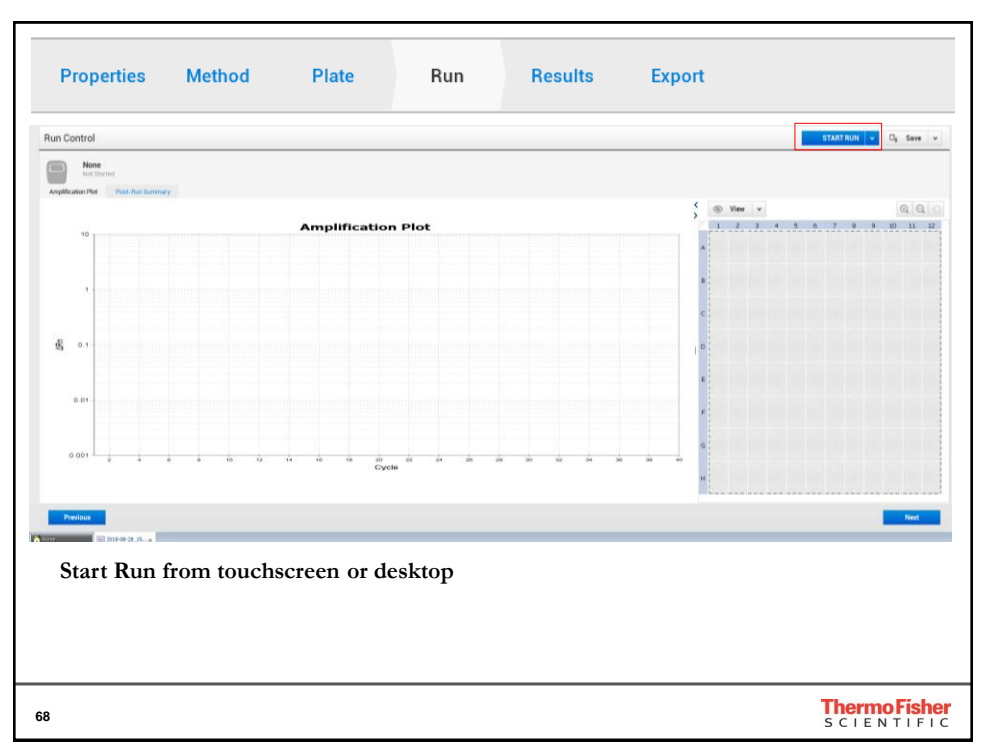

| ssign Targets    | and Samples    |         |       |                        |               |                       |       |
|------------------|----------------|---------|-------|------------------------|---------------|-----------------------|-------|
| Quick Setup      | Advanced Setup |         |       |                        |               | < 💿 View              | ~     |
| Well Attributes  |                |         |       |                        |               | 1 2                   |       |
| Sample           | New Sa         | ample   |       |                        | ¥             | А []                  |       |
| Target           | New Ta         | arget   |       |                        | •             |                       |       |
| Well Comments    | Well Co        | omments |       |                        |               | E                     |       |
| Plate Attributes |                |         |       |                        |               | /G<br>H               |       |
|                  |                |         | Selec | t well and<br>mple nam | l type<br>nes | Wells: 🚺 0 <u>S</u> 0 | ) N 0 |
|                  |                |         | sa    | mple nam               | nes           | Therm                 | io Fi |

| Proj | perti | es Met   | thod     | Plate     | Ru      | n Re     | sults   | Expor    | t |             |                          |         |       |
|------|-------|----------|----------|-----------|---------|----------|---------|----------|---|-------------|--------------------------|---------|-------|
| As   | sigr  | n Target | s and Sa | amples    |         |          |         |          |   |             |                          |         |       |
|      | Quic  | k Setup  | Advan    | ced Setup |         |          |         |          |   | <b>&lt;</b> | ۲                        | View 🗸  |       |
|      | -     | Targets  |          |           |         | + Add    |         | Action   | * |             | 1                        | 2       | 3     |
|      |       | Nar      | ne Re    | porter G  | uencher | Comments | Task    | Quantity |   | в           |                          |         |       |
|      |       | Target   | 1 FAM    | NF        | Q-MGB   |          | •       |          | × | c           |                          |         |       |
|      |       |          |          |           |         |          |         |          |   | : 0         |                          |         |       |
|      | _     | Samples  |          |           |         | bb∆ ∓    |         | Action   | v | F           |                          |         |       |
|      |       | Gamples  | Samul    | o Namo    |         | Com      | nonts   | Action   |   | 6           | $\widetilde{\mathbf{O}}$ |         |       |
|      |       | Sam      | nole 1   | e name    |         | Com      | incinto |          | × | F           |                          |         |       |
|      |       |          | ipre i   |           |         |          |         |          | ~ | 1           | Wells: U                 | 0 S 0 N | 0     |
|      |       |          |          |           |         |          |         |          |   |             |                          |         |       |
| 70   |       |          |          |           |         |          |         |          |   |             | S                        | hermo F | isher |

| Define ar         | nd Set Up Stand   | ards                      |                          |
|-------------------|-------------------|---------------------------|--------------------------|
|                   |                   |                           |                          |
| roperties Method  | Plate Run Results | Export                    |                          |
| ssign Targets and | d Samples         |                           | Action V 📭 Save          |
| Quick Setup A     | dvanced Setup     | < s View v                | Select Sample            |
| Well Attributes   | New Sample        | v   1 2 3 4 5             | 6 7 8 Share Vor The Form |
| Target            | New Target        |                           |                          |
| Well Comments     | Well Comments     | E C C C C                 |                          |
| Plate Attributes  |                   | G O O O O                 |                          |
|                   |                   | Wells: 🚺 0 <u>5</u> 0 🔣 0 | 96 Empt                  |
| Previous          |                   |                           | Next                     |
|                   |                   |                           |                          |
|                   |                   |                           | Thorms Fish              |
|                   |                   |                           | S C I E N T I F I        |

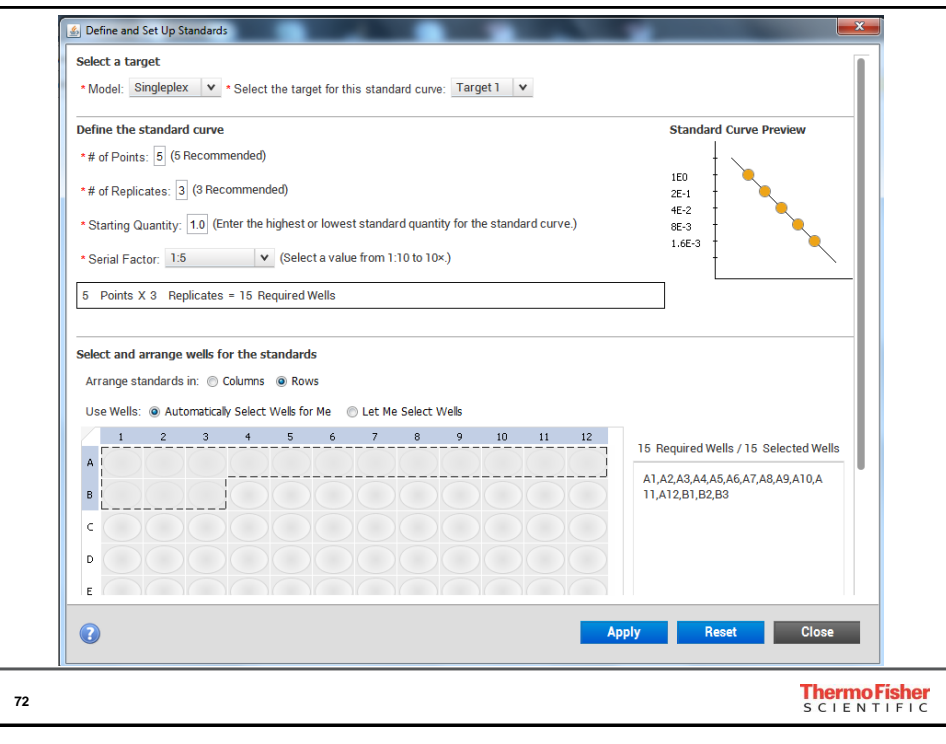

| Run Control                                   |                                                        |              |                      |   |                   |                                                            |
|-----------------------------------------------|--------------------------------------------------------|--------------|----------------------|---|-------------------|------------------------------------------------------------|
| 272121<br>Run Starte<br>Amplification Plot Pr | 9100363<br>d at:02-25-2020 14:05:29<br>ist-Run Summary | CST Run Comp | leted at:15:00:30 CS | T |                   |                                                            |
| Post-Run Summary                              |                                                        |              |                      |   |                   |                                                            |
| Experiment Name:                              | 2020-02-25_140623                                      |              |                      |   | Start Time:       | 02-25-2020 14:05:29 CST                                    |
| Stop Time:                                    | 02-25-2020 15:00:30 CST                                |              |                      |   | Run Duration:     | 55 minutes 1 seconds                                       |
| Jser Name:                                    | DEFAULT                                                |              |                      |   | Instrument Name:  | 2721219100363                                              |
| irmware Version:                              | 1.0.1                                                  |              |                      |   | Software Version: | QuantStudio <sup>®</sup> Design & Analysis Software v1.5.1 |
| nstrument Serial Number:                      | 2721219100363                                          |              |                      |   | Sample Volume:    | 20.0                                                       |
| Cover Temperature:                            | 105.0                                                  |              |                      |   | Instrument Type:  | QuantStudiio" 1 System                                     |
| Block Type:                                   | 96-Well 0.2-mL Block                                   |              |                      |   | Note:             | N/A                                                        |
| Errors Encountered:                           |                                                        |              |                      |   |                   |                                                            |
|                                               |                                                        |              |                      |   |                   |                                                            |
|                                               |                                                        |              |                      |   |                   |                                                            |
|                                               |                                                        |              |                      |   |                   | ThermoFist                                                 |

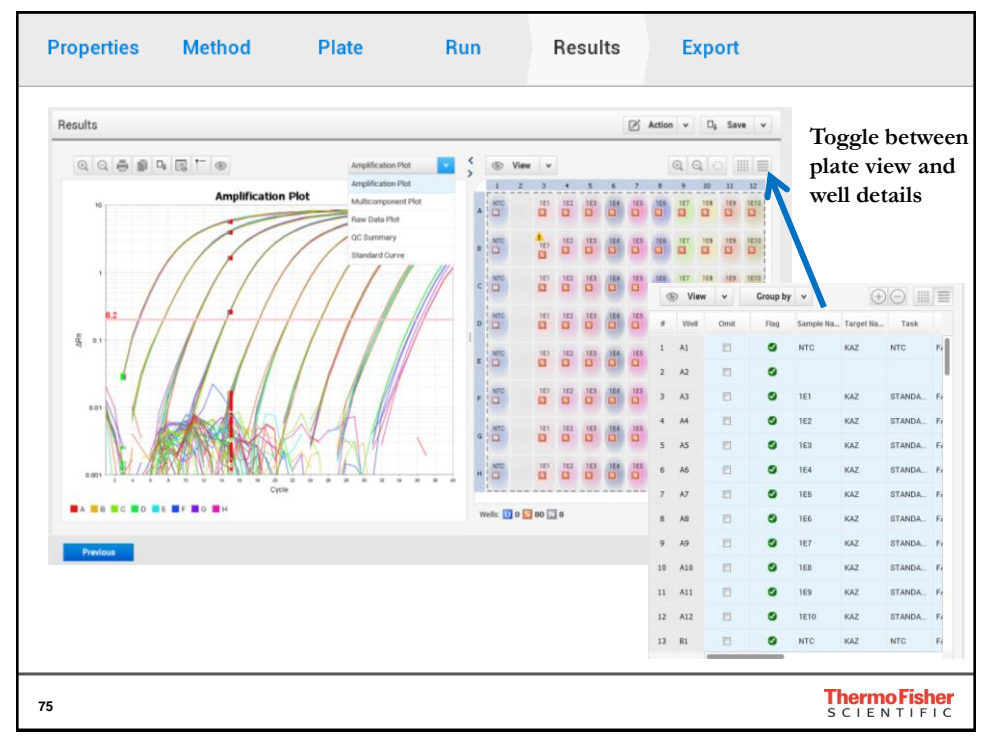

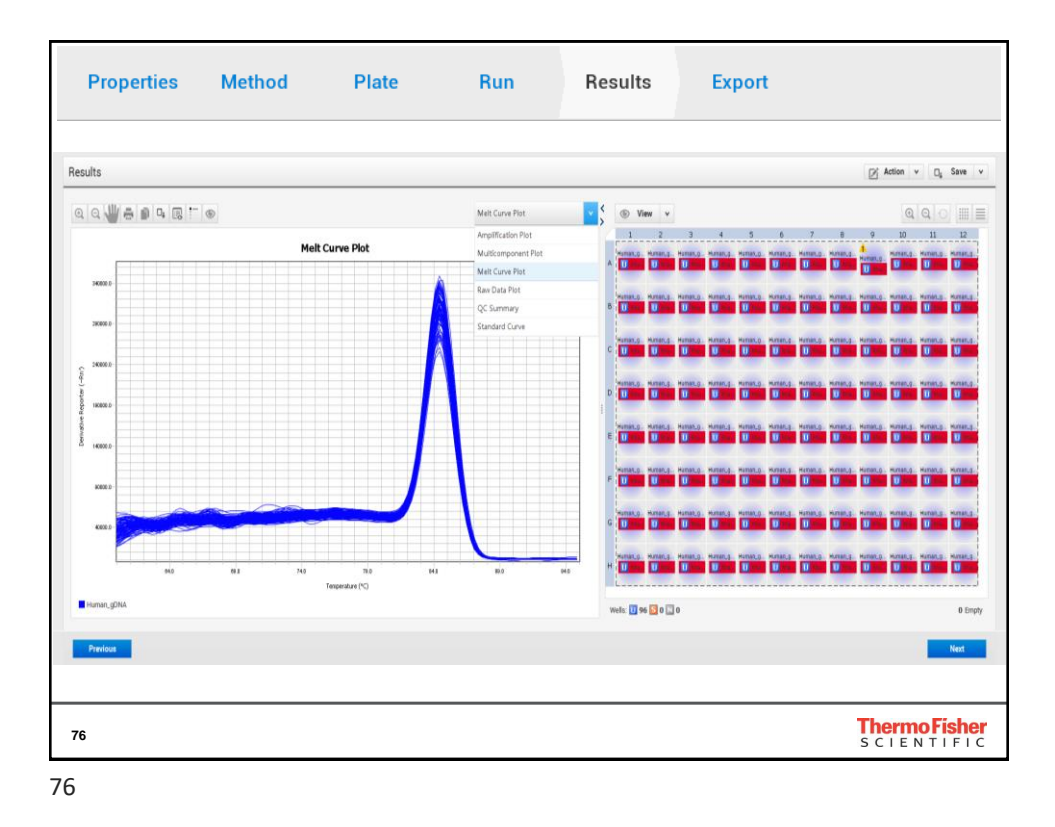

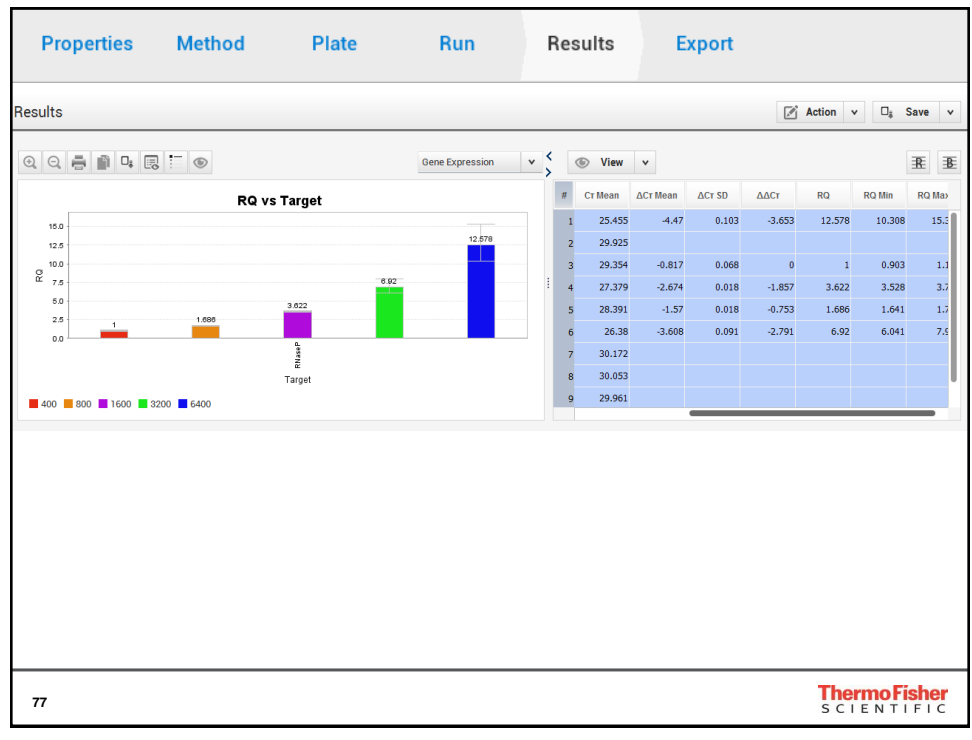

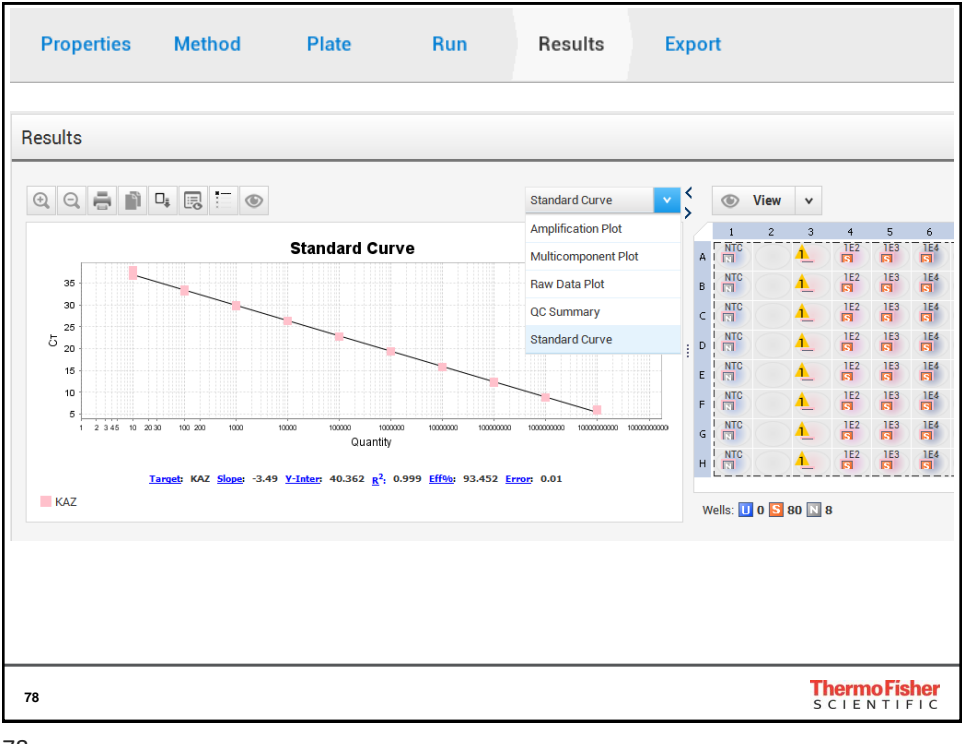

| Properties M                           | Method              | Plate              | Run         | Results                            | Export                   |                              |                             |
|----------------------------------------|---------------------|--------------------|-------------|------------------------------------|--------------------------|------------------------------|-----------------------------|
| Export                                 |                     |                    |             |                                    |                          | Auto Export Ex               | port □ <sub>š</sub> Save ∨  |
| Name of export file                    | Enter export filena | ime here           |             | Content                            | Data E                   | Raw Data                     |                             |
| rile Type                              | QuantStudio         |                    | v           | Results                            |                          | Melt Curve Raw Data          |                             |
| File Edit Analysis                     | Tools Holn          |                    | ۷           | Reagent Inform                     | mation                   |                              |                             |
| New Experiment                         | 100is Tielp         | QuantStudio Design | & Ar Browse | Customize                          | Customize what is e      | xported within each item abo | ve                          |
| Open<br>Close                          | Ctrl                | + O hen complete   |             | Options<br>Ounify the above        | re content items into o  | ne file                      |                             |
| Save<br>Save As<br>Save As Locked Temp | Ctrl                | +S                 |             | <ul> <li>Spin the above</li> </ul> | e content items into int | nyrouai mes                  |                             |
| Convert Experiment to                  | Template            |                    |             |                                    |                          |                              |                             |
| Import Plate Setup                     |                     |                    |             |                                    |                          |                              |                             |
| Send To PowerPoint                     |                     |                    |             |                                    |                          |                              |                             |
| Print                                  |                     |                    |             |                                    |                          |                              |                             |
| Print Report                           |                     |                    |             |                                    |                          |                              |                             |
| Exit                                   |                     |                    |             |                                    |                          |                              |                             |
| 80                                     |                     |                    |             |                                    |                          |                              | Thermo Fisher<br>SCIENTIFIC |

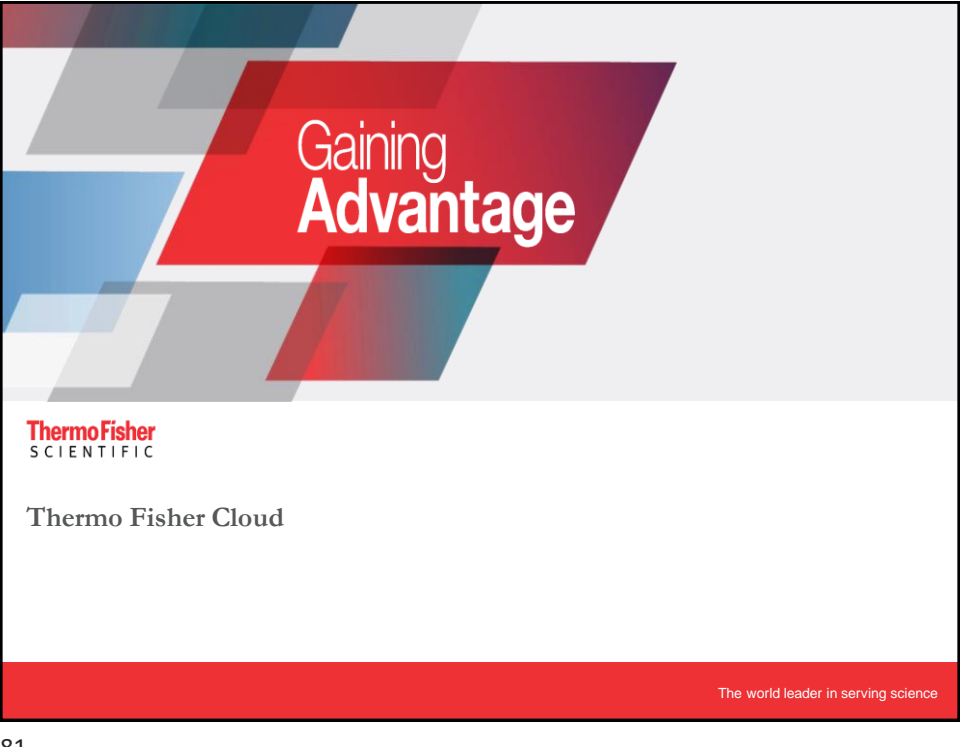

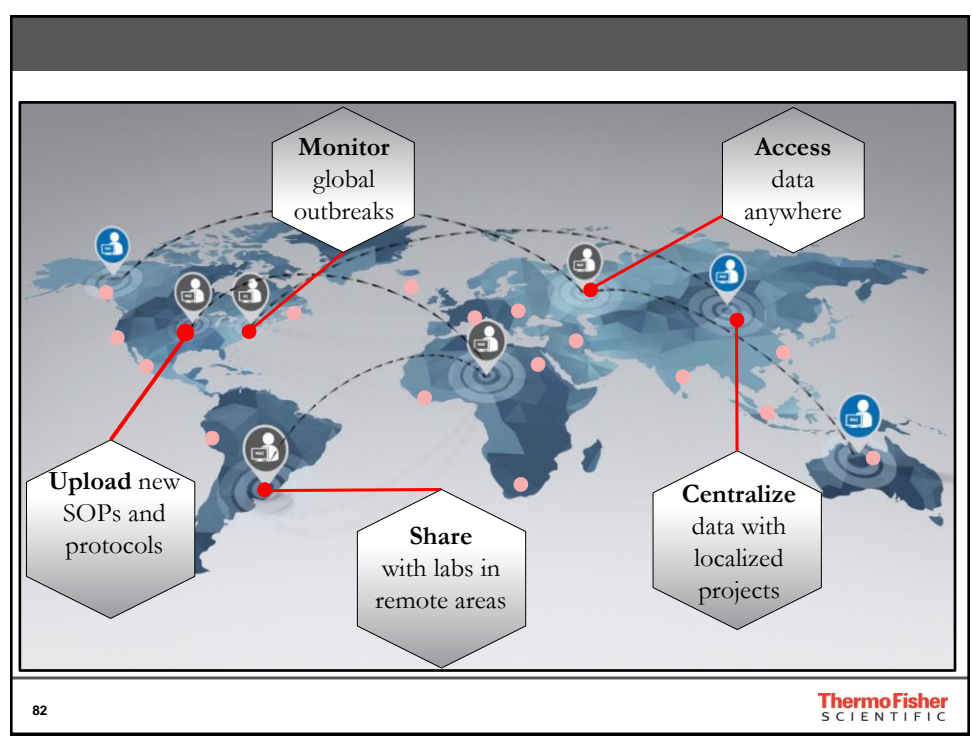

| Thermo Fisher Cloud: Dashboar                                                                                                 | d                                               |                                                                                                    |                                                       |
|----------------------------------------------------------------------------------------------------|-------------------------------------------------|----------------------------------------------------------------------------------------------------|-------------------------------------------------------|
| The front page of Thermo Fisher                                                                                               |                                                 |                                                                                                    |                                                       |
| SCIENTIFIC Search All Search                                                                                                  | Q 🕑 Contac                                      | t Us Sign In - Quick                                                                                | Drder 📜                                               |
| https://apps.thermofisher.com/app                                                                                             | ps/spa/#/dashbo                                 | oard                                                                                                |                                                       |
| E Home Powerd I                                                                                                    | y Thermo Fisher Cloud 🔕                         |                                                                                                    | <b>■ 6</b> °° <b>≛</b> ~                              |
| Create projects, upload files, recentor your instituments, see available apps                                                 |                                                 |                                                                                                    | 🚓 Upload files 🛛 🔐 Create 🖉 🗠 Q                       |
| Quick access to Files,<br>Applications, and<br>Instruments     Welcome to your dashboard, Nai-Chen<br>What do you want to do? | Connect an instrument                           | Ny Appa<br>All Apps<br>ion Reporter<br>ions<br>ions<br>ions<br>ions<br>ions<br>ions<br>ions<br>ions | Anage Profile<br>witch to Region<br>set Notifications |
| Upload files and create<br>new projects<br>83                                                                                 | Check the status of<br>connected<br>instruments | Nest-generation Conf<br>Sarger                                                                      | Thermo Fisher                                         |
| 83                                                                                                    |                                                 |                                                                                                    |                                                       |

| The | ermo Fishe                                   | r Cloud: Files                      |                                  |                                                 |                            |
|-----|----------------------------------------------|-------------------------------------|----------------------------------|-------------------------------------------------|----------------------------|
|     |                                              |                                     |                                  |                                                 |                            |
| =   | DataConnect                                  |                                     | Powered by Thermo Fisher Cloud 😞 |                                                 | 🗮 🚱 M 📥 V                  |
|     | Manage and share your files and proje        | cts                                 |                                  | Create a group     Previous versions     & Down | Mew folder                 |
|     | Recently Modified                            | File Name                           | File Type                        | Run Date                                        | Modified Date 🗸            |
|     | Personal Files                               | PCR_w_Melt_SYBR_Select_MMx_10uL.eds | EDS                              |                                                 | 27/Sept/2017 09:22:45 AM   |
|     | PS used 1.7 MB of 100 GB<br>Get more storage |                                     |                                  |                                                 | No.                        |
|     |                                              |                                     |                                  |                                                 |                            |
| 84  |                                              |                                     |                                  |                                                 | ThermoFisher<br>SCIENTIFIC |

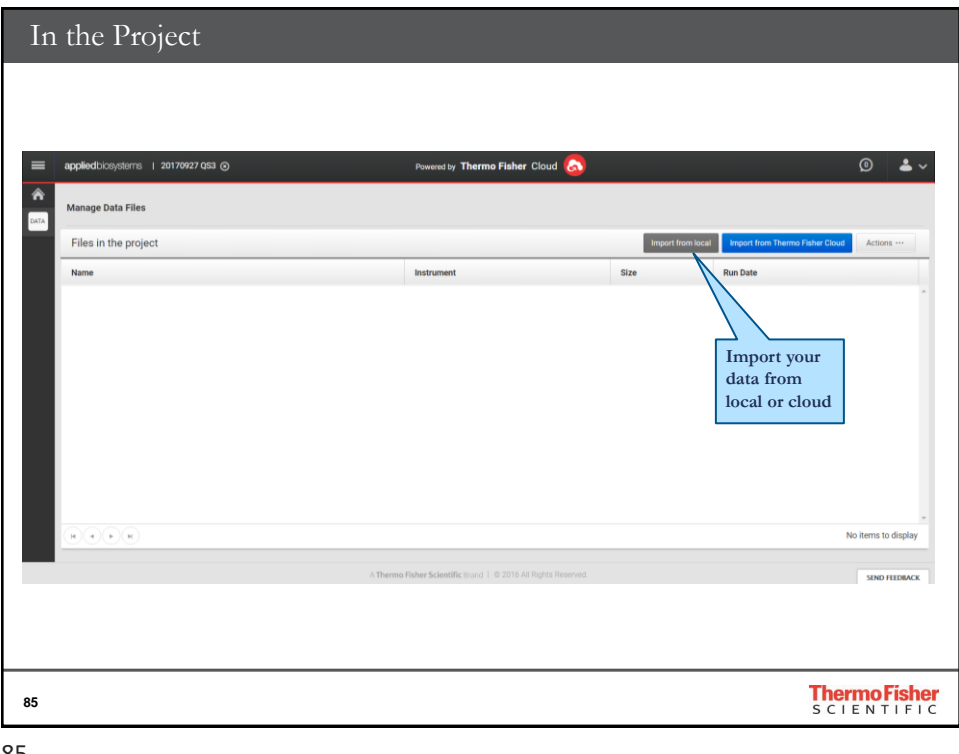

| Analysis modules                                                              |                                                            |                   |                                 |                     |
|-------------------------------------------------------------------------------|------------------------------------------------------------|-------------------|---------------------------------|---------------------|
| appliedbiosystems   20170927 053 @                                            | Powered by <b>Thermo Fisher</b> Cloud 🔕                    |                   |                                 | @ <b>&amp;</b> ~    |
| Manage Data Files                                                             |                                                            |                   |                                 |                     |
| HRM Files in the project                                                      |                                                            | Import from local | Import from Thermo Fisher Cloud | Actions ···         |
| SC                                                                            | Instrument                                                 | Size              | Run Date                        |                     |
| Select analysis<br>module<br>SC: Standard curve<br>RQ: Relative Quntification |                                                            |                   |                                 |                     |
| (H) (H) (H) (H) (H) (H) (H) (H) (H) (H)                                       |                                                            |                   |                                 | 1 - 1 of 1 items    |
| . ∧ The                                                                       | ermo Fisher Scientific Brand   @ 2016 All Rights Reserved. |                   |                                 | SEND FEEDBACK       |
|                                                                               |                                                            |                   |                                 |                     |
| 86                                                                            |                                                            |                   | <b>Ther</b><br>s c i            | moFisher<br>ENTIFIC |

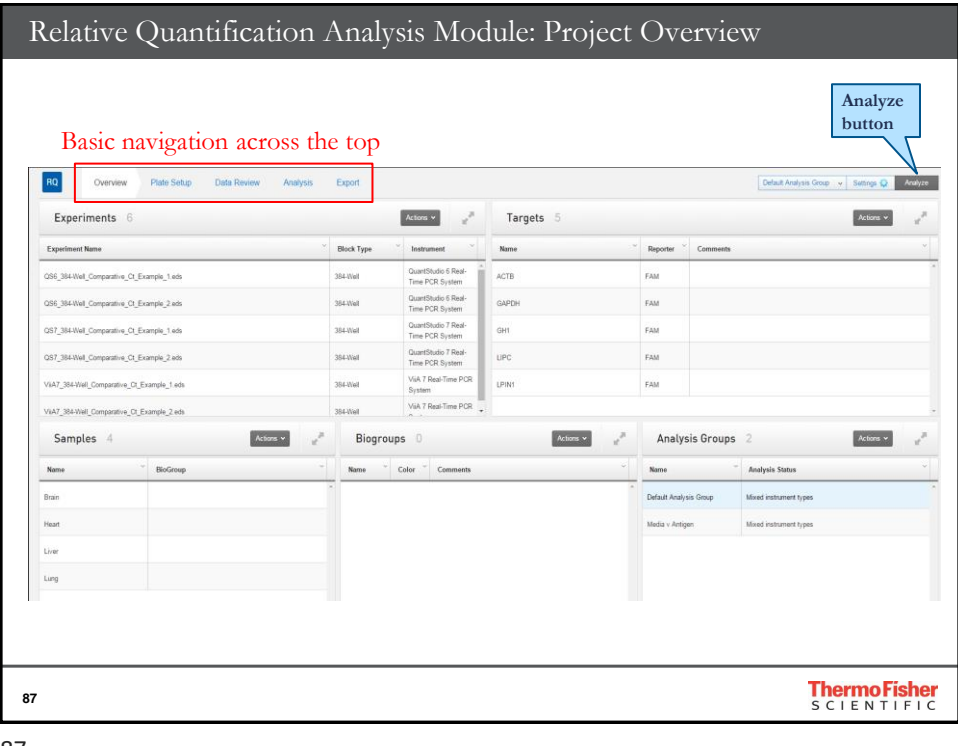

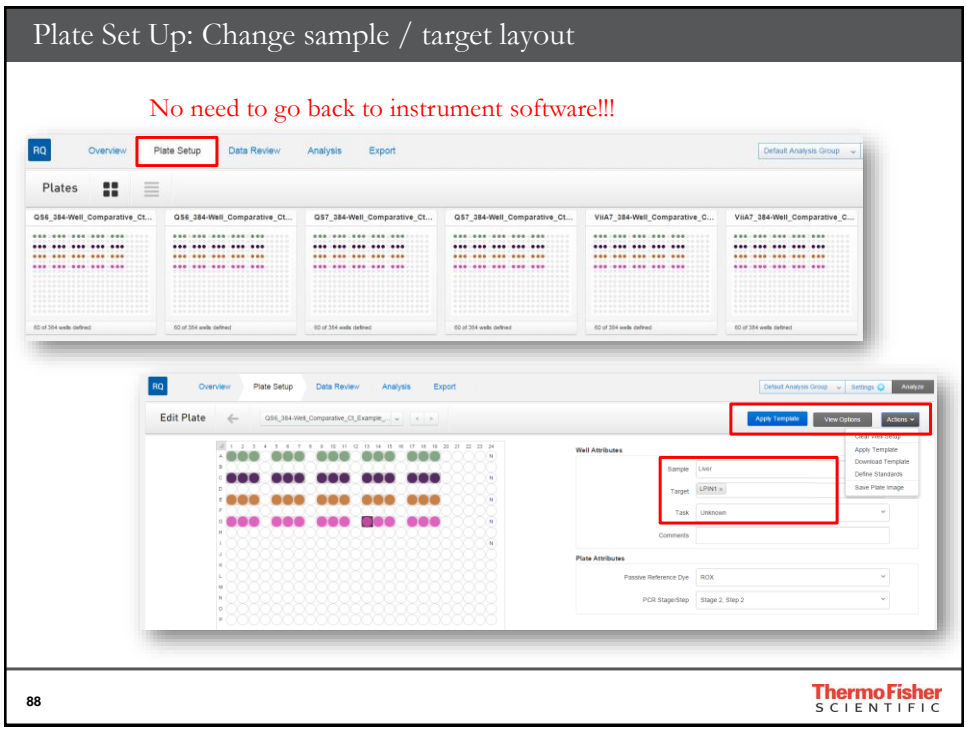

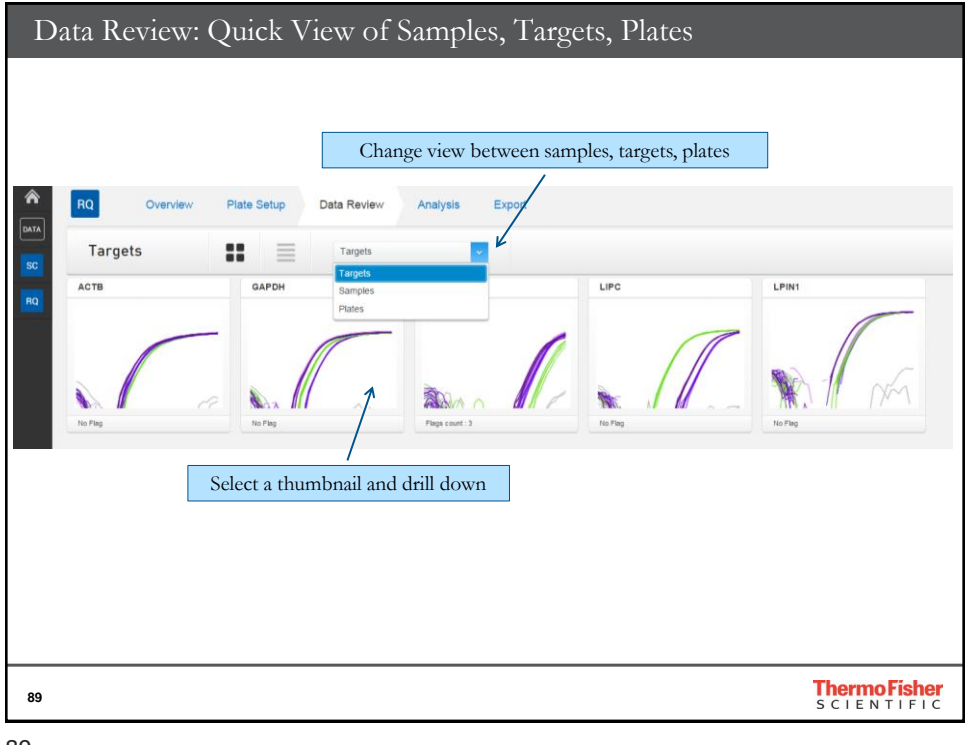

| Review target          | Analysis Export         |    |         |       |        |              | Cq S           | lettings Re-analyz | e Cq Actio | nalyze<br>ns v |
|------------------------|-------------------------|----|---------|-------|--------|--------------|----------------|--------------------|------------|----------------|
|                        | Plot: Amplification ~   | Gr | oup By: | — Nor | 10     | v Sho        | w Flag Details |                    |            |                |
| 10 I argets            | Amplification           |    | Well ~  |       | Omit ~ | CT           | CT (Post IC)   | Ϋ́ Eq. Cτ          | Amp Status | -              |
| Display                | Multicomponent          | 1  | C24     |       |        | Undetermined | Undetermined   | Undetermined       | NOAMP      | 0              |
|                        | Standard curve          | 2  | C24     |       |        | Undetermined | Undetermined   | Undetermined       | NOAMP      | 0              |
| 1                      |                         | 3  | G7      |       |        | 19.369       | 19.369         | 19.369             | AMP        | 1              |
|                        |                         | 4  | G6      |       |        | 19.292       | 19.292         | 19.292             | AMP        | 1              |
|                        |                         | 5  | G7      |       |        | 19.168       | 19.168         | 19.168             | AMP        | 1              |
| 0.1 0.071              | ٠                       | 6  | G5      |       |        | 19.131       | 19.131         | 19.131             | AMP        | 1              |
|                        |                         | 7  | E7      |       |        | 21.106       | 21.106         | 21.106             | AMP        | 1              |
| 10-2                   |                         | 8  | E5      |       |        | 21.025       | 21.025         | 21.025             | AMP        | 1              |
|                        |                         | 9  | G6      |       |        | 19.131       | 19.131         | 19.131             | AMP        | 1              |
|                        |                         | 10 | C7      |       |        | 17.514       | 17.514         | 17.514             | AMP        | 1              |
|                        | 26 28 30 32 34 36 38 40 | 11 | E6      |       |        | 21.098       | 21.098         | 21.098             | AMP        | 1              |
| Cycle Brain Heart Lung | Liver                   |    |         | 4     |        |              |                |                    | SEND F     | ¥<br>EEDBACK   |

| G                                                                                                    | ene E                     | xpress                           | ion                  | Plot                  | ts in A            | naly                                           | ysis S                                     | ecti                | on         |                   |             |             |      |                     |                                                                                                    |                                                                                                    |
|----------------------------------------------------------------------------------------------------|---------------------------|----------------------------------|----------------------|-----------------------|--------------------|------------------------------------------------|--------------------------------------------|---------------------|------------|-------------------|-------------|-------------|------|---------------------|----------------------------------------------------------------------------------------------------|----------------------------------------------------------------------------------------------------|
| RQ Pl<br>3<br>24<br>2<br>1<br>2<br>2<br>2<br>2<br>2<br>2<br>2<br>2<br>2<br>2<br>2<br>2<br>2<br>2<br>2<br>2 | Overview F<br>lot         | nate Setup Data R                | teview Al            | Biogroups d           | port               | RQ Ple<br>Box pl<br>Correl<br>Heat M<br>Volcar | ots<br>ots<br>ation Ple<br>Map<br>no Plots | ots                 |            |                   |             |             |      | Cota                | Ut Analysis Group<br>DC Vie<br>Plot Type<br>Graph Type<br>Craph Type<br>Show Error B<br>No Label<br>Value Label | <ul> <li>Setting C Analysis</li> <li>Setting C Analysis</li> <li>Adversive</li> <li>Adversive</li> <li>Adversive</li> <li>Setting C and analysis</li> <li>Setting C and analysis</li> <li>Setting C analysis</li> <li>Setting C analysis</li> <li>Sett</li></ul> |
| 05<br>0<br>45<br>-1                                                                                        | 81.57                     | _                                |                      | - 1                   | Hor                |                                                |                                            | I                   | ±          | -                 |             |             |      |                     | Sample Labe X.Zoom To 100 Y Avis Max Result Detail     Cq Space     Quant Space                                 | a<br>1961 (7894) (8894) (2894)                                                                                                    |
|                                                                                                    | bain                      |                                  |                      | Heat                  | 0                  |                                                |                                            | E Long              |            |                   |             | E Des       |      | 5                   |                                                                                                    |                                                                                                    |
| < _                                                                                                    |                           |                                  |                      |                       | -                  |                                                |                                            |                     | _          |                   | _           |             | _    |                     |                                                                                                    | •                                                                                                    |
| Results Det                                                                                                | ails jusing equivalent Cr | values where the original Cr val | ues are projected to | e 100% tanget efficie | ncy) YClear filler |                                                |                                            |                     |            |                   |             |             |      |                     |                                                                                                    |                                                                                                    |
| * Target                                                                                                   | <sup>▼</sup> Sample       | * Biological Group               | ∀ Мах Ст             | Y Cr Mean             | Y Adjusted Cr Mean | T CT SE                                        | <sup>™</sup> ∆Cr Mean                      | <sup>Ψ</sup> ΔCT SE | ▼ F-Factor | <sup>Ψ</sup> ΔΔCτ | Ψ ΔΔCτ - Fσ | Ψ ΔΔCτ + Fσ | Ÿ RQ | <sup>▼</sup> RQ Min | T RQ Max                                                                                                    |                                                                                                    |
| ACTB                                                                                                    | Brain                     |                                  | 40.000               | 17.265                | 17.265             | 0.038                                          |                                            |                     |            |                   |             |             |      |                     |                                                                                                    |                                                                                                    |
| ACTB                                                                                                    | Heart                     |                                  | 40.000               | 18.136                | 18.136             | 0.054                                          |                                            |                     |            |                   |             |             |      |                     |                                                                                                    |                                                                                                    |
| ACTB                                                                                                    | Liver                     |                                  | 40.000               | 19.202                | 19.202             | 0.045                                          |                                            |                     |            |                   |             |             |      |                     |                                                                                                    |                                                                                                    |
| ACIB                                                                                                    | Lung                      |                                  | 40.000               | 18.254                | 18,254             | 0.055                                          |                                            |                     |            |                   |             |             |      |                     |                                                                                                    | SEND FEEDBAC                                                                                                    |
|                                                                                                    |                           |                                  |                      |                       |                    |                                                |                                            |                     |            |                   |             |             |      |                     |                                                                                                    |                                                                                                    |
| 91                                                                                                    |                           |                                  |                      |                       |                    |                                                |                                            |                     |            |                   |             |             |      |                     | Ther<br>scie                                                                                                    | <b>NTIFIC</b>                                                                                                    |

| Export       Image:       Ender export filemant         Nere:       Ender export filemant       Must name file first         File yee:       Image:       Image:         Intere:       Ender export filemant       Image:         Verticated in:       Image:       Image:         Verticated in:       Image:       Image:         Verticated in:       Image:       Image:         Verticated in:       Image:       Image:         Verticated in:       Image:       Image:         Verticated in:       Image:       Image:         Verticated in:       Image:       Image:         Verticated in:       Image:       Image:         Verticated in:       Image:       Image:         Image:       Image:       Image:         Image:       Image:       Image:         Image:       Image:       Image:         Image:       Image:       Image:         Image:       Image:       Image:         Image:       Image:       Image:         Image:       Image:       Image:       Image:         Image:       Image:       Image:       Image:         Image:       Image:       Image: </th <th>Image:       Ender orgont filestame       Must name file first         File regont filestame       Introduct Risk       Introduct Risk         File regont drows Reaux       Introduct Risk       Introduct Risk         Verduct Risk       Baselen       Introduct Risk       Introduct Risk         Verduct Risk       Baselen       Introduct Risk       Introduct Risk       Introduct Risk         Verduct Risk       Baselen       Interview       Paget Sample Reaux       Interview       Interview</th> <th>Customize your export       Image: Source Source Sour</th>                                                                                                    | Image:       Ender orgont filestame       Must name file first         File regont filestame       Introduct Risk       Introduct Risk         File regont drows Reaux       Introduct Risk       Introduct Risk         Verduct Risk       Baselen       Introduct Risk       Introduct Risk         Verduct Risk       Baselen       Introduct Risk       Introduct Risk       Introduct Risk         Verduct Risk       Baselen       Interview       Paget Sample Reaux       Interview       Interview                                                                                                    | Customize your export       Image: Source Source Sour                                                                                                    |
|----------------------------------------------------------------------------------------------------|----------------------------------------------------------------------------------------------------|----------------------------------------------------------------------------------------------------|
| Instead     Description       Filt syst     Image: Series Results       Series Results     Image: Series Results       Series Results                                                                                                    | Immini Immini                                                                                                    | Image:       Ender opport filterarm       Must name file first         File year       Image:       Image:       Image                                                                                                    |
| Fartyse:       Instantion         Comments:       Instantion         Instantion       Instantion         Instantion       Instantion         Instantin       Insta                                                                                                    | Fail year       Instant or c.svr formats         Netadd R: <ul> <li>Starsja Rauda</li> <li>Starsja Rauda</li> <li< th=""><th>Fartyre:       Image: Curver of the set of the set of the s</th></li<></ul> | Fartyre:       Image: Curver of the set of the set of the s                                                                                                    |
| Courses:       Lxt or .csv formats         Include in: <ul> <li>Steps Rest</li> <li>Steps Rest</li></ul>                                                                                                    | Converse:       Instantion         Instantion       Instantion         Instantion       Instantinstantion         Insterior                                                                                                    | Currents:       Ixt or .csv formats         Indud ri                                                                                                    |
| Included in :<br>Starpic Results<br>Starpic Results<br>Starpic                                                                                                    | Individual in:               Stanging Group Results             Stanging Group Results                                                                                                    | Induction in:       Stanger Group Reacts         Image: Stanger Reacts       Image: Stanger Reacts         Image: Stanger Reacts       Image: Stanger Reacts                                                                                                    |
| Bongia Brauti     Songia Francis     Songia Francis     Songia     Songia     S                                                                                                    | Stomize your export                                                                                                    | Customize your export                                                                                                    |
| Parties Results                  Weit Results               Weit Results               Overview               Parties Results               Overview               Parties Results               Overview               Parties Results               Overview               Overview               Parties               Overview               Overview               Overview               Parties               Overview               Overview               Parties               Overview               Parties               Parties               Second               Second                                                                                                    | Stomize your export     Overview     Pate Setup     Data Review     Analysis     Export     Stomize     Stomize                                                                                                    | Customize your export     Converse     Pairs Statu     Data Review     Analysis     Eport     Converse     Pairs Statu     Converse     Analysis     Eport     Converse     Pairs Statu     Converse     Pairs Statu     Converse     Converse </th                                                                                                    |
| V Wit RestAS () Boom<br>A Vision Poda<br>C Vision Poda<br>Target Saryle Rack () Nov<br>Restar Controls<br>Target Saryle Rack () Nov<br>Restar Controls<br>Restar Controls<br>Re                                                                                                    | With Results     Based       A registration Dials     Export Bill       O'coare Pic Data     Export Bill       Togoti Sergio Files OF     Export Bill       Togoti Sergio Files OF     Export Bill       Stomize your export     Export Bills                                                                                                    | With Results     Baser       A registration Data                                                                                                    |
| Angletano Data     Compare Plance     Compare Plance     Compare                                                                                                    | Export     Export     Export <th>Anythetation Data     Export     Base     Exercise       Integration Data     Integration Data     Integrater     Integration Data     Integrati</th>                                                                                                    | Anythetation Data     Export     Base     Exercise       Integration Data     Integration Data     Integrater     Integration Data     Integrati                                                                                                    |
| Under Perd Data         Begraph France 1         Begraph France 1         Marries A (1) Stars         Factorial (1) Stars         Factorial (1) Stars         Factoria (1) Stars         Factorial (1) Stars <th< th=""><th>Under Place Data         Except Name 1         Except Name 1         Excep</th><th>Customize your export         Figure france         Figure france</th></th<>                                                                                                    | Under Place Data         Except Name 1         Except Name 1         Excep                                                                                                    | Customize your export         Figure france         Figure france                                                                                                    |
| Independencies of Several (1999         Several (1999         Several (1999         Several (1999         Several (1999         Several (1999)         Several (1999)                                                                                                    | Improvember dial of the state A1 low provide the state A1 low provide the                                                                                                    | Customize your export         Same A (1990)<br>(Customize for the sector of the sector of the secto                                                                                                    |
| Construction         D05,314         A2         Userand         Burn         A           Charanta, C         Statular         D05,314         A3         Userand         Burn         A           V More         D05,314         D05,314         A3         Userand         Burn         A           V More         D05,314         D05,314         A11         Userand         Burn         A           V Topic Name         D05,314         D05,314         A11         Userand         Burn         A           V Topic Name         D05,314         D05,314         A11         Userand         Burn         A                                                                                                    | Stomize your export         Parent time<br>Comparison         Parent time<br>Comparison         Parent time<br>Comparison         A2         United         Parent         A78           Stomize Your export         Comparison         Comparison         A3         United         Parent         A78           Stomize Your export         Comparison         Comparison         A1         United         Parent         Origo           Stomize Your export         Parent         Comparison         Comparison         Compa                                                                                                    | Customize your export         Enemesting<br>(Comparing C)<br>(Comparing C) |
| W Brende         DDS_3N+<br>WL_Comparing_C         A.3         Detected         Ban         A.1           V Bringto Organ Iran         DDS_3N+<br>WL_Comparing_C         A.11         Detected         Dos         0           V Bringto Organ Iran         DDS_3N+<br>WL_Comparing_C         A.11         Detected         Dos         0           V Bringto Organ Iran         DDS_3N+<br>WL_Comparing_C         DDS         Detected         Ban         0                                                                                                    | M Branch<br>(M)<br>(M)<br>(M)<br>(M)<br>(M)<br>(M)<br>(M)<br>(M)<br>(M)<br>(M)                                                                                                    | Customize your export         Image State         052,01<br>(Mig.Comparing.cl.)         A3         Umand         Ban         AC19           Customize your export         State         052,01<br>(Mig.Comparing.cl.)         A1         Umand         Ban         AC19           Customize your export         State         052,01<br>(Mig.Comparing.cl.)         A1         Umand         Ban         AC19           V Image State         State         052,01<br>(Mig.Comparing.cl.)         A1         Umande         Ban         AC19           V Image State         State         052,01<br>(Mig.Comparing.cl.)         C5         Umande         Ban         AC19           V Tation         State         052,01<br>(Mig.Comparing.cl.)         C5         Umande         Her         0.040           V Tation         Virg.Comparing.cl.         C5         Umande         Her         1.010           V Tation         Virg.Comparing.cl.         C5         Umande         Lug         1.010           V Tation         Virg.Comparing.cl.         C5         E14         Tated         Lug         UPC                                                                                                    |
| V Biospire Once Turne         055_354         A11         Ubbend         Bion         0           V Straptic Turne         055_354         005_354         0         Ubbend         0           V Target Turne         055_354         005_354         0         Ubbend         0                                                                                                    | Stomize your export         Mark bit with with with with with with with wi                                                                                                    | Customize your export         Image of the set of the set of the se                                                                                                    |
| Comparison     Comparison     C                                                                                                    | stomize your export           Image Summary Comparison         050,000         050,000         0400         0400           Image Summary Comparison         050,000         050,000         050,000         0400         0400           Image Summary Comparison         050,000         050,000         050,000         0400         0400         0400           Image Summary Comparison         050,000         050,000         050,000         050,000         0400         0400                                                                                                    | Customize your export         Sense have<br>and and an and<br>and an and and<br>and an and<br>and and<br>and and<br>and and<br>and and<br>and and<br>and and<br>and and<br>and and<br>and and<br>and and<br>and and<br>and and<br>and and<br>and and<br>and and<br>and and<br>and and<br>and and<br>and and<br>and and<br>and and<br>and<br>and and<br>and<br>and<br>and<br>and<br>and<br>and<br>and<br>and<br>and                                                                                                    |
| WeijCorpersitive_Ct                                                                                                    | stomize your export Twin Twin Comparing C. C5 Union Here Union Comparing C. C5 Union C C5 Union C C5 Unio C C5 Union C C5 Union C C5 Union C C5 Union C C5 Union C C5                                                                                                    | Customize your export         Task         Task         Cost         Cost         Cost         Her         UNIX           © Task         © Statk         © Statk         C Statk         C Statk         C Statk         UNIX         UNIX           © Cost         © Cost         © Cost         © Cost         E Statk         C Statk         UNIX         UNIX           © Cost         © Cost         © Cost         © Cost         E Statk         E Statk         UNIX         UNIX                                                                                                    |
| Q50,384                                                                                                    | Stomize your export Val_Companie 0. CTB United Heat Unit<br>(2Amp State Companie 0. EH Tested Unit Unit                                                                                                    | Customize your export         Image: Arry State         Mail: Comparing C.         C13         Desired         Heat         UPINT           If Any State         Integrating C.         C13         Desired         Heat         UPINT           If Any State         Integrating C.         E14         Tweed         Long         UPINT           If Any Efficient         Mail: Comparing C.         E19         Trend         Long         UPIC                                                                                                    |
| Customize your export                                                                                                    | V Ampistaus Usig_394 E14 Treated Lung UPIN1                                                                                                    | W Are status         UDU_UH         EH         Tweed         Long         UPUT           W Opposition QL         EH         Tweed         Long         UPUT           W Opposition QL         Toget Efficiency         DDS_TH         E19         Tweed         Long         UPC                                                                                                    |
| V Any status     G20,264 aV      Viet_Comparison_C1     E14 Treated Lung U                                                                                                    | Cq Conf Pre_comparative_co                                                                                                    | Target Efficiency 052,94 UK2, Comparison, CC. E19 Treated Lung LIPC                                                                                                    |
| V Trept Efficiency 015,184 UV Comparison, CL. E19 Treated Lung LL                                                                                                    | Target Efficiency 1920-2014 EI9 Treated Lung UPC                                                                                                    |                                                                                                    |
| ✓ Cr         Cr         Cr         Cr                                                                                                    |                                                                                                    | Cr 058,384 E24 No Serve 041                                                                                                    |
|                                                                                                    | Criffent (D) Wei Companie C E24 No Semple 0H1                                                                                                    | CELEVAL CONVERTING CELEVAL                                                                                                    |
| ✓ Eq. Cr                                                                                                    | Image: Constraint of the constraint of the constraint of the                                                                                                    | (∀) of the two in the Descendence of the Descendence of the Descenden                                                                                                    |
| Cr 000,004 E24 No Sande 0                                                                                                    | The second state of the second state of the se                                                                                                    | Co. 055,344 E24 No Sample 041                                                                                                    |
| Teget Efficiency     GS5_364     Weil_Comparative_CL     E19     Treated Lung U                                                                                                    | v Target Efficiency Val Concentration Cr. E19 Treated Lung UPC                                                                                                    |                                                                                                    |
|                                                                                                    | Cq.Corf 000,394 E19 Tweed Lung UPC                                                                                                    | Weil_Comparative_Ct                                                                                                    |
|                                                                                                    | Co Conf Hellowing Contraction                                                                                                    | Zaget Efficiency 026,204 E19 Treated Ling LIPC     Wei, Comparison, C                                                                                                    |
|                                                                                                    | THE COMPANY OF                                                                                                    | GC C0 C07                                                                                                    |
| V Arp Statu C5, 594 E14 Treated Line U                                                                                                    | - Wall Comparison Ct                                                                                                    | V Co Conf         Mic Companity (D         Mic Companity (D <t< td=""></t<>                                                                                                    |
| Customize your export                                                                                                    | We concerning Ct. E14 Treated Lung UPINT                                                                                                    | Construint_Comparing_C         EM         Tweed         Log         UPIN           ✓ Opport         DDS_MIL         DDS_MIL         E19         Tweed         Log         UPIN           ✓ Trapet Efformy         DDS_MIL         DDS_MIL         E19         Tweed         Log         UPIN                                                                                                    |
| Customize your export                                                                                                    | US2_384 US2_384 E14 Treated Lung LPIN1                                                                                                    | (✓)         Area Status         ODS_314         E.H         Taxael         Lung         UP311           (✓)         Togat Blockery         MS_COMPARING_C         E.H         Taxael         Lung         UP311           (✓)         Togat Blockery         MS_COMPARING_C         E.19         Taxael         Lung         UP32                                                                                                    |
| Customize your export                                                                                                    | Via Comparison C E14 Treated Lung UPIN1                                                                                                    | Operation         Operating Constraints         EH         Tended         Long         UPIN           Image Efform         Operating Constraints         Operating Constraints         E19         Tended         Long         LPC                                                                                                    |
|                                                                                                    | With the second second                                                                                                    | Constraint         Opport         Opport         EM         Travel         Log         UN1           V C Cost         Mag.Companing.C         EM         Travel         Log         UN1           V Travel filterray         Opp.V.L.         E19         Travel         Log         UN2                                                                                                    |
| Customize your export                                                                                                    | US2_384 US2_384 E14 Treated Lung LPIN1                                                                                                    | (√)         Area Status         ODS_314         E.H         Taxael         Long         UP31           (√)         Argut Blockery         Argut Blockery         Argut Blockery         DS_314         E.H         Taxael         Long         UP31           (√)         Taget Blockery         Argut Blockery         DS_314         E.9         Taxael         Long         UP3                                                                                                    |
| Customize your export                                                                                                    | Amp Datus 055,264<br>W Amp Datus 055,264<br>DEVENDENTIA D                                                                                                    | Image: Construction         OPS_March         E14         Tenind         Ling         Units           Image: Construction         Image: Construction         OPS_March         E19         Tenind         Ling         Ling                                                                                                    |
| Customize vour export - Cis Unested Heat U                                                                                                    | Contract         Contract                                                                                                    | Controlline form capetr         mm, company.         mm, company.         mm, com, com, company.         mm, com, com, company                                                                                                    |
| Charter million worker and City University Heat                                                                                                    | Ang Sone     Yell, Comparing CL     One     One                                                                                                    | Custoninize your export     Image: Comparing CL.     Up     Up     Up       Image: Comparing CL.     Up     Up     Up       Image: Comparing CL.     EN     Trained     Up       Image: Comparing CL.     EN     Trained     Up       Image: Comparing CL.     EN     Trained     Up       Image: Comparing CL.     EN     Trained     Up       Image: Comparing CL.     EN     Trained     Up                                                                                                    |
| Q50 294                                                                                                    | Stomize your export Rest Unit Unit Unit Unit Unit Unit Unit Uni                                                                                                    | Customize your export     Image: Comparing 0     C15     Ummed     Heat     Uhit       Image: Comparing 0     Image: Comparing 0     C15     Ummed     Heat     Uhit       Image: Comparing 0     Image: Comparing 0     C15     Ummed     Heat     Uhit       Image: Comparing 0     Image: Comparing 0     E14     Tenned     Long     UPC                                                                                                    |
|                                                                                                    | Stomize your export View State State                                                                                                    | Customize your export     Image: Customize your export     Cost     Cost     United     Part     UPART       Image: Customize your export     Image: Customize your export     Cost     Cost                                                                                                    |
| C Task                                                                                                    | stomize your export<br>→ May State<br>May State<br>May S                                                                                                    | Customize your export         The first         000 Min         010         Unsure         Heat         Unit           © two firsts         © two firsts         000 Min         000 Min         000 Min         010         Unsure         Unit           © two firsts         © two firsts         000 Min         000 Min         000 Min         Unit         Unit           © top firsts         000 Min         000 Min         000 Min         000 Min         Unit         Unit                                                                                                    |
| Wel_Comparative_CL Voi of the set of the set of the                                                                                                    | stomize your export<br>Stomize your export<br>Stomize your export                                                                                                    | Customize your export<br>Customize your export<br>Custom                                                                                                    |
| Wel_Comparative_CL.                                                                                                    | stomize your export<br>Stomize your export<br>Stomize your export                                                                                                    | Customize your export<br>Customize your export<br>Custom                                                                                                    |
| Wel_Comparative_CL.                                                                                                    | stomize your export                                                                                                    | Customize your export           Image: State of the state of the state                                                                                                    |
| Val_Comparative_Ct C6 Untreaded Heart 0                                                                                                    | Stomize your export           Image: Name         Stage: Stomize your export         Stomize your export         Stomiz                                                                                                    | Customize your export     Tage time     Sug Comparing Co.     C5     Utward     And     Add/04       V Tage time     Social Science     C5     Utward     Heat     UPon       V Tage time     Social Science     C5     Utward     Heat     UPon       V Tage time     Social Science     C5     Utward     Heat     UPon       V Tage time     Social Science     C5     E14     Taged     Urg       V Tage time     Social Science     C5     E19     Tennel     Log     UPC                                                                                                    |
| Tappt Name 05,394 Wei Companying Ci C5 Untested Heart 0                                                                                                    | Stomize your export  Traje faire Traje faire Traje fai                                                                                                    | Customize your export         Togetham         ODS_MA         OS         Unexed         Heric         0.400H           V Tay         Task         Value         Task         OS         Unexed         Heric         0.400H           V Task         Task         Task         OS         Unexed         Heric         0.400H           V Task         Task         Task         OS         Unexed         Heric         0.400H           V Task         Task         OS         Unexed         Heric         0.400H           V Task         Value         OS         Unexed         Heric         0.400H           V Task         Value         OS         Unexed         Heric         0.400H           V Task         Value         Value         Value         0.400H         Value         0.400H           Value         Value         Value         Value         Value         0.400H         Value         0.400H                                                                                                    |
| Campe Name     Campe Name     Campa Name     Campa Nam     Campa Name     Campa Name     Campa Name     Campa Name     Ca                                                                                                    | stomize your export<br>To dawn live<br>To the live<br>To the                                                                                                    | Customize your export         Same have<br>The fill of the fill of the fi                                                                                                    |
| Comparison (C)     Comparison (C)     Compari                                                                                                    | stomize your export                                                                                                    | Customize your export     Image time     Image time     Image timage timage time     Image time     Image time </td                                                                                                    |
| If Brouged Draw Brave         D05_M ar         A11         Unmered         Draw         0           If Draw Brave         Image: Draw Brave         D05_M ar         A11         Unmered         Draw         0           If Tray Brave         D05_M ar         D05_M ar <td>Stomize your export         Tange frame<br/>(* appendixed)         Stoppendixed<br/>(* appendixed)         A11         United (* appendixed)         Out           Stomize your export         * Tank<br/>(* app frame)         * Tank<br/>(* app frame)         * Tank<br/>(* app frame)         * C5         United (* appendixed)         * C6         United (* appendixed)         * C6         * C6         United (* appendixed)         * C6         * C6         * C6         * C6         * C6         * C6         * C6         * C6<!--</td--><td>Customize your export         Building to the time of the time of the</td></td> | Stomize your export         Tange frame<br>(* appendixed)         Stoppendixed<br>(* appendixed)         A11         United (* appendixed)         Out           Stomize your export         * Tank<br>(* app frame)         * Tank<br>(* app frame)         * Tank<br>(* app frame)         * C5         United (* appendixed)         * C6         United (* appendixed)         * C6         * C6         United (* appendixed)         * C6         * C6         * C6         * C6         * C6         * C6         * C6         * C6 </td <td>Customize your export         Building to the time of the time of the</td>                                                                                                    | Customize your export         Building to the time of the time of the                                                                                                    |
| Vote      Vote     Vote      Vote      Vote      Vote      Vo                                                                                                    | stomize your export                                                                                                    | Customize your export         Image design         Image design         Imag                                                                                                    |
| ♥ We         Marginal Grana Name         Marginal Grana Name         Arr         Unterest         Binity of Grana Name         Arr           ♥ Reinginal Grana Name         ♥ Stage Name         Grana Name         Arr         Unterest         Binity of Grana Name         Binity of Grana Name         Arr         Unterest         Binity of Grana Name         Binity of Grana Name         Arr         Unterest         Binity of Grana Name         Binity of Grana Name         Binity of Grana Name         Arr         Unterest         Binity of Grana Name         Binity of Grana Name         Binity of Grana Nam         Binity of Grana Name                                                                                                    | Stomize your export     Vertex     Max Consumance.     Arr     Utered     Bank     Arr       Stomize your export     Tests     Stomize or Constraint or Constraint or Const                                                                                                    | One         Owner         Marcine Comparison (C)         Arr         Other and         Basis         Arr           Customize your export         Status         Status                                                                                                    |
| Image: Second second second                                                                                                    | Stomize your export         Stom         202,34         A3         Unservice         A278           Stomize your export         Stomy frame         Stomy frame         Stomy frame         Stomy frame         A3         Unservice         Stomy frame         Stomy frame <td< td=""><td>Customize your export         Image from the set of the set of the</td></td<>                                                                                                    | Customize your export         Image from the set of the set of the                                                                                                    |
| C Brande         OSS_MA         A3         United         Brain         A           C Build Order Street         Build Order Street         DSS_MA         A11         United         Brain         A           C Build Order Street         DSS_MA         DSS_MA         A11         United         Brain         A           C Target Street         DSS_MA         DSS_MA         A11         United         Brain         A           C Target Street         DSS_MA         DSS_MA         A11         United         Brain         A           D Target Street         DSS_MA         DSS_MA         DSS_MA         A11         United         Brain         A                                                                                                    | Image: Strength of Strength of Strengt of Strengt of Strength of Strength of Strength of Strength of St                                                                                                    | Customize your export         Image: Comparison of the second of the second of the                                                                                                    |
| Ima:         Distance         Dist.         Dist.         Dis.         Dist.         Dist. <t< td=""><td>Stomize your export         Total Mark         Total Mark         <t< td=""><td>Customize your export         Image of many film         Image of many film         Imag</td></t<></td></t<>                                                                                                    | Stomize your export         Total Mark         Total Mark <t< td=""><td>Customize your export         Image of many film         Image of many film         Imag</td></t<>                                                                                                    | Customize your export         Image of many film         Image of many film         Imag                                                                                                    |
| Operative Tune         Data (Decide)         A2         Decide         A0           V Operative Tune         000,364         000,364         000,364         000,364         000,364         000,364         000,364         000,364         000,364         000,364         000,364         000,364         000,364         000,364         000,364         000,364         000,364         000,364         000,364         000,364         000,364         000,364         000,364         000,364         000,364         000,364         000,364         000,364         000,364         000,364         000,364         000,364         000,364         000,364         000,364         000,364         000,364         000,364         000,364         000,364         000,364         000,364         000,364         000,364         000,364         000,364         000,364         000,364         000,364         000,364         000,364         000,364         000,364         000,364         000,364         000,364         000,364         000,364         000,364         000,364         000,364         000,364         000,364         000,364         000,364         000,364         000,364         000,364         000,364         000,364         000,364         000,364         000,364         000,364                                                                                                    | Comment Name         A3         Unstead         Bann         A78           W Comment Name         Max Comment Acc.         A3         Unstead         Bann         A78           W Comment Acc.         A3         Unstead         Bann         A78         Unstead         Bann         A78           W Comment Acc.         A3         Unstead         Bann         A78         Unstead         Bann         A78           W Comment Acc.         A3         Unstead         Bann         A78         Unstead         Bann         A78           W Comment Acc.         Bann         A1         Unstead         Bann         A61         A61           W Comment Acc.         Bann         A1         Unstead         Bann         A61           W Comment Acc.         Bann         Bann         Bann         A61         Bann         A61           W Comment Acc.         Bann         Bann         Bann         Bann         Bann         A61           W Comment Acc.         Bann         Bann         Bann         Bann         Bann         A61           W Comment Acc.         Bann         Bann         Bann         Bann         Bann         Bann           W Any State                                                                                                    | Construction         Sources Nume         A2         United         Ban         A2         United         Ban         A2           V         Systematic<br>V         Systematic<br>V         Syste                                                                                                    |
| If Exerciser time         D05,84<br>mitComparture         A2         Unmard         Bain         A           If annuh         D05,84<br>mitComparture         A3         Unmard         Bain         A           If annuh         D05,84<br>mitComparture         A3         Unmard         Bain         A           If annuh         D05,84<br>mitComparture         A3         Unmard         Bain         A           If annuh         D05,84<br>mitComparture         A1         Unmard         Bain         A           If annuh         D05,84<br>mitComparture         A11         Unmard         Bain         A           If annuh         D05,84<br>mitComparture         A11         Unmard         Bain         A           If annuh         D05,84<br>mitComparture         A11         Unmard         Bain         A           If annuh         D05,84<br>mit         D05,84<br>mit         C5         Unmard         Bain         A                                                                                                    | Stomize your export         Stopstart time         Stopstart time         St                                                                                                    | Customize your export         Pagement tume<br>(Remain<br>Comparing Q)         052.84<br>(Remain<br>(Remaining Q)         A2         Unmedia         Ban         A718           Customize your export         Similar<br>(Remaining Q)         Main         Usered<br>(Remaining Q)         Main         Usered<br>(Remaining Q)         Ban         A718           Customize your export         Similar<br>(Remaining Q)         Main         Usered<br>(Remaining Q)         Main         Usered<br>(Remaining Q)         Ban         A718           Customize your export         Similar<br>(Remaining Q)         Main         Usered<br>(Remaining Q)         Main         Usered<br>(                                                                                                    |
| Steel Codemits         ODS_MA         A2         Unstant         Ban         A           V Encode         Version         ODS_MA         A3         Unstant         Ban         A           V Encode         Version         ODS_MA         A3         Unstant         Ban         A           V Encode         Version         ODS_MA         A1         Unstant         Ban         A           V Encode         Version         ODS_MA         A1         Unstant         Ban         A           V Toget Have         ODS_MA         ODS_MA         A1         Unstant         Ban         A           V Toget Have         ODS_MA         ODS_MA         A1         Unstant         Heart         A                                                                                                    | Stom Calculation         Openand Name         Openand Name         A2         Universet         Brain         A2/19           Image: Comparent Name         Image: Comparent Name         Openand Name         Openand Name         A3         Universet         Brain         A2/19           Image: Comparent Name         Openand Name         Openand Name         Openand Name         A3         Universet         Brain         A1/19           Image: Comparent Name         Openand Name         Openand Name         <                                                                                                    | Seed Coderis         Seed Coderis         Seed Coderis<                                                                                                    |
| Seed Contents         Display France         Display France <thdisplay france<="" th="">         Display F</thdisplay>                                                                                                    | Set Control         DSL_3ML<br>(Control Tune)         DSL_3ML<br>(Control Tune)         A2         Urensed         Ban         A7B           Standa         Standa         DSL_3ML<br>(Control Tune)         A3         Urensed         Ban         A7B           Standa         Standa         DSL_3ML<br>(Control Tune)         A3         Urensed         Ban         A7B           Standa         Standa         DSL_3ML<br>(Control Tune)         A3         Urensed         Ban         A7B           Standa         Standa         A3         Urensed         Ban         A7B           Standa         Standa         DSL_3ML<br>(Control Tune)         A3         Urensed         Ban         A7B           Standa         Standa         DSL_3ML<br>(Control Tune)         A3         Urensed         Ban         A7B           Standa         Standa         Standa         Standa         Ban         A7B         Ban         A7B           Standa         Standa         Standa         Standa         Ban         A7B         Ban         A7B           Standa         Standa         Standa         Ban         A7B         Ban         A7B           Standa         Standa         Ban         Standa         Ban         <                                                                                                    | Seed Contents         Seed Contents         Seed Con                                                                                                    |
| Select Contents         Exception Status         Balance         Ven X         Balance         Select Contents         Select Contents         Select Content         Select Content         Sele                                                                                                    | Storight control         Story         Story                                                                                                    | Sted Control         Sted Control         Sted Control<                                                                                                    |
| Foundation         Second 1 how         Second 1 how         Sec                                                                                                    | Stomize your export         Stant Al low         Fourient Rev<br>(Signame frame)         Fourient Rev<br>(Signame frame)         Fourient Rev<br>(Signame fr                                                                                                    | Customize your export         Sect 41 (100)         Function         Function         Fun                                                                                                    |
| Topp/StrapsPiles 00 /r         Samt. /l (1900         Fear Control         Excode         Mod.         Biological Gross.         Samt. /r         Topp/StrapsPiles 00 /r         Samt. /r         Samt.                                                                                                    | Toppt/Sergis/Price Ori         Search All Nove<br>Sector Controls<br>In Sector Controls<br>In Sector Controls<br>In Sector Controls<br>In Sector Controls<br>In Sector Controls<br>In Sector Controls<br>In Sector Controls<br>In Sector Controls<br>In Sector Controls<br>In Sector Controls<br>In Sector Controls<br>In Sector Controls<br>In Sector Controls<br>In Sector Control Controls<br>In Sector Control Controls<br>In Sector Control Control<br>In Sector Control Control<br>In Sector Control<br>In Sector Control In Sector Control<br>In Sector Control In Sector Control<br>In Sector Control In Sector Control<br>In Sector Control In Sector Control<br>In Sector Control In Sector Control<br>In Sector Control In Sector Control<br>In Sector Control In Sector Control In Sector Control In Sector Control In Sector Control In Sector Control In Sector Control In Sector Contre<br>In Sector Control In Sector Control In Sector Control                                                                                                    | Customize your export         Sect. /1 (htm         Exprime Ram         Rescole         Heid Comment         Employee Ram         Comment         Employee Ram         Comment <th< th=""></th<>                                                                                                    |
| TagetSamplePlaceOr         Semic A1 (Nov<br>Semic Contents         Functional Mathematic<br>Description         Functional Mathematic<br>Description         Fun                                                                                                    | TaperSample/Factor 00         Non-KA 11 Nove         Non-KA 12 Nove         Non-KA 12 Nove         Taper Kame         Taper Kame </th <th>Customize your export         Fundamentation         Fundamentation</th>                                                                                                    | Customize your export         Fundamentation         Fundamentation                                                                                                    |
| Experie Name         Experie Name         Experie Name<                                                                                                    | Engent Number 1         Fund frame         Fund frame         Fu                                                                                                    | Expendence / Expendence / Expenden                                                                                                    |
| Underson Pland Data         Bengran Plands 1         High Result         I         High Result         I         High Result         High Result         I         Hig                                                                                                    | Under Product         Expert France         Expert France         Expert F                                                                                                    | Under Piel das         Begraf Hands 1         Hadi Rault           Target Sampe Hauss 1         Hadi Rault         Bend Al 1 fore         Bend Al 1 fore                                                                                                    |
| Underson Piels Carlas     Bergrame Financia     Total Example Financia     Total Example Financia     Bergrame Financia     Bergrame Financia                                                                                                    | Orders Per Data         Regret Reveal         Tetraff Serget Reveal         Tetraff Serget Reveal         Tetraff Serget Reveal         Reveal         Notes A         Biological Groups         Reveal         Reveal                                                                                                    | Orace Petrod Call         Regret Result         Interface         Regret Result         Interface         Result         Result <thr< td=""></thr<>                                                                                                    |
| Option Piec Data         Expose Financia 1: Exception Reads 1: Exception Reads 1: Exceptin Reads 1: Exception Reads 1: Exception Reads 1: Exception Read                                                                                                    | Image: Service Piez Data         Figure Revise 1         Sample Revise 1         Sample Revise 1         S                                                                                                    | Orders Pia Data         Function Pia Data         Function Pia Data         Function Pia Data           TraperServicePia Data         TraperServicePia Data         Function Pia Data         Function Pia Data         Function Pia Data         Function Pia Data         Function Pia Data         Function Pia Data         Function Pia Data         Function Pia Pia Pia Pia Pia Pia Pia Pia Pia Pia                                                                                                    |
| Exception         Exception         Exception <t< th=""><th>Comparison         Export         End         End         &lt;</th><th>Customize your export         Export         Export</th></t<>                                                                                                    | Comparison         Export         End         End         <                                                                                                    | Customize your export         Export         Export                                                                                                    |
| Angefication Date     Votem P Rob Date     Toget/Sample Prote OCP     Seques Produe 1 Serget France 1 <u>Other Serget France</u> Toget/Sample Prote OCP     Seques Produe 1 <u>Serget France</u> Toget/Sample Prote OCP     Seques France 1 <u>Other Serget France</u> Serget France     Serget France     Serget     Serget     Serget     Serget     Serget     Serget     Serge                                                                                                    | Export         Export         Export<                                                                                                    | Customize your export     Export     Export                                                                                                    |
| Export     Export     Export <th>Export         Export         Export&lt;</th> <th>Customize your export     Export     Image Result     Export     Image Result     Image Result     Export     Image Result     Export     Image Result     Image Result<!--</th--></th>                                                                                                    | Export         Export         Export<                                                                                                    | Customize your export     Export     Image Result     Export     Image Result     Image Result     Export     Image Result     Export     Image Result     Image Result </th                                                                                                    |
| With Realth         Bookman           Amplification Data         Export         Image: Series Files and Series Files and Series Files Files and Series Files and Series Files and Series Files and Series Files and Series Files and Series Files and Series Files and Series Files and Series Files and Series Files and Series Files and Series Files and Series Files Files and Series Files and Series Files and S                                                                                                    | Voter Part Control     Stomize your export                                                                                                    | Customize your export     Export     End family       Customize (or port export)     End family                                                                                                    |
| Wei Reutin     Booking     Creative     Plake Setup     Data Review     Analysis     Export     Image of the setup       Application Data     Araphration Data     Export     Image of the setup     Image of the setup     Image of the se                                                                                                    | Wat Results     Book     Converse     Pauls Statup     Data Results     Analysis     Export     Export     Exerct Analysis <ul> <li>Viscone Pac Data</li> <li>Target Sampa Price or Pauls</li> <li>Target Sampa Price or Pauls</li> <li>Stormize your export</li> <li>Target Sampa Price</li> <li>Target Sampa Price or Pauls</li> <li>Target Sampa Price or Pauls</li> <li>Target Sampa Price or Pauls</li> <li>Export Itaria</li> <li>Export Itaria</li> <li>Export Itaria</li> <li>Export Price or Pauls</li> <li>Export Price or Pauls</li> <li>Export Pauls</li> <li>Export Pauls</li> <li>Export Pauls</li> <li>Export Pauls</li> <li>Export Pauls</li> <li>Export Pauls</li> <li>Export Pauls</li> <li>Export Pauls</li> <li>Export Pauls</li> <li>Export Pauls</li> <li>Exp</li></ul>                                                                                                    | Customize your export     Mark Base     Counter     Fast Ship     Cash Review     Addyins     Eport     Export     Ex                                                                                                    |
| Export     Export     Export <td>Export     Main Description     Main Description     <th< td=""><td>Customize your export     Market     Market</td></th<></td>                                                                                                    | Export     Main Description     Main Description <th< td=""><td>Customize your export     Market     Market</td></th<>                                                                                                    | Customize your export     Market     Market                                                                                                    |
| Image: Sample Result     Image: Sample Result     Image: Sample Result <td>Image: Service Partice Service       Partice Service       Analysis       Export       Image: Service Partice Service       Service       Analysis       Export       Image: Service Partice Service       Image: Service Partice Service Service       Image: Service Partice Service Service</td> <td>Customize your export     Customize former     Customize former     Customize form</td>                            | Image: Service Partice Service       Partice Service       Analysis       Export       Image: Service Partice Service       Service       Analysis       Export       Image: Service Partice Service       Image: Service Partice Service Service       Image: Service Partice Service Service                                                                                                    | Customize your export     Customize former     Customize former     Customize form                                                                                                    |
| Image: Sample Reacts     Convolver     Plade Setup     Data Review     Analysis     Export     Image: Setup     Image: Setup     Export     Image: Setup     Image: Setup </td <td>Stomize your export       Image: Series       Image: Series       Image: S</td> <td>Customize your export       Bit Overview Pata Setto Data Review Analysis       Eport       End to the setto Data Review Analysis       Eport       End to the setto Data Review Analysis       Eport       End to the setto Data Review Analysis       Eport       End to the setto Data Review Analysis       Eport       End to the setto Data Review Analysis       Eport       End to the setto Data Review Analysis       Eport       End to the setto Data Review Analysis       Eport       End to the setto Data Review Analysis       Eport       End to the setto Data Review Analysis       Eport       End to the setto Data Review Analysis       Eport       End to the setto Data Review Analysis       Eport       End to the setto Data Review Analysis       End to the setto Data Review Analysis       Eport       End to the setto Data Review Analysis       Eport       End to the setto Data Review Analysis       Eport       End to the setto Data Review Analysis       Eport       End to the setto Data Review Analysis       Eport       End to the setto Data Review Analysis       End to the setto Data Review Analysis       Eport       End to the setto Data Review Analysis       Eport       End to the setto Data Review Analysis       Eport       End to the setto Data Review Analysis       Eport       End to the setto Data Review Analysis       Eport       End to the setto Data Review Analysis       Eport       End to the setto Data Review Analysis       Eport       End to the setto Data Review Analysis       Eport       End to the sett</td>                                                                                                    | Stomize your export       Image: Series       Image: Series       Image: S                                                                                                    | Customize your export       Bit Overview Pata Setto Data Review Analysis       Eport       End to the setto Data Review Analysis       Eport       End to the setto Data Review Analysis       Eport       End to the setto Data Review Analysis       Eport       End to the setto Data Review Analysis       Eport       End to the setto Data Review Analysis       Eport       End to the setto Data Review Analysis       Eport       End to the setto Data Review Analysis       Eport       End to the setto Data Review Analysis       Eport       End to the setto Data Review Analysis       Eport       End to the setto Data Review Analysis       Eport       End to the setto Data Review Analysis       Eport       End to the setto Data Review Analysis       End to the setto Data Review Analysis       Eport       End to the setto Data Review Analysis       Eport       End to the setto Data Review Analysis       Eport       End to the setto Data Review Analysis       Eport       End to the setto Data Review Analysis       Eport       End to the setto Data Review Analysis       End to the setto Data Review Analysis       Eport       End to the setto Data Review Analysis       Eport       End to the setto Data Review Analysis       Eport       End to the setto Data Review Analysis       Eport       End to the setto Data Review Analysis       Eport       End to the setto Data Review Analysis       Eport       End to the setto Data Review Analysis       Eport       End to the setto Data Review Analysis       Eport       End to the sett                                                                                                    |
| Bengual Onde Reult      Sergio Reult      Overview     Num State Control      Target/Sergio/Parts 0.5      Target/Sergio/Parts 0.5      Sergio Reult 1 Sergio Reult 1                                                                                                    | Stomize your export                                                                                                    | Customize your export       Mage Share       Mage Share       Ma                                                                                                    |
| Pladogad Group Results     Surgio Results     View Results     View R                                                                                                    | Stomize your export  Stomize your export  Stomize                                                                                                    | Customize your export                                                                                                    |
| Iredided in:                                                                                                    | Model N:         Starging Reads         Converse         Paids Salag         Case of the salag         Converse         Paids Salag         Case of the salag         Converse         Case of the salag         Case of the salag         Case of the salag         Case of the salag         Case of the salag         Case of the salag         Case of the salag         Case of the salag         Case of the salag         Case of the salag         Case of the salag         Case of the salag         Case of the salag         Case of the salag         Case of t                                                                                                    | Customize your export       Busged may Reuse       Customize for an intervent of an intervent of an intervent                                                                                                    |
| Included in 1                                                                                                    | Stomize your export                                                                                                    | Image: Customize your export                                                                                                    |
| Included I: <ul> <li>Biological drose Result</li> <li>Sample Result</li> <li>Sample Result<td>Moduled H:       Stopper Results         Stopper Results       Stopper Results         Voide Results       Diagonal drouge Results         Voide Results       Diagonal drouge Results         Voide Results       Diagonal drouge Results         Voide Results       Diagonal drouge Results         Voide Results       Diagonal drouge Results         Voide Results       Diagonal drouge Results         Voide Results       Diagonal drouge Results         Compared Results       Diagonal drouge Results         Stoppin Results       Diagonal drouge Results         Stoppin Results       Diagonal drouge Results         Stoppin Results       Diagonal drouge Results         Stoppin Results       Diagonal drouge Results         Stoppin Results       Diagonal drouge Results         Stoppin Results       Diagonal drouge Results         Stoppin Results       Diagonal drouge Results         Stoppin Results       Diagonal drouge Results         Traget Serger Results       Diagonal drouge Results         Stoppin Results       Diagonal drouge Results         Traget Serger Results       Diagonal drouge Results         Traget Serger Results       Diagonal drouge Results         Traget Serger Results       Diagonal drouge Results     <td>Include II:        <ul> <li>Balageal Group React:</li> <li>Simple React:</li> <li>Wirk React:</li> <li>Wirk React:</li> <li>Wirk React:</li> <li>Wirk React:</li> <li>Simple React:</li> <li>Simple React:</li> <lis< td=""></lis<></ul></td></td></li></ul>                                                                                                    | Moduled H:       Stopper Results         Stopper Results       Stopper Results         Voide Results       Diagonal drouge Results         Voide Results       Diagonal drouge Results         Voide Results       Diagonal drouge Results         Voide Results       Diagonal drouge Results         Voide Results       Diagonal drouge Results         Voide Results       Diagonal drouge Results         Voide Results       Diagonal drouge Results         Compared Results       Diagonal drouge Results         Stoppin Results       Diagonal drouge Results         Stoppin Results       Diagonal drouge Results         Stoppin Results       Diagonal drouge Results         Stoppin Results       Diagonal drouge Results         Stoppin Results       Diagonal drouge Results         Stoppin Results       Diagonal drouge Results         Stoppin Results       Diagonal drouge Results         Stoppin Results       Diagonal drouge Results         Traget Serger Results       Diagonal drouge Results         Stoppin Results       Diagonal drouge Results         Traget Serger Results       Diagonal drouge Results         Traget Serger Results       Diagonal drouge Results         Traget Serger Results       Diagonal drouge Results <td>Include II:        <ul> <li>Balageal Group React:</li> <li>Simple React:</li> <li>Wirk React:</li> <li>Wirk React:</li> <li>Wirk React:</li> <li>Wirk React:</li> <li>Simple React:</li> <li>Simple React:</li> <lis< td=""></lis<></ul></td>                                                                                                    | Include II: <ul> <li>Balageal Group React:</li> <li>Simple React:</li> <li>Wirk React:</li> <li>Wirk React:</li> <li>Wirk React:</li> <li>Wirk React:</li> <li>Simple React:</li> <li>Simple React:</li> <lis< td=""></lis<></ul>                                                                                                    |
|                                                                                                    | NetWork     Excel Cut X-S Y KOTHINKS       Indudd II:        • Baspiel Graph Reads       • Well Reads       • Well       • Well       • Well                                                                                                    | Customize your export     Image lower is any intervention of the second of the second of                                                                                                    |
| Commers: Ltt or .csv formats  roused in:  Subject of the service service servi                                                                                                    | Converses:       Itst for .csv formats         Vocadel in:          Basigned drave Reads          Stomize your export          Service Reads                                                                                                    | Currents:                                                                                                    |
| Converses LXL OF .CSV formats<br>bedude it<br>Bedigae Once Reads<br>Bedigae Once Reads<br>Bed                                                                                                    | Converse:       Instantion       Lxt or .csv formats         Instant of the serve frame       Serve frame       Serve frame         Serve frame       Serve frame       Serve frame         V tios of the frame       Serve frame       Serve frame         V tios of the frame       Serve frame       Serve frame         V tios of the frame       Serve frame       Serve frame         V tios of the frame       Serve frame       Serve frame         Stormize your export       Serve frame       Serve frame       Serve frame                                                                                                    | Converse       Lxt or .csv formats         Include R                                                                                                    |
| Conners:       Included in         Included in       Image: Barging Results         Stanging Results       Image: Barging Results         With Results       Image: Barging Results         With Results       Image: Barging Results         Image: Barging Results       Image: Barging Results         Image: Barging Results       Image: Barging Results       Image:                                                                                                    | Converses       Institute         Institute       Institute         Institute                                                                                                    | Converse       I.xt or .csv formats         induded i: <ul> <li></li></ul>                                                                                                    |
| First tyse:       Institute of the second of the periods of the periods                                                                                                    | Far year       Instruments         Converses:       Instruments         Violated H1:       Instruments         Stomize your export       Instruments                                                                                                    | Firstysi       Ltt or .csv formats         Include in                                                                                                    |
| Pie type:                                                                                                    | Fail year       I.xt or .csv formats         Unuded n:          Stangel dama Reads             Stangel dama Dass           Stangel dama Reads             Stangel dama Dass           Stangel dama Reads             Stangel dama Dass           Stangel dama Reads             Stangel dama Dass           Stangel dama Reads             Stangel dama Dass           Stangel dama Reads             Stangel dama Dass           Stangel dama Reads             Stangel dama Dass           Stangel dama Reads             Stangel dama Dass           Stangel dama Reads             Stangel dama Dass           Stangel dama I and I and I an                                                                                                    | Fire type:       I.xt or .csv formats         Indiate in: <ul> <li></li></ul>                                                                                                    |
| Field para       Included if: <ul> <li>Stangen Results</li> <li>With Result () Book</li> <li>With Result () Book</li> <li>With Result () Bo</li></ul>                                                                                                    | Flarger       Instant         Converter       Except of case Resets         Sterges Resets                                                                                                    | Firstys:       I.xt or .csv formats         roundel n:                                                                                                    |

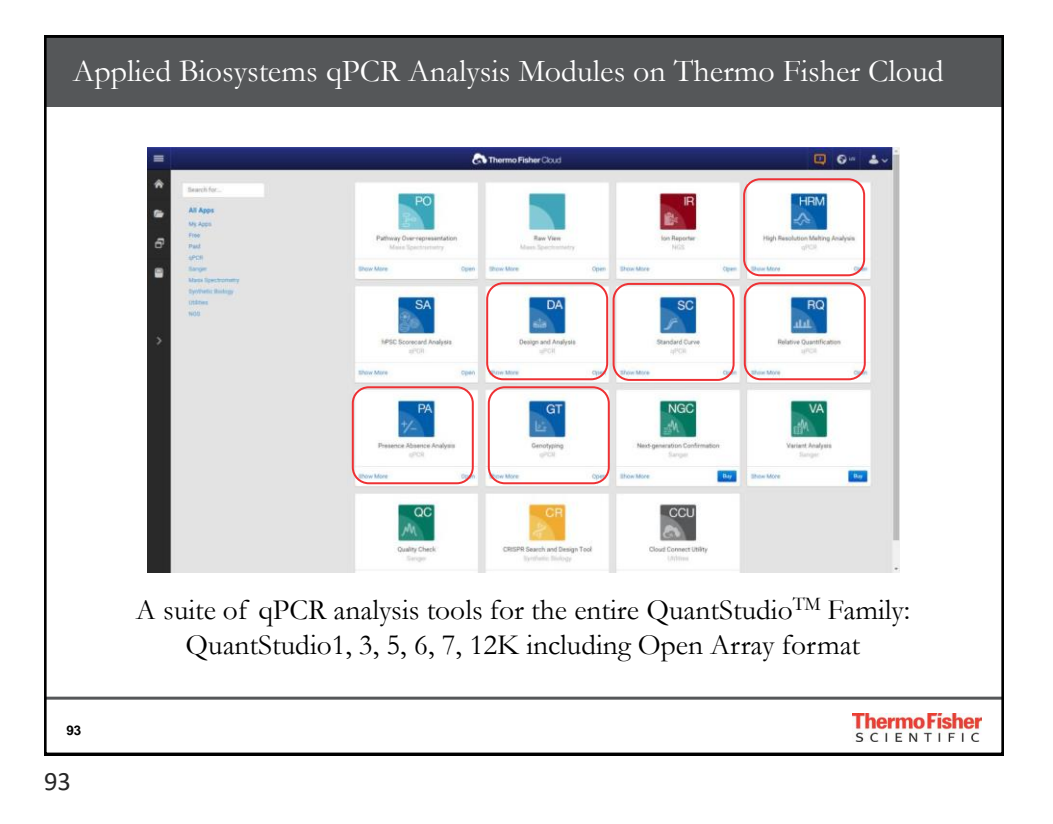

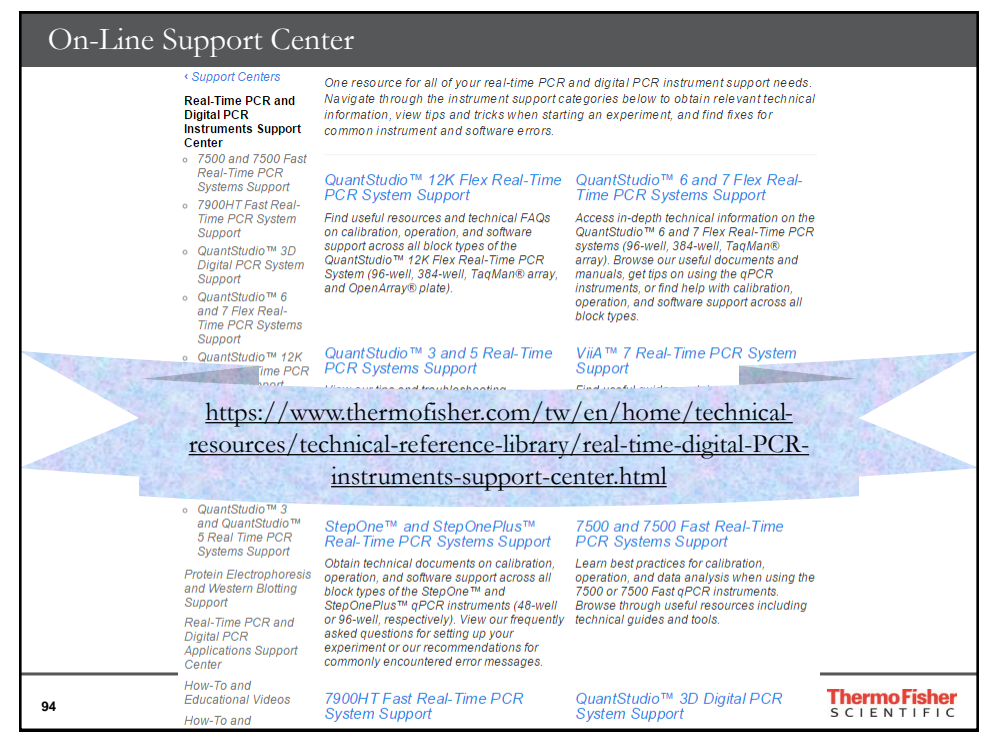

## On-Line Support Center

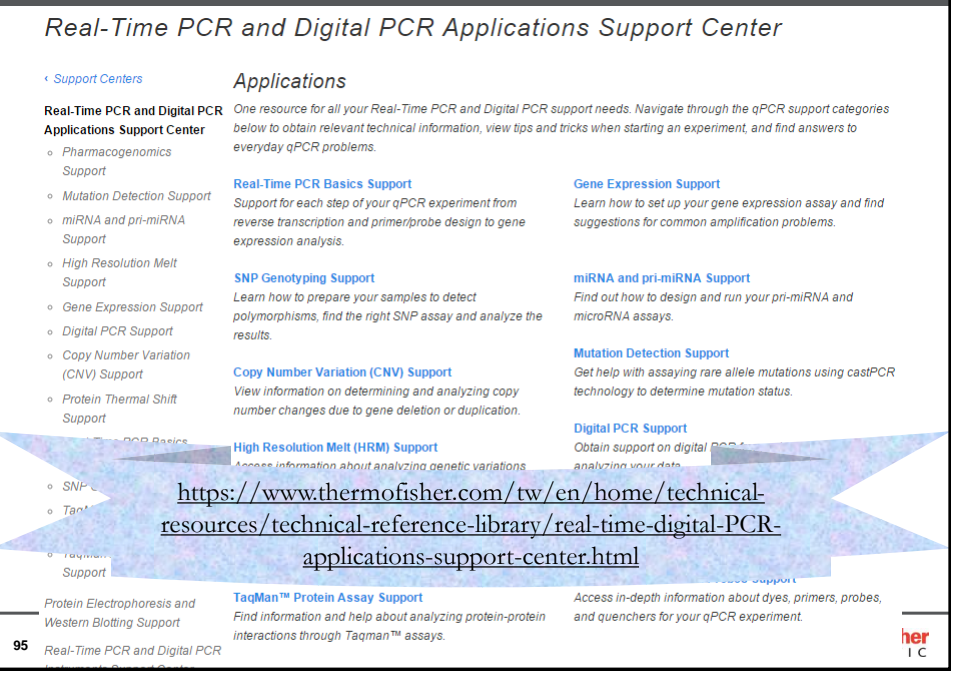

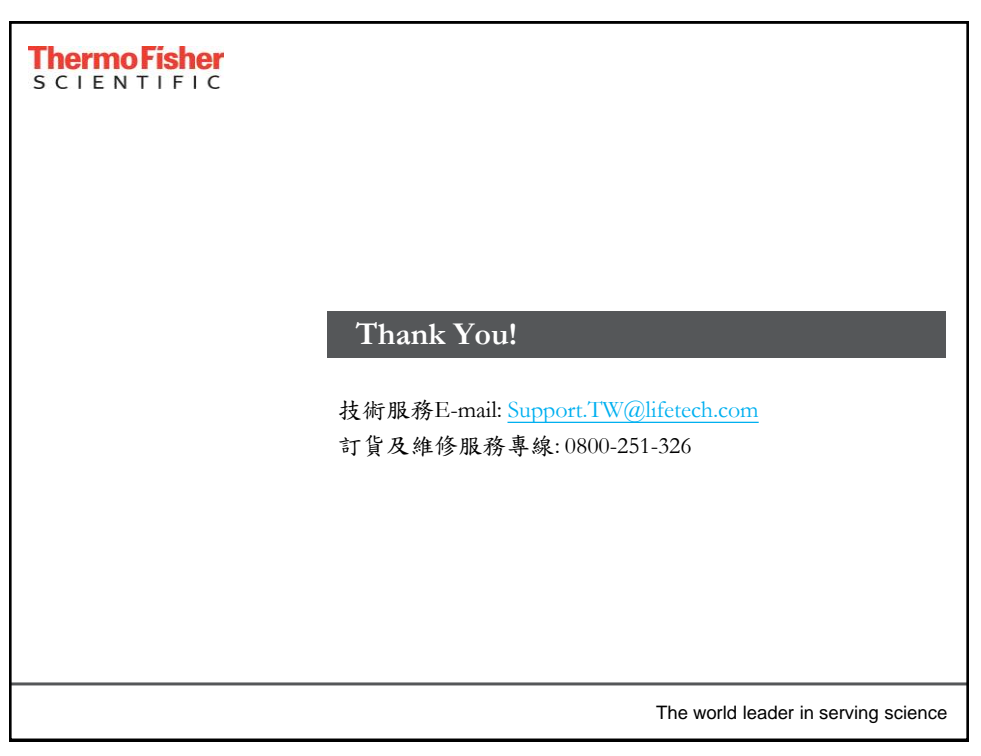